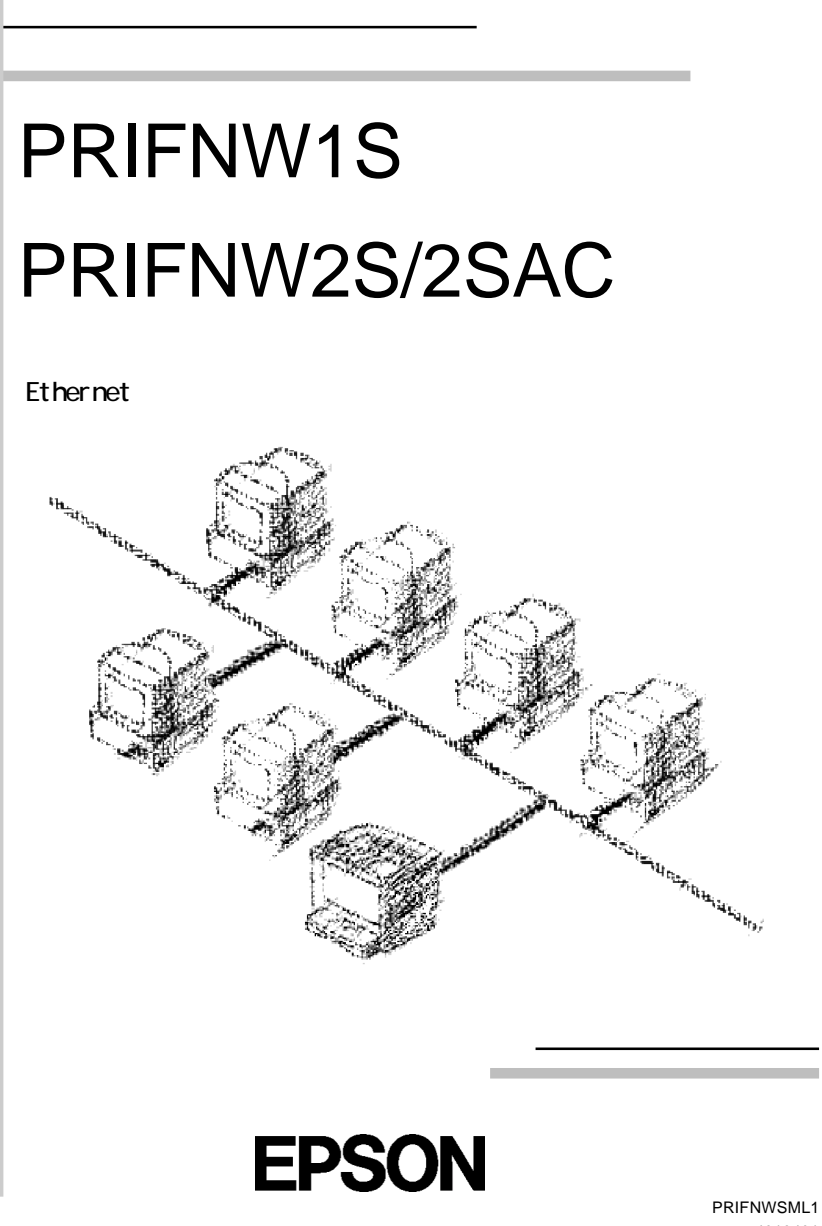

4010491 EK2-01 はじめに

このたびは 10BASE-T/2 対応マルチプロトコル I/F カード PR I FNW1S、100BASE-TX/10BASE-T 対応マルチプロトコル I/F カード PR I FNW2S/2SAC をお買い求めい ただき、誠にありがとうございます。

本 I/F カードは NetWare、EtherTalk、Windows95/98、WindowsNT/2000、OS/2 に対応したイーサネットカードです。当社プリンタのオプションインターフェ イススロットに装着して使用します。

ご使用の前に本書をよくお読みになり、製品の性能を十分に発揮できますよう 正しい取り扱いをお願いいたします。

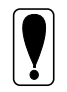

ご愛用登録カードは必ずご返送ください。ユーザー登録がされていない 場合は、製品のサポートを受けられないことがあります。

#### 本製品を安全にお使いいただくために

お買い求めいただきました弊社製品を安全かつ有効にお使いいただくために、 製品をご使用の際は、本書ならびに本製品を装着するプリンタの取扱説明書を 必ずお読みくださいますようお願いいたします。

#### PRIFNW2SAC をご利用のお客様へ

本製品を安全にお使いいただくため、お使いになるまえに、添付の「本製品を 安全にお使いいただくために」を必ずお読みください。

ご注意

- (1) 本書の内容の一部または全部を無断転載することは固くお断りします。
- (2) 本書の内容については、将来予告なしに変更することがあります。
- (3) 本書の内容については、万全を期して作成いたしましたが、万一ご不審な点や誤 り、記載もれなど、お気づきの点がありましたらご連絡ください。
- (4) 運用した結果の影響については、(3)項にかかわらず責任を負いかねますのでご了 承ください。
- (5) 本製品がお客様により不適当に使用されたり、本書の内容に従わずに取り扱われたり、またはエプソンおよびエプソン指定のもの以外の第三者により修理・変更されたこと等に起因して生じた損害等につきましては、責任を負いかねますのでご了承ください。
- (6) エプソン純正品およびエプソン品質認定品以外のオプションまたは消耗品を装着 してトラブルが発生した場合には、責任を負いかねますのでご了承ください。

©2000 セイコーエプソン株式会社

ESC/Page および ESC/P はセイコーエプソン株式会社の登録商標です。 ノベル、Novell、NetWare、NDS は、米国 Novell, Inc. およびノベル株式会社の登録商標です。 NDS は、Novell Directory Services の略称です。 Novell Directory Services、Client 32、IPX、IntranetWare、IntranetWare Client、IPX/SPX、NetWare 3、NetWare 4、NetWare 5、NLSP、NLM、SPX、Novell Distributed Print Services および NDPS は、米国 Novell, Inc. の商標です。 Appleの名称、Macintosh、AppleTalk、EtherTalk、漢字 Talk、MacOS は AppleComputer、Inc. の登録商標または商標です。 MS-DOS、Microsoft、Windows およびWindows NT は米国マイクロソフト社の米国及びそ の他の国における登録商標です。 OS/2 は IBM の商標です。 This product Includes software developed by the University of California, Berkeley, and Its contributors.

そのほかの製品名は各社の商標または登録商標です。

#### 本製品を日本国外へ持ち出す場合のご注意

本製品(ソフトウェアを含む)は日本国内仕様のため、本製品の修理・保守サービス及び 技術サポートなどの対応は、日本国外ではお受けできませんのでご了承ください。 また、日本国外ではその国の法律または規制により、本製品を使用できないことがあり ます。このような国では、本製品を運用した結果罰せられることがありますが、当社と いたしましては一切責任を負いかねますのでご了承ください。

#### 電波障害自主規制について

PRIFNW1S について

この装置は、情報処理装置等電波障害自主規制協議会(VCCI)の基準に基づくクラスA情報技術装置です。この装置を家庭環境で使用すると電波障害を引き起こすことがあります。この場合には使用者が適切な対策を講ずるよう要求されることがあります。 PRIFNW2S/2SAC について

この装置は、情報処理装置等電波障害自主規制協議会(VCCI)の基準に基づくクラスB 情報技術装置です。この装置は、家庭環境で使用することを目的としていますが、この 装置がラジオやテレビジョン受信機に近接して使用されると、受信障害を引き起こすこ とがあります。取扱説明書に従って正しい取り扱いをしてください。

本装置の接続において指定ケーブルを使用しない場合、VCCIルールの限界値を超える ことが考えられますので、必ず指定されたケーブルを使用してください。

# 本書のご案内

詳しい目次は次ページにあります。

ご使用の前に 1 ハードウェアの準備 2 3 設定ユーティリティのインストール TCP/IPの設定 4 5 Windows95/98 印刷 WindowsNT/2000 印刷 6 AppleTalk印刷 7 NetWare 印刷 8 OS/2 印刷 9 10 設定ユーティリティの各機能 11 EpsonNet Direct Print 12 EpsonNet Internet Print 13 Windows2000 インターネット印刷 14 付録

目次

### 1ご使用の前に

| 付属品の確認2                     |
|-----------------------------|
| I/Fカードについて3                 |
| ソフトウェアについて4                 |
| 動作環境6                       |
| 装着できるプリンタ7                  |
| 作業の進め方8                     |
| 2 ハードウェアの準備                 |
| 各部の名称と機能10                  |
| ハードウェアの準備13                 |
| ステータスシート15                  |
| 3 設定ユーティリティのインストール          |
| 動作環境                        |
| インストールの条件 20                |
| 動作環境 20                     |
| EpsonNet WinAssistのインストール22 |
| EpsonNet MacAssistのインストール24 |
|                             |

### 4 TCP/IPの設定

| TCP/IPの組み込み  | 26 |
|--------------|----|
| Windows95/98 | 26 |
| Windows2000  | 27 |
| WindowsNT4.0 | 28 |

| WindowsNT3.51                | 29 |
|------------------------------|----|
| Macintosh(Open Transport 使用) | 30 |
| Macintosh(旧ネットワークソフト使用)      | 31 |

| IP アドレスの設定・変更                  | 32 |
|--------------------------------|----|
| EpsonNet WinAssist/MacAssistから | 32 |
| ARP/PING コマンドから                | 36 |

### 5 Windows95/98 印刷

| TCP/IP印刷            | 40 |
|---------------------|----|
| NetBEUI 印刷          | 41 |
| クライアントとプロトコルの組み込み . | 41 |
| NetBEUIの設定          | 42 |
| プリンタの設定(クライアント)     | 43 |

#### 6 WindowsNT/2000 印刷

| TCP/IP印刷                    | 46 |
|-----------------------------|----|
| Standard TCP/IP Portでの接続    |    |
| (Windows2000)               | 46 |
| LPR Portでの接続(WindowsNT4.0)  | 48 |
| LPR Portでの接続(WindowsNT3.51) | 50 |
| NetBEUI 印刷                  | 53 |
| NetBEUI プロトコルの組み込み .        | 53 |
| NetBEUIの設定                  | 56 |
|                             |    |
| プリンタの設定(クライアント)             | 57 |

### 7 AppleTalk印刷

| 使用上の注意       | 62 |
|--------------|----|
| AppleTalkの設定 | 63 |

| 使用上の注意                       | 66    |
|------------------------------|-------|
| モードについて                      | 66    |
| 使用上の注意                       | 67    |
| バインダリプリントサーバ印                | ]刷    |
| (NetWare3.xJ/4.1xJ)          | 69    |
| NDS プリントサーバ印刷                |       |
| (NetWare4.1xJ/5J)            | 74    |
| リモートプリンタ印刷                   |       |
| (NetWare3.xJ/4.1xJ/5J).      | 81    |
| プリンタ環境の設定(PCONSOLE から)       | 82    |
| プリンタ環境の設定(バインダリ)             | 84    |
| プリンタ環境の設定(NWADMINから)         | 89    |
| I/F カードの設定                   | 93    |
| NDPS ゲートウェイ印刷                |       |
| (NetWare5J)                  | 97    |
| 設定の流れ                        | 97    |
| 接続方法の決定と環境設定                 | 98    |
| NDPS マネージャの作成                | 99    |
| NDPS プリンタエージェントの作成           | 100   |
| I/F カードへの設定                  |       |
| ([リモート(IPX 上で rprinter )]選択時 | ) 108 |
| プリンタ設定(クライアント).              | 111   |
| ダイヤルアップネットワーク                | ,     |
| 使用時の注意                       | 112   |
| ダイヤルアップ先にプライマリ               |       |
| サーバがある場合                     | 112   |
| ローカルネットワークにプライマ              | ッ     |
| サーバがある場合                     | 115   |
|                              |       |

### 9 0S/2 印刷

| TCP/IP印刷.  | • | • | • | • | • | • | • | • | • | • | • | • | • | • | 118 |
|------------|---|---|---|---|---|---|---|---|---|---|---|---|---|---|-----|
| NetBEUI 印刷 |   |   |   |   |   |   |   |   |   |   |   |   |   |   | 121 |

### 10 設定ユーティリティの各機能

| EpsonNet WinAssist<br>起動<br>リスト画面とメニュー<br>設定画面<br>設定の保存                | 124<br>124<br>125<br>129<br>135        |
|------------------------------------------------------------------------|----------------------------------------|
| EpsonNet WinAssistの削除                                                  | 137                                    |
| EpsonNet MacAssist<br>起動<br>リスト画面とオプション<br>設定画面<br>設定の保存               | 138<br>138<br>139<br>141<br>142        |
| EpsonNet WebAssist<br>起動<br>オープニング画面<br>情報<br>ネットワーク<br>オプション<br>設定の保存 | 144<br>145<br>147<br>148<br>158<br>162 |
| 11 EpsonNet Direct Pri                                                 | nt                                     |

| 機能の概要                    | 164 |
|--------------------------|-----|
| 動作環境                     | 165 |
| インストール                   | 166 |
| プリンタの設定                  | 168 |
| 探索範囲の設定                  | 169 |
| プリンタの設定(方法1)             | 170 |
| プリンタの設定(方法2)             | 171 |
| 印刷方式の設定                  | 172 |
| EpsonNet Direct Printの削除 | 174 |

| 12 EpsonNet Internet P                                                  | rint                                            |
|-------------------------------------------------------------------------|-------------------------------------------------|
| 機能の概要                                                                   | . 176                                           |
| 動作環境                                                                    | . 177                                           |
| インストール                                                                  | . 178                                           |
| 使い方<br>Windows95/98<br>WindowsNT4.0                                     | . 179<br>. 179<br>. 184                         |
| EpsonNet Internet Printの削除.                                             | . 188                                           |
|                                                                         |                                                 |
| 13 Windows2000 インターネット                                                  | 印刷                                              |
| 13 Windows2000インターネット<br>機能の概要                                          | 印刷<br>. 190                                     |
| 13 Windows2000インターネット<br>機能の概要<br>動作環境                                  | 印刷<br>. 190<br>. 191                            |
| 13 Windows2000 インターネット<br>機能の概要<br>動作環境<br>環境設定<br>サーバおよびクライアント<br>プリンタ | 印刷<br>. 190<br>. 191<br>. 193<br>. 193<br>. 194 |

### 14 付録

| I/F カードの初期化       | 204 |
|-------------------|-----|
| 困ったときは            | 205 |
| 全 0S 共通           | 205 |
| NetWare環境         | 208 |
| Macintosh環境       | 210 |
| ₩indows95/98 環境   | 211 |
| ₩indowsNT/2000 環境 | 212 |

| 用語集 | <br> | • • | <br>• | • | • • | • | • | • |  | • | • | 213 |
|-----|------|-----|-------|---|-----|---|---|---|--|---|---|-----|
| 索引  | <br> |     |       |   |     |   |   |   |  |   |   | 220 |

マークについて

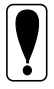

このマークの部分には注意事項が記載されています。必ずお読みになる ようお願いいたします。

このマークの部分には、補足的な説明が記載されています。

#### 表記について

- 本文中にある「I/Fカード」は、PRIFNW1S、PRIFNW2S/2SACを指しています。
- Microsoft<sup>®</sup>Windows<sup>®</sup> 95 operating system 日本語版 Microsoft<sup>®</sup> Windows<sup>®</sup> 98 operating system 日本語版 Microsoft<sup>®</sup> Windows<sup>®</sup> 2000 operating system 日本語版 Microsoft<sup>®</sup> Windows NT<sup>®</sup> operating system 日本語版 —

の表記について

本書中では、上記各オペレーティングシステムをそれぞれ、Windows95、 Windows98、Windows2000、WindowsNTと表記しています。また、 Windows95、Windows98、Windows2000、WindowsNTを総称する場合は 「Windows」、複数のWindowsを併記する場合は「Windows95/98/NT/2000」 のようにWindowsの表記を省略することがあります。

# 1ご使用の前に

この章では、I/Fカードおよび同梱のソフトウェアの概要や、I/Fカードを使用するための作業の概要について説明します。

I/Fカードの装着やソフトウェアのインストールを行う前に、本章をよくお読みください。

付属品の確認2ページI/Fカードについて3ページソフトウェアについて4ページ動作環境6ページ装着できるプリンタ7ページ作業の進め方8ページ

### 付属品の確認

以下のものが揃っているかご確認ください。

#### 全機種共通

- I/Fカード • (ユーティリティソフト: EpsonNet WebAssist 組込済) 1枚
- PRIFNW1S、 PRIFNW2S/2SAC ソフトウェア CD-ROM 1枚 内容・

EpsonNet WinAssist EpsonNet MacAssist EpsonNet WebManager EpsonNet Direct Print EpsonNet Internet Print EPSON プリンタウィンドウ!2

FPSON Print!2

- PRIFNW1S、PRIFNW2S/2SAC 取扱説明書(本書) 1 🌐 •
- EpsonNet WebManager インストールガイド 1 🌐 •
- EPSON プリンタウィンドウ!2 取扱説明書 1 🌐
- EPSON Print!2 取扱説明書 •
- お客様ご愛用登録カード 1枚 • FAX 問い合わせ票
- 2枚 アンケートシート 2枚 •
- 保証書

PRIFNW1Sのみ

•

10BASE-2 用 Y 型コネクタ 1個

#### PRIFNW2SAC のみ

AC アダプタ(AC アダプタ本体、AC ケーブル) 1個

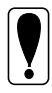

PRIFNW2SACには、同梱のACアダプタ(Model:EU-30)以外は使用し ないでください。

1 🎹

1枚

Ethernet ケーブルは付属していません。PRIFNW1Sの場合、カテゴ リー5のケーブルまたは10BASE-2ケーブルを使用してください。 PRIFNW2S/2SACの場合、カテゴリー5のシールドケーブルを使用して ください。

## I/Fカードについて

本 I/F カードの機能は次のとおりです。

- PRIFNW1Sは10BASE-2用コネクタと10BASE-T用コネクタを装備しています。コネクタは自動選択されます。手動での選択はできません。
- ・ PRIFNW2S/2SACは、10BASE-T/100BASE-TXを自動認識します。
- ・ 各種ネットワーク OS・プロトコルに対応しています。
- ・ IPP (Internet Printing Protocol)に対応しています。
- プリンタ MIB に対応したプリンタへ接続すると、SNMP、プリンタ MIB を 使用することができます。

下記のプリンタへI/Fカードを装着すると、I/Fカードが、プリンタの代わりにプリンタMIBの応答を行います。この代理応答機能により、ネットワーク上ではこれらのプリンタをSNMP、プリンタMIB対応プリンタとして扱うことができます。
 LP-1700/1700S/1800/8200/8300/8300S/8400/8600/9200/9200S/9200SX/9300/9600/8000C
 PM-5000C/9000C/7000C
 MJ-3000C/3000CU/5100C/6000C/8000C/930C
 VP-1850/2200/4200/5200
 EM-900C

### ソフトウェアについて

本製品に同梱されている CD-ROM からは、次のソフトウェアがインストールで きます。各ソフトウェアの機能は次のとおりです。ソフトウェアの機能をご覧 になり、用途にあったソフトウェアをお使いください。

#### EpsonNet WinAssist

WindowsからI/Fカードを設定するときに使います。 I/FカードのTCP/IP、NetWare、NetBEUI、AppleTalk情報を設定できます。

#### EpsonNet MacAssist

MacintoshからI/Fカードを設定するときに使います。 I/FカードのTCP/IP、AppleTalk情報を設定できます。

#### EpsonNet WebAssist

Web ブラウザからI/Fカードを設定するときに使います。EpsonNet WinAssist やEpsonNet MacAssistで、I/FカードのIPアドレスを設定してから使いま す。

I/FカードのNetWare、TCP/IP、AppleTalk、NetBEUI、IPP、SNMPのコミュニ ティとトラップを設定できます。また、I/Fカードを装着したプリンタの現在 の状態が確認できます。

#### EpsonNet WebManager

Web ブラウザから、ネットワーク上のデバイスを管理するときに使います。

#### EpsonNet Direct Print

Windows から I/F カードの装着されたネットワークプリンタに、TCP/IP 直接印 刷をするときに使います。

#### EpsonNet Internet Print

Windows (Windows2000 を除く)から、IPP を使って、インターネットに接続 されているプリンタに直接印刷をするときに使います。EpsonNet Internet Print では、直接印刷をするための設定をします。

#### EPSON プリンタウィンドウ!2

プリンタの状態を監視するときに使います。

#### EPSON Print!2

Macintoshから EPSON VP シリーズプリンタに印刷をするためのプリンタドラ イバです。

Macintosh 用プリンタドライバが、EPSON VP シリーズプリンタに同梱されて いない場合にのみ使用してください。

プリンタ側にMacintosh用プリンタドライバが同梱されている場合、そのプリ ンタドライバを使用してください。

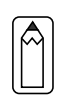

本書では、上記のほかに「Printer Status Page」というソフトウェアに ついて説明しています。(本書「13 Windows2000 インターネット印刷」) Printer Status Page は、Windows2000 のネットワークに接続された EPSON 製プリンタの状態をWeb ブラウザから確認するソフトウェアで、 EPSON 製プリンタのWindows2000 対応プリンタドライバに含まれるソフト ウェアです。 本製品には同梱されていませんが、本書では、Printer Status Pageの

使い方を説明しています。

| OS                                                    | バージョン                                       | 対応プロトコル                                                                                           |
|-------------------------------------------------------|---------------------------------------------|---------------------------------------------------------------------------------------------------|
| Windows95/98                                          |                                             | <ul> <li>TCP/IP (ユーティリティソフト<br/>EpsonNet Direct Print使用)</li> <li>NetBEUI</li> <li>IPP</li> </ul> |
| WindowsNT                                             | • 3.51<br>• 4.0                             | ・TCP/IP(LPR)(ユーティリティ<br>ソフト EpsonNet Direct Print 使                                               |
| Windows2000                                           |                                             | 用可)<br>・NetBEUI<br>・IPP(WindowsNT3.51 を除く)                                                        |
| Macintosh                                             | ・漢字Talk7.1/7.5.x<br>・MacOS<br>7.6.x/8.x/9.x | • AppleTalk                                                                                       |
|                                                       | • 3.xJ                                      | ・バインダリモード                                                                                         |
| NetWere                                               | • 4.1xJ<br>• IntranetWare-J                 | <ul> <li>NDS モード</li> <li>バインダリエミュレーション<br/>モード</li> </ul>                                        |
| Netware                                               | • 5J                                        | <ul> <li>NDS モード</li> <li>キューベースプリントシステム</li> <li>NDPS</li> </ul>                                 |
| OS/2 Warp<br>(OS/2Warp<br>Connect、OS/2Warp<br>Server) | • V3<br>• V4                                | ・ TCP/IP(Warp 付属の Iprportd)<br>・ NetBEUI                                                          |

I/Fカードの動作環境は次のとおりです。

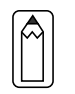

- NetWare5Jの NDPS にある[自動ドライバインストール]には対応していません。
- ・ WindowsNTは、WindowsNT(Intel版)にのみ対応しています。
- IPPでの印刷については、Windows2000は「13 Windows2000インター ネット印刷」を、他のWindowsは「12 EpsonNet Internet Print」 を参照してください。
- ・ MacOS9のマルチユーザ環境には対応していません。

## 装着できるプリンタ

次のプリンタのオプションインターフェイススロットに装着できます。(2000 年2月現在)

#### PRIFNW1S

- LP-1700/1700S/1800/1900/8200/8300/8300S/8300F/8400/8400F/8400FX/ 8600/8600F/8600FX/9200/9200S/9200SX/9300/9600/9600S/8000C/8200C
- MJ-3000C/3000CU/5100C/6000C/8000C/930C
- PM-5000C/7000C/9000C
- EM-900C
- VP-1850/2200/4200/5200/6000/6200

#### PRIFNW2S

- LP-1800/1900/8200/8300/8300S/8300F/8400/8400F/8400FX/8600/8600F/ 8600FX/9200/9200S/9200SX/9300/9600S/8000C/8200C
- MJ-3000C/3000CU/6000C/8000C
- PM-5000C/7000C/9000C
- EM-900C
- VP-6200

#### PRIFNW2SAC

- LP-1700/1700S
- MJ-930C/5100C
- · VP-1850/2200/4200/5200/6000

### 作業の進め方

次の手順で、I/Fカードの装着からプリンタ設定までを行います。詳しくは、 参照ページをご覧ください。

|   | 作業の内容                  | 参照ページ                    |
|---|------------------------|--------------------------|
| 1 | I/F カードをプリンタに取り付ける     | 「2ハードウェアの準備」             |
|   | •                      |                          |
| 2 | 設定ユーティリティをインストー<br>ルする | 「3 設定ユーティリティの<br>インストール」 |

TCP/IPを使って印刷する場合や、EpsonNet WebAssistを使う場合

- 3 I/Fカードの設定に使うOSへTCP/ IPを組み込んで、I/FカードのIP 「4 TCP/IPの設定」 アドレスを設定する
- 4 次の中から印刷に使用する OS を選び、I/F カードを設定する

| Windows95/98   | EPSON TCP/IP 印刷   | 「5 Windows95/98 印刷」               |
|----------------|-------------------|-----------------------------------|
|                | IPP 印刷            | <sup>r</sup> 12 EpsonNet Internet |
|                |                   | Print」                            |
| WindowsNT/2000 | TCP/IP(LPR)印刷     | 「6 WindowsNT/2000 印刷」             |
|                | NetBEUI印刷         |                                   |
|                | IPP 印刷            | <sup>r</sup> 12 EpsonNet Internet |
|                |                   | Print」                            |
|                | インターネット印刷         | <sup>r</sup> 13 Windows2000       |
|                | (Windows2000のみ)   | インターネット印刷」                        |
| Macintosh      | AppleTalk印刷       | 「7 AppleTalk印刷」                   |
| NetWare        | バインダリプリントサーバ印刷    | 副8 NetWare印刷」                     |
|                | NDS プリントサーバ印刷     | IJ                                |
|                | リモートプリンタ印刷        |                                   |
|                | NDPS 印刷           |                                   |
| 0S/2           | TCP/IP(Iprportd)印 | 刷「9 OS/2 印刷」                      |
|                | NetBEUI 印刷        |                                   |

# 2 ハードウェアの準備

この章ではI/Fカードの各部の名称と、I/Fカードのプリンタへの取り付け方法を説明します。

I/Fカードの取り付けは、必ずプリンタの電源を切り、電源ケーブルやI/Fケーブルを外してから行ってください。

| 各部の名称と機能  | 10 ページ |
|-----------|--------|
| ハードウェアの準備 | 13ページ  |
| ステータスシート  | 15 ページ |

## 各部の名称と機能

#### PRIFNW1S

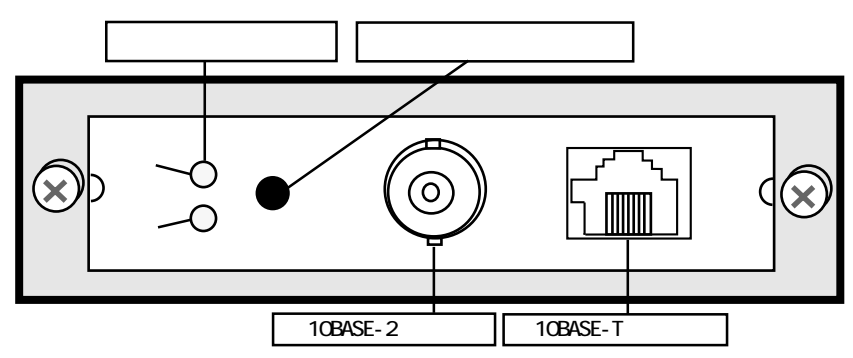

PRIFNW2S

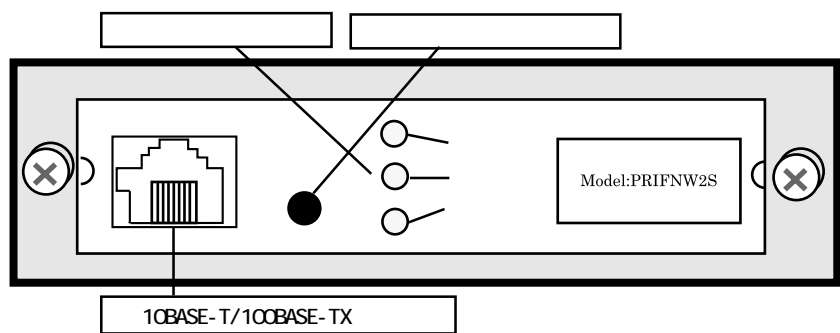

PRIFNW2SAC

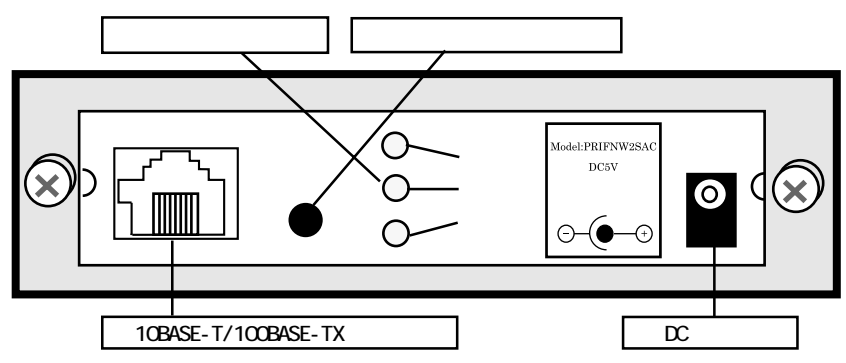

通信状態表示ランプ

I/Fカードの状態を表示します。

| 赤  | 緑            | 状態               |
|----|--------------|------------------|
| 点滅 | 点滅           | プリンタの初期化中(同時に点滅) |
| 消灯 | 点灯           | 正常動作中            |
| 消灯 | 点滅<br>(ゆっくり) | 印刷中              |
| 消灯 | 点滅<br>(速い)   | データ送受信中          |
| 点灯 | 消灯           | エラー              |

PRIFNW2S/2SAC にある黄色のランプは、コネクタの接続状況を表示するものです。 100BASE-TX/10BASE-Tの切り替えは、I/Fカードが自動的に行います。

| 黄  | 状態                    |
|----|-----------------------|
| 点灯 | 100BASE-TX で接続されている場合 |
| 消灯 | 10BASE-T で接続されている場合   |

#### ステータスシートボタン

このボタンを3秒以上押すと、プリンタがステータスシートを2ページ印刷します。ステータスシートにはI/Fカードの現在の設定状況が印刷されます。

また、ステータスシートボタンを押しながらプリンタの電源を入れる(ステー タスシートボタンは5秒以上押し続ける)と、I/Fカードが初期化されて工場 出荷時の設定に戻ります。I/Fカードを取り付けたときは必ずI/Fカードの初 期化を行ってください。

次の場合、ステータスシートは印刷できません。

- プリンタが印刷不可状態のとき
- プリンタが印刷中のとき

ボタンを押してもステータスシートが印刷されない場合は、プリンタが 印刷可能状態になっているかを確認してください。印刷可能状態にもか かわらず印刷されない場合は、一度プリンタの電源を切ってください。 通信状態表示ランプが消えてから再び電源を入れ、ステータスシートボ タンを押してください。 10BASE-2 コネクタ(PRIFNW1S)

付属のY型コネクタに10BASE-2ケーブルを接続します。

10BASE-T コネクタ(PRIFNW1S)

10BASE-Tケーブル(ツイストペア)を接続します。

10BASE-T/100BASE-TX コネクタ(PRIFNW2S/2SAC)

STP のカテゴリー5ケーブルを接続します。 STP カテゴリー5ケーブルは、10BASE-T、100BASE-TX のどちらにも使えます。

DC ジャック(PRIFNW2SAC)

付属の AC アダプタを接続します。

## ハードウェアの準備

I/Fカードの、プリンタへの装着方法を説明します。

プリンタへの取り付け

I/Fカードの取り付けの手順は次のとおりです。I/Fカードの取り付け方法 はプリンタによって異なりますので、詳細はプリンタの取扱説明書をご覧く ださい。

2

1

本 I/F カードの取り付け、取り外しをするときは、プリンタの電源を切 り、プラグを AC コンセントから抜いてください。AC アダプタがコンセン トに接続されたままの操作は、故障の原因になります。

プリンタの電源を切り、プラグをACコンセントから抜きます。

プリンタのオプションインターフェイスカバーを外します。

I/F カードをプリンタのオプションインターフェイススロットに装着し、 ネジで固定します。

PRIFNW2SAC の場合は、AC アダプタのプラグを I/F カードの DC ジャックに 差し込んでから、コンセントに接続します。

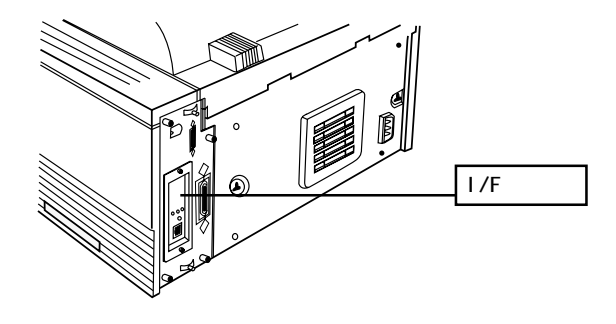

I/Fカードの初期化

ステータスシートボタンを押しながらプリンタの電源をオンにします。ス テータスシートボタンは5秒以上押し続けてください。 3

4

5

ネットワークケーブルの接続

ネットワークケーブルを接続します。

- 本 I/Fカードの IP アドレスは、初期値にプライベートアドレス
  [192.168.192.168]が設定されています。お使いのネットワーク環境
  に、これと重複する IP アドレスがないことを確認してください。重
  複する IP アドレスがある場合は、ネットワーク管理者に確認の上、
  重複している機器の電源をオフにして、I/Fカードの IP アドレスを
  変更してください。設定の方法は、「4 TCP/IPの設定」をご覧ください。
  - 本製品は、クロスケーブルによるコンピュータとの直接接続には対応していません。10BASE-Tや100BASE-TXの場合、必ずHUBを介して接続してください。

#### プリンタの設定

プリンタの取扱説明書を参照して、インターフェイスの設定が自動選択に設 定されていることを確認します。自動選択以外に設定されている場合は、自 動選択に設定してください。(PM-5000Cは、インターフェイス自動選択のみ のため、設定の変更は不要です。)

ステータスシートの印刷

ステータスシートボタンを3秒以上押し続けます。 ステータスシートが印刷できたらプリンタへの取り付けは完了です。

- プリンタの電源を切って再び電源を入れる場合や、I/Fカードをプリンタから取り外す場合は、必ず通信状態表示ランプが消えてから処理を行ってください。通信状態表示ランプが消える前に処理を行うと、I/Fカードが正しく機能しないことがあります。また、I/Fカードの故障の原因となります。
  - I/Fカードのスイッチは、絶対に設定を変更しないでください。正しく動作しなくなる場合があります。

I/Fカードを取り付けた後、通信動作(イニシャライズ)を開始するまでに 30 秒以上かかることがあります。

## ステータスシート

本製品のステータスシートボタンを押すと、I/Fカードの設定が記載されたス テータスシートが2ページ印刷されます。 ステータスシートには、I/Fカードの現在の設定や、MACアドレスなどの重要

な情報が載っています。次ページの印刷例をご覧ください。

+.

| +                         |                                          |
|---------------------------|------------------------------------------|
| Card Type                 | EPSON 10Base-T/100Base-TX Interface Card |
| Serial Number             | 000048xxxxxx                             |
| MAC Address               | 00:00:48:xx:xx:xx                        |
| Hardware                  | Ver.                                     |
| Software                  | Ver.                                     |
| <netware></netware>       | Enable                                   |
| Network Address           | XXXXXXXX                                 |
| Mode                      | Standby                                  |
| Primary Frame Type        | Auto                                     |
| Print Server Name         | xx-xxxx-xxxxxx                           |
| Polling Interval          | 5<br>(NONE)                              |
| NDS Tree                  | (NONE)                                   |
| NDS Context               | (NONE)                                   |
| Primary Print Server Name | (NONE)                                   |
| Printer Port Number       |                                          |
| -TCD/ID>                  | -                                        |
| IP Address                | 192 168 192 168                          |
| Subnet Mask               | 255, 255, 255, 255                       |
| Default Gateway           | 255.255.255.255                          |
| RARP                      | OFF                                      |
| BOOTP                     | OFF                                      |
| DHCP                      | OFF                                      |
| PING                      | ON                                       |
| <appletalk></appletalk>   | Enable                                   |
| Printer Name              | XX-XXXX-XXXXXX                           |
| Zone Name                 | *                                        |
| Network Number Set        | Auto                                     |
| Network Number            | 65534                                    |
| Node ID                   | 128                                      |
| Entity Type #1            |                                          |
| Entity Type #15           |                                          |
| <netbeui></netbeui>       | Enable                                   |
| NetBIOS Name              | EPxxxxx                                  |
| Workgroup Name            | WORKGROUP                                |
| Device Name               | EPSON                                    |

-+

#### EPSON Type B Ethernet I/F Card Status Print(2/2)

<IPP>
<IPP URL</li>
Printer Name
Location
<SNMP>
Read Community
IP Trap 1
IP Trap Address 1
IP Trap Community 1
IP Trap 2
IP Trap Address 2
IP Trap Address 1
IPX Trap Address 1
IPX Trap 2
IPX Trap Address 2
IPX Trap Address 2
IPX Trap Address 2
IPX Trap Community 1

#### http://xxx.xxx.xxx.631/EPSON\_IPP\_Printer EPSON\_IPP\_Printer

public Disable 0.0.0.0

Disable 0.0.0.0

Disable 00000000:0000000000000

# 3 設定ユーティリティのインストール

I/Fカードをプリンタに取り付けたら、次に設定ユーティリティ EpsonNet WinAssist/EpsonNet MacAssist をインストールします。 ユーティリティの機能については、第4章以降をご覧ください。 なお、このユーティリティは 0S/2 では使用できません。

| 動作環境     |                   | 20ページ  |
|----------|-------------------|--------|
| EpsonNet | WinAssist のインストール | 22 ページ |
| EpsonNet | MacAssist のインストール | 24 ページ |

## 動作環境

I/Fカードの設定をするユーティリティ EpsonNet WinAssist/MacAssist/ WebAssistの動作環境は次のとおりです。

EpsonNet WebAssist は、インストールの必要はありません。I/Fカードに IP アドレスを設定することで使用できます。

#### インストールの条件

EpsonNet WinAssist/EpsonNet MacAssistをインストールするコンピュータの、ハードディスクの空き容量が4MB以上であることを確認してください。

#### 動作環境

| EpsonNet WinAssist                             |                                                                                                    |                                                                       |  |  |
|------------------------------------------------|----------------------------------------------------------------------------------------------------|-----------------------------------------------------------------------|--|--|
| 対応機種                                           | 対応 0S                                                                                                    | 特長                                                                    |  |  |
| ・右の OS が動作する<br>環境<br>・IBM PC/AT 互換機、          | <ul> <li>Windows95/98</li> <li>WindowsNT4.0/3.51</li> <li>Server&amp;Workstation</li> </ul>                 | I/F カードの TCP/IP、<br>NetWare 、 NetBEUI 、<br>AppleTalk 情報を設定            |  |  |
| PC9801 シリース                                    | • WINdows2000                                                                                               | しまり。                                                                  |  |  |
|                                                | Epsonnet MacAssist                                                                                          |                                                                       |  |  |
| 対応機種                                           | 対応 OS                                                                                                    | 特長                                                                    |  |  |
| ・右の OS が動作する<br>環境<br>・Apple社Macintosh<br>シリーズ | ・漢字 Talk 7.1/7.5.x<br>・MacOS 7.6.x/8.x/9.x                                                                  | I/F カードの TCP/IP、<br>AppleTalk 情報を設定<br>します。                           |  |  |
|                                                | EpsonNet WebAssist                                                                                          |                                                                       |  |  |
| 対応機種                                           | 対応ブラウザ                                                                                                    | 特長                                                                    |  |  |
| ・ 右のブラウザが<br>動作する環境                            | ・ Microsoft Internet<br>Explorer4.0以上<br>・ Netscape Navigator 3.02<br>以上<br>・ Netscape<br>Communicator4.0以上 | I/FカードのNetWare、<br>TCP/IP、AppleTalk、<br>NetBEUI、IPP、SNMP情<br>報を設定します。 |  |  |

NetWare サーバがない環境や、NetWare サーバにログインしていない 環境では、EpsonNet WinAssistによるNetWareの設定はできません。 EpsonNet WebAssistを使用するには、お使いのコンピュータにあら • かじめTCP/IPが組み込まれている必要があります。TCP/IPの確認は 「TCP/IPの組み込み」(26ページ)を参照してください。 I/FカードをNetWareで使用しない場合は、EpsonNet WebAssistの NetWare 設定画面にある[NetWare]欄で[Disable]を選択する必要があ ります。NetWareを使用しない場合に[Enable]を設定しておくと、ダ イヤルアップルータを使用したときに、余分な回線使用料のかかる おそれがあります。 初期値は[Enable]です。設定方法は、「EpsonNet WebAssist」(144) ページ)を参照してください。 EpsonNet WebAssist で、インターネットエクスプローラ Version4.0 より前のバージョンを使う場合は、動作に次の制限があります。 EpsonNet WebAssistの[オプション]メニューにある[ホームペー ジの更新1が使えません。 NT3.51 用では、画面のページ送りが正常にできないことがあります。 本製品より前にリリースされている PRIFNW1/2/2AC に付属のユー ティリティ(EPSON Net!2)から、本製品を探索、設定することはで きません。 設定ユーティリティ PRIFNW1S/2S/2SAC PRIFNW1/2/2AC EpsonNet WinAssist EpsonNet MacAssist EpsonNet WebAssist EPSON Net!2 for Windows EPSON Net!2 for Macintosh × EPSON Net!2 for Intranet

## EpsonNet WinAssist のインストール

- EpsonNet WinAssistのインストール後に、OSでプロトコルやサービスを追加または削除すると、EpsonNet WinAssistが正常に動作しなくなることがあります。その場合は、EpsonNet WinAssistを削除してから、インストールし直してください。
  - TCP/IP 印刷を行う場合や、EpsonNet WebAssist を使う場合は、「4 TCP/IPの設定」を参照してTCP/IPの組み込みと設定を行ってから、 EpsonNet WinAssist をインストールしてください。
  - EpsonNet WinAssistの削除方法は、「EpsonNet WinAssistの削除」 (137ページ)を参照してください。
  - 本製品を設定するためには、必ず本製品に同梱のEpsonNet WinAssist をインストールしてください。
- インストール画面の起動 同梱のソフトウェア CD-ROM をドライ ブにセットします。

#### インストール

CD-ROMをセットすると、自動的に [EPSON インストールプログラム]が 起動します。[EpsonNet WinAssist のインストール]を選択して、画面 右の 次へ をクリックします。 この後は、画面の指示に従ってイ ンストールします。

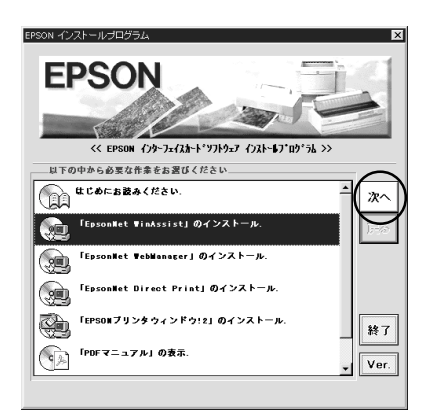

FD版のEpsonNet WinAssist セットアップディスクからインストールする 場合は、FDをドライブにセットし、Windows[スタート]メニューの[ファ イル名を指定して実行]画面を開き、次の実行コマンドを入力して OK を クリックします。このとき、EpsonNet WinAssist のインストール画面が 表示されます。画面の指示に従ってインストールしてください。 例) A:¥SETUP(AドライブにFDをセットした場合)

2

1

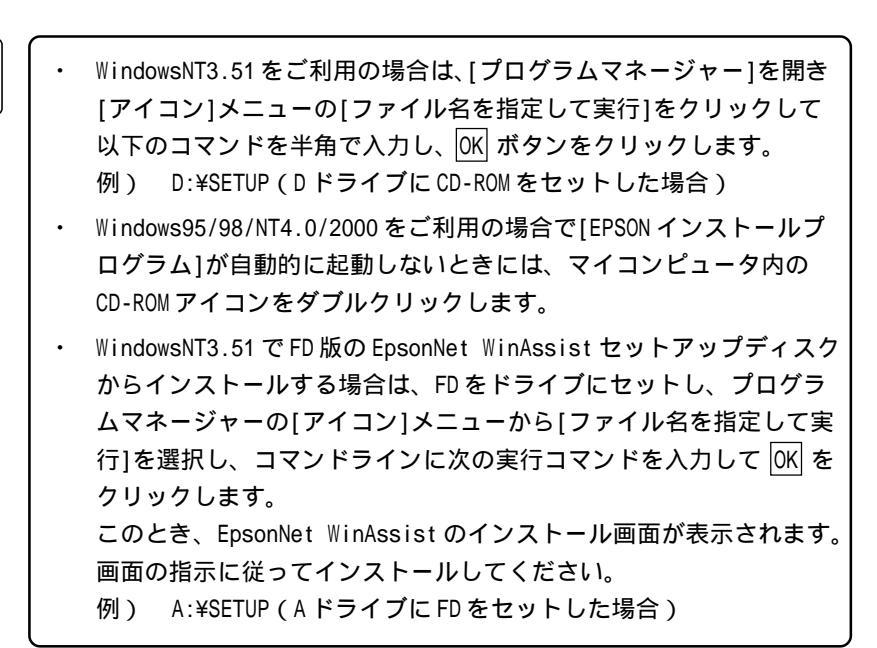

これでインストールは終了です。次のケースに該当する方は、続いて EpsonNet WinAssistを使って、I/FカードにIPアドレスを設定します。「4 TCP/IPの設定」をご覧ください。

- ・ Windows で EpsonNet Direct Print を使って TCP/IP 印刷をする
- ・ WindowsNT/2000でTCP/IP(LPR Port)印刷をする
- ・ NetWare5JでNDPSのリモート(IP上でLPR)印刷をする
- ・ OS/2 WarpでTCP/IP(lprportd)印刷をする
- EpsonNet WebAssist(I/Fカードに組み込まれているユーティリティ)
   を使用する
- ・ EpsonNet Internet Print で、インターネット直接印刷をする
- ・ Windows2000で、Printer Status Pageを使用する

### EpsonNet MacAssist のインストール

本製品を設定するためには、必ず本製品に同梱のEpsonNet MacAssistをイン ストールしてください。

インストール画面の起動 同梱のソフトウェア CD-ROM、または FD 版の EpsonNet MacAssist セット アップディスクをドライブにセットします。

インストール

1

2

CD-ROMの場合、ディスクのウィンドウが開きますので、[EpsonNet MacAssist]フォルダをダブルクリックして開きます。

ディスクのウィンドウが開かない場合は、ディスクのアイコンをダブルク リックして開いてください。

EpsonNet MacAssistのアイコンをドラッグし、 ハードディスクにコピーします。

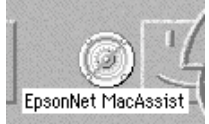

これでインストールは終了です。EpsonNet WebAssist(I/Fカードに組み込ま れているユーティリティ)を使用するする場合は、続いて EpsonNet MacAssistを使って、I/Fカードに IP アドレスを設定します。「4 TCP/IP の設 定」をご覧ください。

# 4 TCP/IPの設定

I/Fカードを装着したプリンタでTCP/IP印刷やIPP印刷をする場合や、I/F カードの設定にEpsonNet WebAssistを使う場合は、この章をご覧になりI/F カードにIPアドレスを設定してください。IPアドレスの設定はEpsonNet WinAssist/EpsonNet MacAssistまたはARP/PINGコマンドで行います。

| TCP/IP の組み込み  | 26 ページ |
|---------------|--------|
| IP アドレスの設定・変更 | 32 ページ |

次のケースに該当する方は、本章にある設定を行ってください。

- ・ Windows で EpsonNet Direct Printを使って TCP/IP 印刷をする
- ・ WindowsNT/2000でTCP/IP(LPR Port)印刷をする
- NetWare5JでNDPSのリモート(IP上でLPR)印刷をする
- ・ OS/2 WarpでTCP/IP(Iprportd)印刷をする
- EpsonNet WebAssist(I/Fカードに組み込まれているユーティリティ)
   を使用する
- ・ EpsonNet Internet Print で、インターネット直接印刷をする
- ・ Windows2000 で、Printer Status Pageを使用する

### TCP/IPの組み込み

I/Fカードに IP アドレスを設定するためには、まずお使いのコンピュータに TCP/IP を組み込みます。

#### Windows95/98

1

2

TCP/IP の確認 [マイコンピュータ]の[コントロール パネル]にある[ネットワーク]アイコ ンをダブルクリックし、[ネットワー クの設定]画面の[現在のネットワー ク構成]に[TCP/IP]があることを確認 します。

| ネットワーク ? ×                                        |  |  |  |  |
|---------------------------------------------------|--|--|--|--|
| ネットワークの設定 ユーザー情報 アクセス権の管理                         |  |  |  |  |
| 現在のネットワーク構成(11):                                  |  |  |  |  |
| SMC9432TX EtherPower II 10/100                    |  |  |  |  |
| IPX 32-bit Protocol for the Novell NetWare Client |  |  |  |  |
| 3FIPX/SPX 互換プロトコル                                 |  |  |  |  |
| G NetBEUI                                         |  |  |  |  |
|                                                   |  |  |  |  |
| ■ Microsoft ネットワーク共有サービス                          |  |  |  |  |
| 注自力U(A)                                           |  |  |  |  |
| 優先的に口がわする                                         |  |  |  |  |
| Microsoft ネットワーク クライアント                           |  |  |  |  |
| ファイルとフリンタの共有(近)                                   |  |  |  |  |
| - iž0月                                            |  |  |  |  |
| TCP/IP は、インターネットや WAN への接続に使用するブロトコルです。           |  |  |  |  |
|                                                   |  |  |  |  |
|                                                   |  |  |  |  |
|                                                   |  |  |  |  |
| OK キャンセル                                          |  |  |  |  |

TCP/IPの追加

[TCP/IP]が組み込まれていない場 合は、手順1の画面で 追加 ボタ ンをクリックして[プロトコル]を 選択し、追加 ボタンをクリックし ます。

[ネットワークプロトコルの選択] 画面が表示されます。製造元: Microsoft、ネットワークプロトコ ル:TCP/IPをクリックして追加し ます。

追加した TCP/IP をダブルクリック して[TCP/IP のプロパティ]を起動

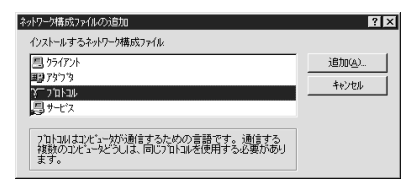

| ネットワークフロトコルの選択                | E                                                           | × |
|-------------------------------|-------------------------------------------------------------|---|
| インストールするネットワーク<br>ディスカがある場合は、 | フロトロを対けして、[OK] を押してください。 このデバイスのインストール<br>デイスが使用! を押してください。 |   |
| 製造元(16):                      | ネットワーク フプロトコル :                                             |   |
| a Banyan                      | ぽーIPX/SPX 互換プロトコル                                           |   |
| a Digital Equipment (DEC)     | 資 Microsoft 32 ビット DLC                                      |   |
| 3 IBM                         | Microsoft DLC                                               |   |
| Ŷ Microsoft                   | 3 NetBEUI                                                   |   |
| 3 Novell                      | Ý TCP/IP                                                    |   |
| 3 SunSoft                     |                                                             |   |
|                               | 疗 <sup>2</sup> 425使用( <u>1</u> 9)                           |   |
|                               | OK 46741                                                    |   |

し、IPアドレスなどの必要事項を設定します。設定する IPアドレスにつ いては「困ったときは」(205ページ)を参照してください。

IP アドレスなどを設定、変更するときは、必ずネットワーク管理者が値 を確認してください。

#### 1 | TCP/IPの確認

[マイコンピュータ]の[コントロールパネル]にある[ネットワークとダイヤ ルアップ接続]アイコンをダブルクリックし、[ローカルエリア接続]をダブル クリックします。

[ローカルエリア接続状態]画面の プロパティ をクリックして、[インター ネットプロトコル (TCP/IP)]が組み込まれていることを確認します。

| B) 3Com EtherLink                                                                                                   | XL 10/100 PCI NIC                            | (3C905-T)()                           |                         |
|----------------------------------------------------------------------------------------------------|----------------------------------------------|---------------------------------------|-------------------------|
| チェック マークがオンになっ                                                                                                    | ているコンポーネントがこ                                 | 構成<br>の接続で使用されてい                      | :©)<br>(हेर्न्          |
| <ul> <li>✓ ■ Microsoft ネット</li> <li>✓ ■ Microsoft ネット</li> <li>✓ ■ Microsoft ネット</li> <li>✓ ■ インターネット フロ</li> </ul> | フーク用クライアント<br>フーク用ファイルとプリング<br>Iトコル(TICP/TP) | 洪有                                    |                         |
| インストールΦ<br>説明<br>伝送制御プロトコル/・<br>ネットワーク間の通信:<br>ルです。                                                                 | 削除(U)<br>(ンターネット ブロトコル。<br>経提供する、既定のワイ       | フロパティー<br>相互接続されたさまざ<br>ドエリア ネットワーク フ | <u>B</u> )<br>まな<br>ロトコ |

#### TCP/IP の追加

[インターネットプロトコル (TCP/IP)]が組み込まれていない場合は、手順1の画面で インストール ボタンをクリックして、[ネットワークコン ポーネントの種類の選択]画面から[プロトコル]を選択し、[インターネッ トプロトコル (TCP/IP)]を追加します。画面の指示に従ってください。

インストールが終了したら、 [ローカルエリア接続のプロパ ティ]画面で、[インターネット プロトコル(TCP/IP)]をダブル クリックして、IPアドレスなど の必要事項を設定します。設定 するIPアドレスについては 「困ったときは」(205ページ) を参照してください。

| (ンターネット プロトコル (TCP/IP)のプロパティ ? 🗙                                                                 |
|--------------------------------------------------------------------------------------------------|
| 全般                                                                                               |
| ネットワークでこの機能がサポートされている場合は、IP 設定を自動的に取得することができます。サポートされていない場合は、ネットワーク管理者に適切な IP 設定を問い合わせ<br>ていださい。 |
|                                                                                                  |
| サブネット マスク(D)<br>テフォルト ケートウィ(D)                                                                   |
|                                                                                                  |
|                                                                                                  |

2

IP アドレスなどを設定、変更するときは、必ずネットワーク管理者が値 を確認してください。
### WindowsNT4.0

? × TCP/IPの確認 ネットワーク 識別 | サービス フロトコル | アダフウ | バイント・ | ネットワーク フロトコル(№): [マイコンピュータ]の[コントロール ぎ NWLink IPX/SPX 互換トランスホート TNWLink NetBIOS パネル1にある[ネットワーク]アイコ TCP/IP 711-14 ンをダブルクリックし、[プロトコル] 画面で[TCP/IP プロトコル]が組み込 追加(<u>A</u>)... 削除(R) 7°0,4°74(P)... 更新(U) まれていることを確認します。 EURB. 伝送制御プ1トコル/インターネット プ1トコル。相互接続されたさまざまな ネットワーク問の通信を提供する、既定のワイドエリア ネットワーク ブ1トコルです。 OK キャンセル 2 TCP/IPの追加 [TCP/IP プロトコル]が組み込まれていない場合は、手順1の画面で 追加 ボタンをクリックして、「TCP/IP プロトコル」を追加します。画面の指示に 従ってください。 また、TCP/IP印刷を行えるようにする場合は、手順1の画面で「サービ ス]をクリックして、表示される画面で 追加 ボタンをクリックして [Microsoft TCP/IP印刷]を追加します。画面の指示に従ってください。 インストールが終了してからネッ Microsoft TCP/IPのプロパティ ? × IP アドレス DNS WINS アドレス ルーティング トワーク画面で閉じる ボタンを DHOP サーハーから IP アドレスを取得し、このネットワーク アタフタ カードに自動的 に書削当てることができます。ネットワークIC DHOP サーハーがない場合は、 ネットワーケ管理者に下したを聞い合わせて、そのアドレスを下の本ックスに入力し てくたされ、も クリックすると、[Microsoft TCP/ IPのプロパティ]画面が開いて IP 7な<sup>2</sup>つ\*な(P)-アドレスを設定できます。 1 3Com Etherlink III 79'7'3 設定する IP アドレスについては ○ DHCP サーバーから IP アドルスを取得する(Q) ● IP アドレスを指定する(S) 「困ったときは」(205ページ)を IP 7ドレスの: Г 参照してください。 サフジネット マスク(LI): デフォルト ケートウェイ(G): IP アドレスなどを設定、変更する 詳細(D)\_\_ ときは、必ずネットワーク管理者 ŌK 適用(<u>A</u>) が値を確認してください。 インストールが完了したら IP アドレスなどの必要な項目が正しく入力さ れていることを確認します。

### WindowsNT3.51

## 1 | TCP/IPの確認

[メイン]グループの[コントロールパ ネル]にある[ネットワーク]アイコン をダブルクリックし、[TCP/IP プロト コル]が組み込まれていることを確認 します。

| -                     | ネッ                        | トワークの設定                        |                    |
|-----------------------|---------------------------|--------------------------------|--------------------|
| コンピュータ名;              | KAERU_NT351J              | 変更( <u>G</u> )                 |                    |
| 7-99°%-7°:            | WORKGROUP                 | 変更( <u>E</u> )                 |                    |
| ፫ネットワーク ソフトウ          | ェアとアダ <sup>ッ</sup> プタ カード |                                | 1                  |
| 組み込まれ7                | <u>ごいろネルローク ソフ</u> トウェア(W | ):                             |                    |
| PDC A编成               |                           | <ul><li>ソフトウェアの追加(S)</li></ul> | OK                 |
| 375-2-975<br>1-11-975 | i0 <del>1</del> ,         |                                | 終了                 |
| 19-025-ション<br>組み込まれて  | <del></del>               | ₫<br>構成( <u>C</u> )            | パッインド。( <u>B</u> ) |
| [1] 3Com Eth          | ierlink III アምንግ          | 更新(U)                          | ネットワーク( <u>N</u> ) |
|                       |                           | 削除余( <u>R</u> )                | ヘルプ( <u>H</u> )    |
| 説明( <u>T</u> ): [TC   | :P/IP プロトコル ト"ライハ"        |                                |                    |
|                       |                           |                                |                    |

# 2

## TCP/IPの追加

TCP/IP が組み込まれていない場合は、手順1の画面で

|ソフトウェアの追加| ボタンをク リックして、[TCP/IP プロトコルお よび関連コンポーネント]を選択し ます。

[Windows NT TCP/IP 組み込みオプ ション]画面が表示されるので、[接 続ユーティリティ]と[TCP/IP ネッ トワーク印刷サポート]をチェック します。この後は画面の指示に 従ってください。

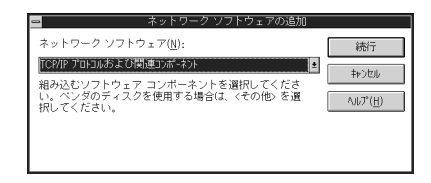

| Windows NT TCP/IP                                                                                                    | 組み込みオブショ                                        | iン                                |
|----------------------------------------------------------------------------------------------------|-------------------------------------------------|-----------------------------------|
| コンボーネント:                                                                                                    | ファイル サイズ:                                       |                                   |
| TOP/IP インターネットワーク ブロトコル<br>図 指統ユーティルティ(2)<br>図 SNMP サービス(2)<br>図 TOP/IP ネットワーンに開けボート(P)<br>日 FIP サーバー サービス(2)<br>問題長 TOP/IP サービス(2) | 526KB<br>229KB<br>125KB<br>61KB<br>95KB<br>23KB | 統行<br>キャンセル<br>ヘルフ <sup>で</sup> 田 |
| □ DHCP 自動構成を有効にする(E)                                                                                                    | 必要な容量 816KB<br>空き容量 141,000KB                   |                                   |
| TOP/IP ネットワーク印刷サポートは UNIC<br>うにするか、または TOP/IP を使用してオ<br>にします。                                                                       | < 印刷キューを直接共有<br>ットワーク ブリンタに直                    | し、印刷できるよ<br>接接続できるよう              |

インストールが終了して、[ネットワークの設定]画面で (KK) ボタンをク リックすると、[TCP/IPの構成]画面が開き IP アドレスなどの必要事項を 設定できます。設定する IP アドレスについては「困ったときは」(205 ページ)を参照してください。

IPアドレスなどを設定、変更するときは、必ずネットワーク管理者が値 を確認してください。

インストールが完了したら IP アドレスなどの必要な項目が正しく入力されていることを確認します。

## Macintosh (Open Transport 使用)

EpsonNet WebAssistを使用する場合、Macintoshにも IP アドレスを設定する 必要があります。

# 1 AppleTalkの経由先確認

コントロールパネルで[AppleTalk]アイコンをダブルクリックし、経由先が [Ethernet]に設定されていることを確認します。

### アドレスの設定

コントロールパネルの[TCP/IP]をダブルクリックします。このとき次の 画面が表示されたら、はい ボタンをクリックしてください。

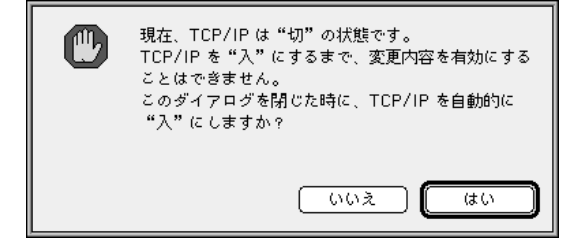

IP アドレスなどの必要事項を設定します。

設定する IP アドレスについては、「困ったときは」(205ページ)を参照 してください。

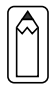

2

IP アドレスなどを設定、変更するときは、必ずネットワーク管理者が値 を確認してください。

| 経由先:          | Ethernet 😫    |          |
|---------------|---------------|----------|
| - 該正<br>設定方法: | 手入力           |          |
|               |               |          |
| ₽ アドレス:       | XXXXXXXXXXX   |          |
| サブネットマスク:     | XXXXXXXXXX    |          |
| ルータアドレス:      | XXX XXX XX XX |          |
|               |               | 検索ドメイン名: |
| ネームサーバアドレス:   | XXXXXXXXXXX   |          |
|               |               |          |
|               |               |          |

## Macintosh(旧ネットワークソフト使用)

1 Ethernet の確認

コントロールパネルの[ネットワーク]を起動して、[EtherTalk]を選択します。

2 IPアドレスの確認 コントロールパネルで[MacTCP]アイコンをダブ ルクリックし、IPアドレスが設定されているこ とを確認します。

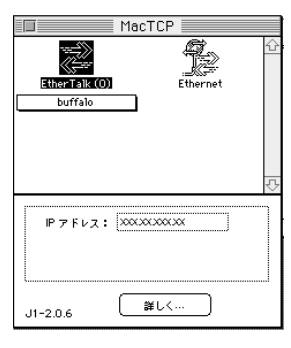

## アドレスの設定

3

IPアドレスが設定されていない場合は、詳しく... ボタンをクリックして 次の画面で必要事項を設定してから、手順2の画面で IP アドレスを設定し てください。設定する IP アドレスについては、「困ったときは」(205ペー ジ)を参照してください。

IP アドレスなどを設定、変更するときは、必ずネットワーク管理者が値 を確認してください。

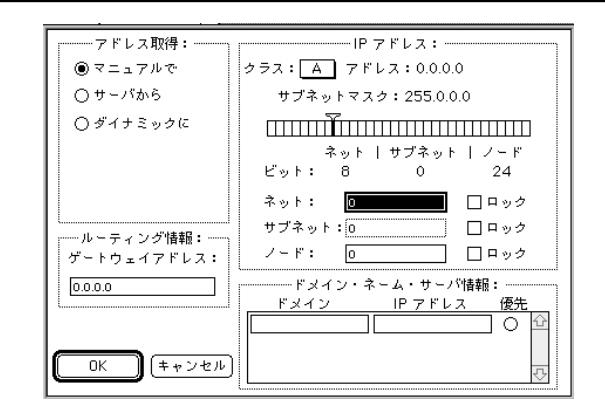

# IP アドレスの設定・変更

コンピュータに TCP/IP を組み込んだら、次に I/F カードに IP アドレスを設定します。

 本 I/Fカードの IP アドレスは、初期値に[192.168.192.168]という プライベートアドレスが設定されています。
 使用環境によっては、IP アドレスがこの値と重複する場合がありま す。その場合は、重複している機器の電源をオフにした状態で、I/F カードの IP アドレスを変更してください。
 I/Fカードの IP アドレスを変更するときは、必ずネットワーク管理 者に確認してください。

 OS/2 では EpsonNet WinAssist が使えません。OS/2 で IP アドレスを 設定する場合は、ARP/PING コマンド (36 ページ)を使用してください。

### EpsonNet WinAssist/MacAssistから

ここでは、Windows95の画面を例に説明します。

1 プロトコルの確認

Windows95/98/NT/2000 をお使いの場合は、TCP/IP が組み込まれていること を確認します。

Macintoshをお使いの場合は、AppleTalk が組み込まれていることを確認します。

プリンタの起動

I/Fカードを装着したプリンタの電源をオンにします。

EpsonNet WinAssist/MacAssistの起動

Windows95/98/NT4.0/2000 は、[スタート]メニューのプログラム [EpsonNet WinAssist]をクリックして起動します。 WindowsNT3.51 は、[EpsonNet WinAssist ( 共通 )]グループの[EpsonNet WinAssist]アイコンをダブルクリックして起動します。 Macintosh は、[EpsonNet MacAssist]のアイコンをダブルクリックして起 動します。

2

リスト画面で、設定するプリンタを選択して 設定開始 ボタンをクリック します。

| EPSON PrintServer              | モデル名               | MACPNUZ | IPアトルス          | ネットワークアトシス |
|--------------------------------|--------------------|---------|-----------------|------------|
| - 3° ALL<br>- 3° IP<br>- 3° IP | © <u>⊉1P=92005</u> |         | 192.168.192.168 |            |
|                                | <b>•</b>           | F       | フドラウザクン記録カ      | 設定開始       |

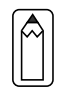

4

- 設定するI/Fカードは、MACアドレスで区別します。MACアドレスは、
   ステータスシートおよびI/Fカード上のシールで確認できます。
- ・ ローカルネットワークの外にあるプリンタは、[ツール]メニューの [探索オプション](127、128ページ)で設定すると、表示されます。

TCP/IPの設定

[TCP/IP]タブをクリックして、各項目を設定します。

| 雑 TCP/IP Net     | Ware   NetBEUI   Ap<br>E | pleTalk       |               |  |
|------------------|--------------------------|---------------|---------------|--|
| C 自動<br>C DHCP   | C BOOTP                  | C RARP        | ☞ 手動          |  |
| - IPアドルス設定       |                          |               |               |  |
| ▼ PINGIこよる設      | 定                        |               |               |  |
| IP/N/JZ          |                          | : 192 . 168   | . 192 . 168   |  |
| 77 475479        |                          | : 200 . 200   | . 255 . 0     |  |
| 7 7470177 =11711 |                          | :  200 .  200 | .  200 .  200 |  |
|                  |                          |               |               |  |
|                  |                          | [             |               |  |

| 設定項目           | 設定内容                                                      |
|----------------|-----------------------------------------------------------|
| IP アドレスの       | IP アドレスの取得方法を、自動/DHCP/BOOTP/                              |
| 取得方法           | RARP/手動から選択します。[自動]を選択する                                  |
|                | と、DHCP/BOOTP/RARP すべてが有効になります。                            |
|                | BOOTP/RARP/手動を選択したら、下の[IP アドレ                             |
|                | ス]でアドレスを設定します。                                            |
|                | ・DHCP/BOOTP/RARP を使用するにはそれぞれの                             |
|                | プロトコル用サーバが必要です。対応サーバ                                      |
|                | のない環境では使用できません。また、設定                                      |
|                | に関してはサーバの取扱説明書をご覧くださ                                      |
|                | ↓ い。<br>・DHCD で ID マドレフを取得する提会 プリン                        |
|                | クの雪酒を入れるたびにプリンタポートの語                                      |
|                | ラの電源を入れるたいにフラフラホートの設<br>完た亦雨する必要がおります TCD/ID 印刷た          |
|                | 」 たと友丈 9 る心安かのりよ 9。105715 印刷を<br>する提合け [毛動]を選択して IP アドレフを |
|                | りる場合は、[子動]を送れててい アイレスを<br>設定することをお薦めします                   |
| <br>PING によろ設定 |                                                           |
|                | の場合に有効にかります ARP/PING コマンドは                                |
|                | IP アドレスを設定するコマンドです。この項目                                   |
|                | 「「「ケーレスとWZ」」シューマーマー。この項目<br>を有効にすると ARP/PING コマンドでの IP ア  |
|                | ドレスの設定が可能になります                                            |
|                | ForsonNet WinAssist から IP アドレスを設定す                        |
|                | る場合は、ARP/PING コマンドから IP アドレス                              |
|                | が変更されないよう、本項目のチェックを外し                                     |
|                |                                                           |
|                | EpsonNet WebManager を使う場合は、本項目の                           |
|                | チェックを外してください。                                             |
|                | EpsonNet MacAssist には、この機能はありません。                         |
| IP アドレス        | I/F カードの IP アドレスを入力します。                                   |
|                | ほかのネットワーク機器や、コンピュータです                                     |
|                | でに使用されている IP アドレスと重複しないよ                                  |
|                | うにしてください。                                                 |
|                | 設定するアドレスは、「困ったときは」(205 ペ                                  |
|                | ージ)を参照してください。                                             |
|                | 初期値は[192.168.192.168]です。                                  |
| サブネットマスク       | サブネットマスクを入力します。                                           |
|                | 初期値は[255.255.255.0]です。                                    |
| デフォルト          | ゲートウェイアドレスを入力します。ゲートウ                                     |
| ゲートウェイ         | ェイになるサーバやルータがある場合は、サー                                     |
|                | バやルータの IP アドレスを入力します。                                     |
|                | 初期値は[255.255.255.255]です。ルータがない                            |
|                | 場合は、初期値のままにしてください。                                        |

#### 設定の保存

○K ボタンをクリックしてパスワードを入力し、設定内容を保存します。 パスワードを初めて設定したり、変更したりするときは、 変更 ボタンをク リックしてください。詳しくは「パスワードについて」(135、142ページ) を参照してください。工場出荷時の状態では、パスワードは何も設定されて いません。

| - ブリントサーバへのロゲイン-      |         |         |        |
|-----------------------|---------|---------|--------|
| 現在フリントサーハキに設定<br>ださい。 | 目されている管 | 理者用パスワー | ドを入力して |
| ハ*スワート*:              |         |         |        |
|                       |         |         |        |

「設定は正常に更新されました。」と表示されたら更新は完了です。 このメッセージが表示されるまでは I/F カードに情報を送っていますので、 プリンタの電源を切ったり、印刷データをプリンタに送ったりしないでくだ さい。

これで、I/FカードへのIPアドレスの設定は終了です。この後は、次の章を 参照して、お使いの環境にあった設定をしてください。

- ・ Windows95/98印刷 「5 Windows95/98印刷」
- WindowsNT/2000印刷 「6 WindowsNT/2000印刷」
  - AppleTalk印刷 「7 AppleTalk印刷」
- NetWare印刷 「8 NetWare印刷」
- ・ OS/2 印刷 「9 OS/2 印刷」
- ・ インターネット直接印刷
  - 「12 EpsonNet Internet Print」
    - 「13Windows2000 インターネット印刷」

### ARP/PING コマンドから

OS/2をお使いの場合は EpsonNet WinAssist が使用できませんので、ARP/PING コマンドで I/F カードに IP アドレスを設定します。

このコマンドは、Windows95/98/NT/2000 に TCP/IP が正常に組み込まれ、設定 されている場合にも使用できます。

この方法は、I/Fカードと同じセグメント内のホストでのみ使用できます。

EpsonNet WinAssist/WebAssistをお使いの場合は、次の操作の前に、 EpsonNet WinAssist/WebAssistのTCP/IP設定画面で、[PINGによる設定] (33ページまたは151ページ)にチェックが付いている(または[ON]に なっている)ことを確認してください。チェックがない場合はARP/PING コマンドからのIPアドレス設定ができません。

ここでは、I/FカードのIPアドレスを192.168.100.201 (プライベートアドレス)に設定する場合の設定例を説明します。

#### ゲートウェイアドレスの設定

「TCP/IPの組み込み」(26ページ)の説明を参照して、ARP/PING コマンドからの設定に使うコンピュータに、ゲートウェイアドレスを設定します。

・ゲートウェイになるサーバやルータがある場合、サーバやルータのアドレスを入力します。

・ゲートウェイがない場合は自分自身のコンピュータの IP アドレスをゲートウェイアドレスに入力します。

# 2 プリンタとMS-DOS プロンプトの起動 I/Fカードを装着したプリンタの電源をオンにし、コンピュータで[MS-DOS プロンプト]を起動します。

最寄りのコンピュータへの PING コマンド実行

最寄りの動作中コンピュータ、またはルータやゲートウェイがあればそれら に対して PING コマンドを実行します。

- 書式) ping\_最寄りのコンピュータなどの IP アドレス (\_ は半角スペース)
- 例) IPアドレス 192.168.100.101 のコンピュータがある場合 C:¥>ping\_192.168.100.101

PING コマンドが成功すると、「Reply from 192.168.100.101: bytes=32 time<10ms TTL=255」というメッセージが表示されます(time などの値は変動します)。

1

3

4

arp コマンド実行

arp コマンドを実行して、I/Fカードに設定したいIPアドレスを、I/FカードのMACアドレスと関連付けます。

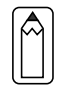

5

- IPアドレスは、ほかのネットワーク機器やコンピュータですでに使用されている IPアドレスと重複しないようにしてください。
- MAC アドレスは、I/FカードのステータスシートおよびI/Fカード上のシールで確認できます。
- 書式) arp\_-s\_I/F カードに設定したい IP アドレス\_I/F カードの MAC アドレス (\_ は半角スペース)
- 例) C:¥>arp\_-s\_192.168.100.201\_00-00-48-93-00-00

I/Fカードへのpingコマンド実行
 pingコマンドを実行して、I/FカードのIPアドレスを設定します。
 書式)ping\_手順4でI/Fカードに設定したIPアドレス(\_は半角スペース)
 例) C:¥>ping\_192.168.100.201
 pingコマンドが成功すると、「Reply from 192.168.100.201: bytes=32
 time t0mp\_TTL\_255
 トレライッセージがまーされます(time t5 ドの使け恋

time<10ms TTL=255」というメッセージが表示されます(time などの値は変 動します)。

ここで表示された IPアドレスが 192.168.100.201 であることを確認します。

ping コマンドでは、サブネットマスクとデフォルトゲートウェイは変更 できません。これらを変更する場合は、EpsonNet WinAssist/MacAssist/ WebAssistを使用してください。

6

ステータスシートの印刷

I/Fカードのステータスシートに、I/Fカードに設定した IP アドレスが印刷 されます。ここで IP アドレスが正しく設定できたことを確認します。 これで、I/Fカードへの IP アドレスの設定は終了です。この後は、次の章を 参照して、お使いの環境にあった設定をしてください。

- Windows95/98 印刷 「5 Windows95/98 印刷」 •
- WindowsNT/2000 印刷 「6 WindowsNT/2000 印刷」 •
- 「7 AppleTalk印刷」 AppleTalk印刷 •
- ・ NetWare 印刷 「8 NetWare印刷」
- 「9 OS/2 印刷」 ・ 0S/2 印刷
- ・ インターネット直接印刷 「12 EpsonNet Internet Print」
  - 「13Windows2000 インターネット印刷」

# 5 Windows95/98 印刷

この章では、I/Fカードを装着したプリンタを、Windows95/98で使用する際の設定方法を説明します。

| TCP/IP 印刷  | 40ページ |
|------------|-------|
| NetBEUI 印刷 | 41ページ |

対応するシステムは次のとおりです。

- ・ EpsonNet Direct Printを使ってのTCP/IP(LPR)印刷
- Microsoft Windows Network(NetBEUI)
   プリンタ共有による印刷に対応します。
- IPP 印刷 (「12 EpsonNet Internet Print」参照)

# TCP/IP 印刷

Windows95/98はTCP/IPでのLPR印刷システムを持たないため、標準でのTCP/ IP印刷はできませんが、本製品付属のユーティリティ、EpsonNet Direct Printを使ってエプソン製プリンタへのTCP/IP(LPR)直接印刷ができます。 「11 EpsonNet Direct Print」を参照してください。

# 41

Windows95/98 印刷

# NetBEUI 印刷

# クライアントとプロトコルの組み込み

お使いのコンピュータに、NetBEUI での印刷に必要なプロトコルをインストー ルします。

1

2

Microsoft ネットワーククライアントの組み込み

[マイコンピュータ]の[コント ロールパネル]にある[ネット ワーク]アイコンをダブルク リックして起動し、[ネットワー クの設定]画面で 追加 ボタン をクリックします。 [現在のネットワーク構成]に [Microsoft ネットワーククライ アント]がある方は追加不要です。 [クライアント]を選択し、 [Microsoft ネットワーククライ アント]を追加します。

NetBEUI プロトコルの組み込み [マイコンピュータ]の[コント ロールパネル]にある[ネット ワーク]アイコンをダブルク リックして起動し、[ネットワー クの設定]画面で 追加 ボタン をクリックします。[現在のネッ トワーク構成]に[NetBEUI]があ る方は追加不要です。 [プロトコル]を選択し、 [NetBEUI]を追加します。

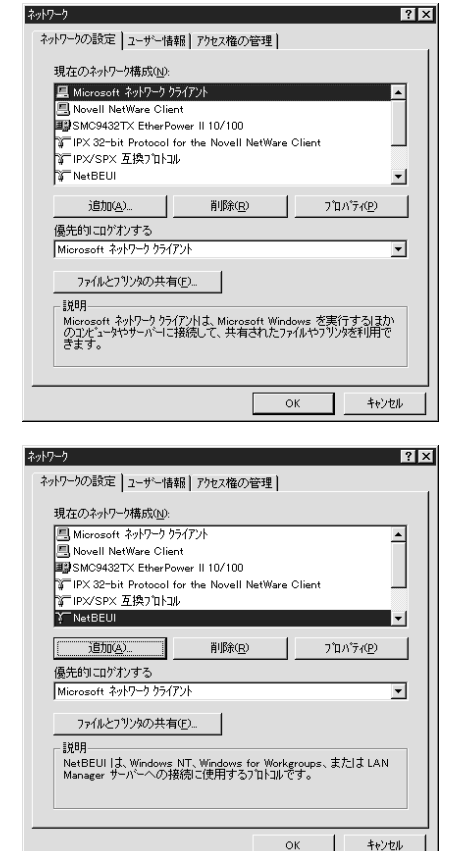

# NetBEUI の設定

I/FカードのNetBEUI設定の初期値は次のとおりです。初期値のままで使用で きますが、設定値を変更する場合は、EpsonNet WinAssistまたはEpsonNet WebAssistをお使いください。「10設定ユーティリティの各機能」を参照して ください。

・NetBIOS名 :EPxxxxxx

(xxxxxx は I / F カードの MAC アドレスの下 6 桁)

- ・ワークグループ名 :Workgroup
- ・デバイス名 :EPSON

# プリンタの設定(クライアント)

プリンタをクライアントで使用するために、I/Fカードを装着したプリンタの 設定をします。

- [プリンタの追加]起動
   [マイコンピュータ]の[プリン タ]ウインドウから[プリンタ の追加]アイコンをダブルク リックします。
   右の画面で[ネットワークプリ ンタ]を選択します。
  - プリンタの選択 参照 ボタンをクリックしま す。

| 7%メまどこに移続されていますか。<br>7%が防火に→500番にながっている場合は「ロール。<br>7%があり取ったいって相続されている場合は「ネ+クーク<br>7%があるなどのに、<br>↑ ロール。7%かり<br>(* 「ネ+クーク 7%かい) |
|----------------------------------------------------------------------------------------------------|
| <br>< 戻る(B) 次へ> キャンセル                                                                                                    |

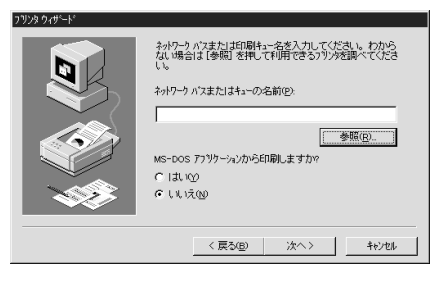

表示されるリストから設定するプ リンタを選択して、OK ボタンをク リックします。

参照できない場合はの画面に 戻って、[ネットワークパスまたは キューの名前]欄に次のように入力 します。

¥¥(1/FカードのNetBIOS名)¥(1/F カードのデバイス名)

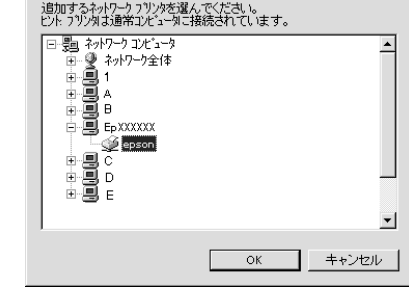

ガリンタの参照

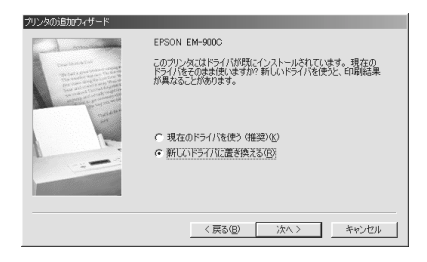

2

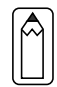

右の画面が表示された場合は、必ず[新しいドライバに置き換える] を選択してください。

この後は画面の指示に従って設定し てください。 ? ×

# 6 WindowsNT/2000 印刷

この章では、I/Fカードを装着したプリンタを、WindowsNT/2000で使用する 際の設定方法を説明します。

| TCP/IP 印刷  | 46 ページ |
|------------|--------|
| NetBEUI 印刷 | 53 ページ |

#### 対応するシステムは次のとおりです。

- WindowsNT3.51、NT4.0、Windows2000
- LPR Port (TCP/IP)
- EpsonNet Direct Printを使ってのTCP/IP印刷(LPR印刷)
   (「11 EpsonNet Direct Print」参照)
- Microsoft Windows Network (NetBEUI)
   プリンタ共有による印刷に対応します。
- IPP 印刷 (WindowsNT4.0は「12 EpsonNet Internet Print」を Windows2000 は「13 Windows2000 インターネット印刷」を参照)

# TCP/IP 印刷

WindowsNT/2000 標準の、TCP/IPのLPR Port 印刷ができます。下記のポート で接続してください。 Windows2000 では、インターネット印刷もできます。下記の手順に従って設定 してください。

本製品付属のユーティリティ、EpsonNet Direct Printを使っての、EPSON製 プリンタへのTCP/IP(LPR)直接印刷もできます。「11 EpsonNet Direct Print」を参照してください。

### Standard TCP/IP Port での接続(Windows2000)

1 プリンタの起動

I/Fカードを装着したプリンタの電源をオンにします。

2 プリンタをStandard TCP/IP Port で接続

[マイコンピュータ]の[コ ントロールパネル]にある [プリンタ]ウィンドウで [プリンタの追加]をダブル クリックします。右の画面 で[ローカルプリンタ]を選 択し、次へ、ボタンをク リックします。インター ネット印刷のプリンタを設 定する場合は、[ネットワー クプリンタ]を選択し、手 順3へ進みます。 [新しいポートの作成]を選

択し、プルダウンで [Standard TCP/IP Port]を 選択して、次へ ボタンを クリックします。

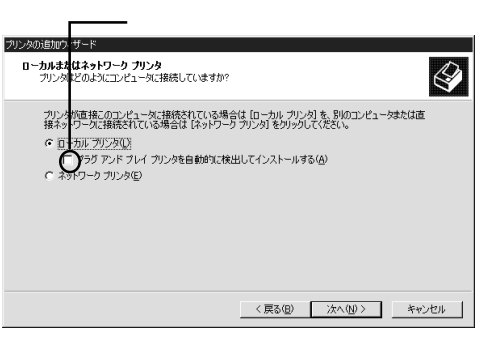

| プリンタのiBがウィザード                                                                                                    |
|----------------------------------------------------------------------------------------------------|
| プリンタオートの変化<br>エンピューダはポートを通してカンタと通信しています。                                                                           |
| 使用するプリンタボートを選択してください。ボートが一覧にない場合、新しいボートを追加してください。                                                                  |
| C 次のボートを使用(U):                                                                                                    |
| ポート 説明 ブリンタ 🔺                                                                                                    |
| レビT1: カリシオート<br>レビT2: カリンタオート<br>レ「T2: フリンタオート<br>COM1: シリアルオート<br>COM2: シリアルオート<br>COM2: シリアルオート<br>COM2: シリアルオート |
| 注意: ほとんどのコンピュータはローカル プリンタとの通信に LPT1: ポートを使います。                                                                     |
| で新しいポートの作品気心:<br>種類<br>Standard TGP/IP Port                                                                        |
| < 戻る(B) 次へ(M) > キャンセル                                                                                              |

[標準TCP/IPプリンタポートの追加ウィザード]が表示されたら、次へ ボ タンをクリックします。

ポートの追加画面で、[プリン タ名または IP アドレス]欄に I/Fカードの IP アドレスを入 力し、次へ ボタンをクリック します。 あとはメッセージに従ってプ リンタドライバをインストー ルしてください。

何らかの理由でプリンタが正し く検出されなかった場合は、右 の画面が表示されます。この画 面が表示されたら、[標準]を選 択し、[EPSON Network Printer] を選択します。あとはメッセー ジに従ってプリンタドライバを インストールしてください。

インターネット印刷用プリン タの設定

手順2の後、右の画面が表示さ れたら、次の書式で入力しま す。

書式) http://I/FカードのIP アドレス:631/ EPSON\_IPP\_Printer

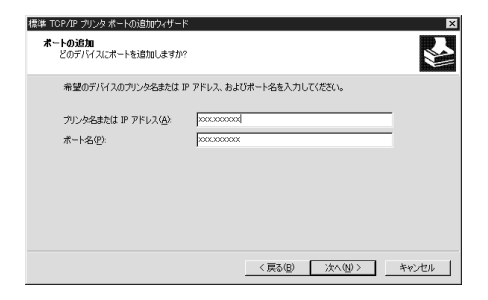

| <b>ボート情報がさらに</b> 必<br>デバイスを謝別で                 | 5 <b>要です。</b><br>きませんでした。                       |             |            |         |
|------------------------------------------------|-------------------------------------------------|-------------|------------|---------|
| 検出したデバイスの種<br>1. デバイスが正しく構成                    | 類が不明です。以下の点を確<br>成されている。                        | 観烈してくだきい:   |            |         |
| 2. 前のページのアドレ                                   | スが正確である。                                        |             |            |         |
| アドレスを修正し、前の                                    | Dウィザードのページに戻り、ネ                                 | ットワークで別の検索を | 実行するが、アドレス | が確実に正確で |
| 本ス掃合け デドノフィ                                    | ①3条+64たら263月1 77/がさく、                           |             |            |         |
| ある場合は、デバイス(                                    | の種類を選択してください。                                   |             |            |         |
| ある場合は、デバイス(                                    | の種類を選択してください。                                   |             |            |         |
| ある場合は、デバイス(<br>デバイスの種類                         | り種類を選択してください。                                   |             |            |         |
| ある場合は、デバイス(<br>デバイスの種類                         | DA雑類を選択してください。<br>ERSON Network Print           | St.         |            |         |
| ある場合は、デバイス(<br>デバイスの種類<br>で 標準(S)<br>C カスタム(C) |                                                 | 37          |            |         |
| ある場合は、デバイス(<br>デバイスの種類<br>で 標準(S)<br>で カスタム(C) | DA社体を強択してくたさい。<br>EPSON Motwork Print<br>原定(E). | ar.         |            | ×       |

| シタの追加ウィザード                                                                     |       |
|--------------------------------------------------------------------------------|-------|
| プリンクの検索<br>どのようにプリンクを検索しますか?                                                   |       |
| プリンタ名がわからない場合は、ネットワークを参照してください。                                                |       |
| 次のオブションから違択してください。                                                             |       |
| ○ カリンタ名を入力するか [次へ] をクリックしてカリンタを参照します(E)<br>名前:                                 |       |
| 「アインターネットまたはイントラネット上のブリンダに接接します(型)<br>URL: http:///000000000001/EPSON_IPP_Prim |       |
|                                                                                |       |
| < 戻る(B) (二次へ(B)) (二)                                                           | キャンセル |

あとはメッセージに従ってプリンタドライバをインストールしてください。

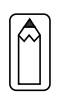

3

インターネット印刷の詳細は、Windows2000のマニュアルをご覧ください。

## LPR Port での接続(WindowsNT4.0)

- 1 プリンタの起動 I/Fカードを装着したプリンタの電源をオンにします。
- 2 ネットワークサービスの確認 [マイコンピュータ]の[コント ロールパネル]にある[ネットワー ク]をダブルクリックして、[サー ビス]画面に[Microsoft TCP/IP印 刷]があることを確認します。 [Microsoft TCP/IP印刷]がない場 合は、追加 ボタンをクリックし て追加します。画面の指示に従っ てください。
  - プリンタを LPR Port で接続 [マイコンピュータ]の[プリン タ]ウィンドウで[プリンタの追 加]をダブルクリックします。 右の画面で[このコンピュータ] を選択し、次へ ボタンをク リックします。

ポートの追加 ボタンをクリッ クします。

| r9F7=9                                                                                                    |
|----------------------------------------------------------------------------------------------------|
| 識別 サービス フロトコル アタウタ バインド                                                                                                    |
| ネットワーク サービス(N):                                                                                                    |
| <ul> <li>○ Cliant Service for NetWare</li> <li>○ Microsoft TCP/IP ELB)</li> <li>○ NetBoc 7/P-7±7(ス</li> <li>○ RPC 構成</li> <li>○ エレビュータ ブラカザ</li> <li>○ フレビュータ ブラカザ</li> <li>○ フレクステーション</li> </ul> |
|                                                                                                    |
| <i>キット</i> ワーう アクセスの)順序@                                                                                                    |
| 閉じるキャンセル                                                                                                    |
|                                                                                                    |

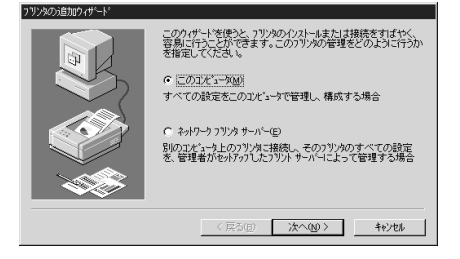

| フリンタの追加ウィザート。 |                                                                                                    |           |
|---------------|----------------------------------------------------------------------------------------------------|-----------|
|               | このフリンタで使用したしは、小しの薄のチャックボウスを別ックして<br>しいトキュンクルは、チャックされているボートのうち、最初に利用可<br>もので印刷されます。<br>利用可能なホート( <u>A</u> ):                                                                                                    | くださ<br>能な |
|               | 水ート         説明月         フリンタ           上PTE         Local Port         LPTE           LPT3         Local Fort         COMI           COMI         Local Fort         COMI           COMI         Local Fort         Coming           COMI         Local Fort         Coming | -<br>-    |
|               | ★ートの構成(◎). 下 フリンタ プールを有効にする(E)                                                                                                    |           |
|               | < 戻る(B) 次へ(Q) > キャンセル                                                                                                    | t I       |

3

| [プリンタポート]画面が表示されるので、[LPR Port]を選択し、<br>新しいポート をクリックします。                                                                                            |
|----------------------------------------------------------------------------------------------------|
| フリンタボート<br>利用可能なフリンタボート( <u>A</u> ):<br>Digital Network Port<br>Lexmark DLC Network Port<br>Lexmark TCP/IP Network Port<br>Local Port<br>LPPE Port |
| 新しいモニタ(い)…<br>新しいホ <sup>*</sup> ート( <u>P</u> )…<br>キャンセル                                                                                           |
| [Lexmark TCP/IP Network Port]は使用できません。                                                                                                    |
| [LPR 互換プリンタの追加]画面が表示されます。I/F カードの IP アドレス<br>とプリンタ名を入力し、OK ボタンをクリックします。あとはメッセージ<br>に従ってプリンタドライバをインストールしてください。                                      |
| LPF 互換フリングの通加         X           bd 希提供しているサーバーの名前<br>またはアドレス(い):         「xxxxxxxxxxxxxxxxxxxxxxxxxxxxxxxxxxxx                                   |

キャンセル

[ОК

\l/7°(<u>H</u>)

### LPR Port での接続(WindowsNT3.51)

1 プリンタの記動 I/Fカードを装着したプリンタの電源をオンにします。 2 プリンタドライバのインストール プリンタ本体マニュアルを参照して、プリンタドライバをインストールし ます。 3 ネットワークソフトウェアの確認 コンピュータ名: KAERU NT351J 変更(G)... [メイン]グループの[コントロー ワークグループ: WORKGROUP 変更(E)... ルパネル1にある[ネットワーク] ネットワーク ソフトウェア とアダププタ カード 組み込まれているネットワーク ソフトウェア(₩) をダブルクリックして、 3Com Etherlink III アタ"アタト\*ライル\* Microsoft TCP/IP 単短し NetBEUI プロトコル NetBIOS 1:29-7±12 ÔК Yフトウェアの追加(S)... ねンセル [Microsoft TCP/IP 印刷]が組み アダプタ カードの追加(P).. NWLink IPWSPX 互換トランスポート パ"インド"(B)... 構成(C). 込まれている事を確認します。 組み込まれているアダフタ カード(A): 1] 3Com Etherlink III 79"7"9 更新(U) 削除(R) ∧,ルプ°(<u>H</u>) 説明(T): Microsoft TCP/IP ER刷 [Microsoft TCP/IP印刷]がない ネットワーク ソフトウェア(N): 続行 場合は、ソフトウェアの追加ボ TCP/IP プロトコルおよび関連コンポーネント キャンセル 組み込むソフトウェア コンボーネントを選択してくださ い。ペンダのディスクを使用する場合は、〈その他〉を選 タンをクリックして[TCP/IP プロ ∿⊮J°(H) い。ハノメのティ 択してください。 トコルおよび関連コンポーネン ト1を選択します。 Windows NT T<u>CP/IP</u> 組み込みオブショ [Windows NT TCP/IP 組み込みオ レポーネント ファイル サイズ プション1画面が表示されるので、 TCP/IP インターネットワーク ブロトコル 526KB 続行 ◎ 接続ユーティリティ(©) 229KB キャンセル □ SNMP サービス(S) ○ TCP/IP ネットワークED刷サポート(P) 125KB [接続ユーティリティ]と[TCP/IP 61KB ∿1/7°0±0 □ FTP サーバー サービス(E) □ 簡易 TCP/IP サービス() OSKB 23KB ネットワーク印刷サポート1を 必要な容量 816KB チェックします。 空き容量 141,000KB DHCP 自動構成を有効にする(E) この後は画面の指示に従ってくだ TCP/IP ネットワーク印刷サポートは UNIX 印刷キューを直接共有し、印刷できるようにするか、または TCP/IP を使用してネットワーク ブリンタに直接接続できるよう にします。 さい。

4

プリンタを LPR Port で接続

プリンタを作成します。

[メイン]グループの[プリントマネージャ]の[プリンタ]メニューから、[プリ ンタの作成]を選択します。

[プリンタ名]を入力し、[ドライバ]を選択します。プリンタ名はNT上のプリンタ名を入力します。

このプリンタを他のコンピュータと共有する場合は[ネットワークで共有] チェックボックスにチェックマークを入れ、共有名と設置場所を入力しま す。設置場所は入力しなくてもかまいません。

|                    | ブリンタの作成           |                   |
|--------------------|-------------------|-------------------|
| ブリンタ名( <u>N</u> ): | LP-9200S          | OK                |
| ドライバ(D):           | EPSON LP-9200S    | キャンセル             |
|                    |                   | 設定(U)             |
| ажчя( <u>с</u> ):  |                   | ≣羊糸田( <u>I</u> )  |
| 印刷先( <u>T</u> ):   | LPT1:             | ポート設定( <u>G</u> ) |
| ┌ 四 ネットワー          | ク上で共有( <u>S</u> ) | ヘルプ ( <u>H</u> )  |
| 共有名( <u>A</u> ):   | LP-9200S          |                   |
| 設置場所( <u>l</u> ):  |                   |                   |
| L                  |                   |                   |

プリンタを LPR Port で接続します。

の画面の[印刷先]リストボックスから、[その他]を選択します。

[印刷先]画面が表示されますので[LPR Port]を選択し、OK ボタンをク リックします。

| 利用可能な印刷モニタ( <u>A</u> ):            | OK              |
|------------------------------------|-----------------|
| Digital Network Port<br>Local Port | キャンセル           |
| LPR Port<br>その他                    | ヘルプ( <u>H</u> ) |
|                                    |                 |

[LPR 互換プリンタの追加]画面が表示されますので、I/F カードの IP アド レスとプリンタ名を入力し、OK ボタンをクリックします。

| LPR 互換ブリンタの追加                                           |
|---------------------------------------------------------|
| 提供しているホストの名前または XXX.XXX.XXX XXX / / / / / / / / / / / / |
| ビュータのブリンタ名( <u>R</u> ): LP-9200S                        |
|                                                         |
| OK         キャンセルレ         ヘノレプ°( <u>H</u> )             |
|                                                         |

[プリンタの作成]画面で[印刷先]欄が[IPアドレス:プリンタ名]という 表示になれば設定は完了です。

| -                 | プ                  | リンタの作成  |   |                   |
|-------------------|--------------------|---------|---|-------------------|
| ブリンタ名( <u>N</u> ) | LP-9200S           |         |   | OK                |
| ドライバ( <u>D</u> ): | EPSON LP-920       | JS      | * | キャンセル             |
| 説明( <u>E</u> ):   |                    |         |   | 設定( <u>U</u> )    |
| 印刷先(T);           |                    | P-9200S | ¥ | 詳細(])             |
|                   |                    |         |   | ボート設定( <u>G</u> ) |
|                   | ·ク上で共有( <u>S</u> ) |         |   | ( <u>H</u> )      |
| 共有名( <u>A</u> ):  | LP-9200S           |         |   |                   |
| 設置場所(L):          |                    |         |   |                   |
|                   | L                  |         |   |                   |

[共有名]に設定したプリンタ名は、クライアントがプリンタを利用する ときに必要です。共有名をクライアントに知らせてください。

### スプールディレクトリのアクセス権を変更する

WindowsNT3.51 Server で共有プリンタを作成した場合、スプールディレクトリのアクセス権を変更する必要があります(ファイルシステム NTFS を選択したとき)。

ファイルマネージャを起動し、カーソルを ¥WINNT35¥SYSTEM32¥SPOOL¥PRINTERS に合わせます。

メニューから[セキュリティアクセス権]を選択します。

グループ[Everyone]のアクセス権を[追加と読み取り(RWX)(RX)]に変更 し、OK ボタンをクリックします。

| <ul> <li>ディレクトリのアクセス権</li> <li>ディレクトリ(①: C:WIINT35¥system32¥spool VPRINTERS<br/>所有者(②: Administrators</li> <li>ローサーゴ・シームトレックフロセス株を置き換きる(E)</li> </ul> |
|----------------------------------------------------------------------------------------------------|
| □ 5 5 7 4 5 5 5 5 5 5 5 5 5 5 5 5 5 5 5 5                                                                                                    |
| Image Administrators フルコントロール<br>く CREATOR OWNER 文書の管理<br>● Everyone 通知と読み取り GWO GWO                                                                  |
| i∰ Power Users フルコントロール                                                                                                    |
|                                                                                                    |
| アクセス権の種類([]: <mark>142加と誘み取り</mark> *<br>OK キャンセル 追加(A) 削除(f() ヘルア( <u>H</u> )                                                                        |

5

# NetBEUI 印刷

# NetBEUI プロトコルの組み込み

### Windows2000

1 Microsoft ネットワーク用ク ライアントの確認 [マイコンピュータ]の[コント ロールパネル]にある[ネットワー クとダイヤルアップ接続]アイコ ンをダブルクリックし、[ローカル エリア接続のプロパティ]画面で [Microsoft ネットワーク用クラ イアント]があることを確認しま す。

| ローカル エリア接続のプロパティ ? ×                                                                                                    |
|----------------------------------------------------------------------------------------------------|
| 全般                                                                                                    |
| 接続の方法                                                                                                    |
| B) 3Com EtherLink XL 10/100 PCI NIC (3C905-TX)                                                                                |
| 構成©)                                                                                                    |
| チェックマークがオンになっているコンポーネントがこの接続で使用されています(型):                                                                                     |
| <ul> <li>✓ ■ Microsoft ネクトワーク用クライアント</li> <li>✓ ■ Microsoft ネクトワーク用ファイルとプリンク共有</li> <li>✓ 雪・インターネット プロトコル (TCP/IP)</li> </ul> |
| インストールゆ. 前隊を(小) プロパティ(B)<br>18月<br>コンピュータが Microsoft ネットワーク上のパソースにアクセスできます。                                                   |
| □ 接続時にタスク バーにアイコンを表示する(W)                                                                                                    |
| OK キャンセル                                                                                                    |

2

NetBEUI プロトコルの組み込み [マイコンピュータ]の[コント ロールパネル]にある[ネットワー クとダイヤルアップ接続]アイコ ンをダブルクリックし、[ローカル エリア接続のプロパティ]画面で インストール ボタンをクリック して[NetBEUI プロトコル]を追加 します。[NetBEUI プロトコル]があ る場合は追加不要です。

| ットワーク           | プロトコルの選択                                                                                            |
|-----------------|----------------------------------------------------------------------------------------------------|
| 3               | インストールするネットワーク フロトコルをクリックしてから [OK] をクリックしてください。このコン<br>ーネントのインストール ディスクがある場合は、「ディスク使用] をクリックしてください。 |
|                 |                                                                                                    |
| ネットワー           | りプロトコル(®):                                                                                          |
| Apple Ta        | 1k プロトコル                                                                                            |
| Real and        |                                                                                                    |
| NWLink<br>ネットワー | IPX/SPX/NetBIOS 互換トランスポート プロトコル<br>-クモニタドライバ                                                        |
|                 |                                                                                                    |
| 1               |                                                                                                    |
|                 |                                                                                                    |
|                 |                                                                                                    |
|                 | OK キャンセル                                                                                            |
|                 |                                                                                                    |

2

1 ワークステーションサービスの組み込み [マイコンピュータ]の[コント ロールパネル]にある[ネットワーク]アイコンをダブルクリックし、 [サービス]画面で追加ボタンをクリックして[ワークステーション]を追加します。 [ワークステーション]がある場合は追加不要です。

| ネットワーク ? ×                                                                                                    |
|----------------------------------------------------------------------------------------------------|
| 識別 サービス フロトコル アタフタ バインド                                                                                                    |
| ネットワーク サービス(11):                                                                                                    |
| <ul> <li>NetBIOS (小ターフェイス</li> <li>RPC 構成</li> <li>エンビニタ フラクサゲ</li> <li>サーハ'ー</li> <li>サーハ'ー</li> <li>ワーフステーション</li> </ul> |
| <u> 達加は)</u><br>189月<br>Microsoft キットワーンの中心部分である SMB (サーパー メッセージ ブロッカ<br>プロトルのウライアントをクノストールします。                            |
| OK 44/5/                                                                                                    |

NetBEUI プロトコルの組み込み [マイコンピュータ]の[コント ロールパネル]にある[ネットワー ク]アイコンをダブルクリックし、 [プロトコル]画面で 追加 ボタン をクリックして[NetBEUI プロトコ ル]を追加します。 [NetBEUI プロトコル]がある場合 は追加不要です。

| ληλη−η <b>? ×</b>                                                                                      |  |  |  |  |
|----------------------------------------------------------------------------------------------------|--|--|--|--|
| 識別 サービス フロトコル アダフタ バインド                                                                                |  |  |  |  |
| ネットワーク プロトコル( <u>N</u> ):                                                                              |  |  |  |  |
| <sup>1</sup> NetBEUIフロトコル<br>③ NWLink IPX/SPX 互換トランスポート<br>③ NWLink NetBIOS<br>③ TCP/IP フロトコル          |  |  |  |  |
| <u> 遠加心).</u><br><u> 前加除(B)</u><br>7日ハディ(P).<br>更新(J)<br>小規模な LAN で使用するために設計された、ルーティング不可能な7日によん<br>です。 |  |  |  |  |
|                                                                                                    |  |  |  |  |

WindowsNT3.51

1

2

ワークステーションの組み込み [メイン]グループの[コントロールパネル]にある[ネットワーク]を起動 して、[ネットワークの設定]画面の[組み込まれているネットワークソフト ウェア]に[ワークステーション]があることを確認します。

[ワークステーション]がない場合は、ソフトウェアの追加 ボタンをク リックして追加します。

| 9                                                 | ネッ                           | トワークの設定                    |                    |
|---------------------------------------------------|------------------------------|----------------------------|--------------------|
| コンピュータ名:                                          | KAERU_NT351J                 | 変更( <u>G</u> )             |                    |
| 7-99"JU-7°:                                       | WORKGROUP                    | 変更( <u>E</u> )             |                    |
| ┌ネットワーク ソフトウ:                                     | ロアとアダンプタカード・                 |                            | 1                  |
| 組み込まれて                                            | 「いるネットワーク ソフトウェア( <u>₩</u> ) | :                          |                    |
| RPC 構成                                            | 1.                           | ・<br>ソフトウェアの追加( <u>S</u> ) | OK                 |
| コンピュータ ブラ<br>サーバー                                 | יי<br>יישיי<br>-             | アダンプタカ-ドの追加(P)             | 終了                 |
| リーリステーション<br>組み込まれて                               | いるアダプタ カード( <u>A</u> ):      | 構成( <u>C</u> )             | パ"イント"( <u>B</u> ) |
| [1] 3Com Eth                                      | erlink III アምንግ              | 更新( <u>U</u> )             | ネットワーク( <u>N</u> ) |
|                                                   |                              | 肖『珍余( <u>R</u> )           | ヘルプ( <u>H</u> )    |
| 説明( <u>I</u> ): Microsoft Windows ワークステーション サービンス |                              |                            |                    |

### NetBEUI プロトコルの組み込み

[メイン]グループの[コントロールパネル]にある[ネットワーク]を起動 して、[ネットワークの設定]画面の[組み込まれているネットワークソフト ウェア]に[NetBEUI プロトコル]があることを確認します。

[NetBEUIプロトコル]がない場合は、ソフトウェアの追加 ボタンをク リックして追加します。

| - ネットワークの設定                                                                                       |                                                                                                    |                                                                                  |                                                                                     |  |  |
|---------------------------------------------------------------------------------------------------|----------------------------------------------------------------------------------------------------|----------------------------------------------------------------------------------|-------------------------------------------------------------------------------------|--|--|
| コンピュータ名:                                                                                          | KAERU_NT351J                                                                                                    | 变更( <u>G</u> )                                                                   |                                                                                     |  |  |
| 7-99°16-7°:                                                                                       | WORKGROUP                                                                                                    | 変更( <u>E</u> )                                                                   |                                                                                     |  |  |
|                                                                                                   |                                                                                                    |                                                                                  |                                                                                     |  |  |
| 3Com Etherii<br>Microsoft TC<br>NetBIOS 12<br>NetBIOS 12<br>NWLink IPVS<br>組み込まれて<br>[1] 3Com Eth | (*******/**/ アアドカ1)(W):<br>れ田アタ***79 ト*うれ)* ▲<br>P/IP 日の刷<br>***<br>***<br>***<br>***<br>***<br>***<br>***<br>* | ソフトウェアの追加((S)         アダ・プタカート*の追加((P)         構成(C)         更新(U)         削除(R) | OK<br><b>キャンセル</b><br>パパインド"( <u>B</u> )<br>ネットワーク( <u>N</u> )<br>ヘルレプ"( <u>H</u> ) |  |  |
| 説明( <u>]</u> ): Mi                                                                                |                                                                                                    |                                                                                  |                                                                                     |  |  |

## NetBEUIの設定

I/FカードのNetBEUI設定の初期値は次のとおりです。初期値のままで使用で きますが、設定値を変更する場合は、EpsonNet WinAssistまたはEpsonNet WebAssistをお使いください。「10設定ユーティリティの各機能」を参照して ください。

・NetBIOS名 :EPxxxxxx

(xxxxxx は I / F カードの MAC アドレスの下 6 桁)

- ・ワークグループ名 :Workgroup
- ・デバイス名 :EPSON

# プリンタの設定(クライアント)

プリンタをクライアントで使用するために、I/Fカードを装着したプリンタの 設定をします。

Windows 2000

[マイコンピュータ]の[コントロールパネル]にある[プリンタ]ウィンド ウから、[プリンタの追加]アイコンをダブルクリックします。 [ネットワークプリンタ]を選択します。

[プリンタの検索]画面で次へ をクリックし、[共有プリンタ] から設定するプリンタをクリッ クします。参照できない場合 は、[プリンタ]欄にパスを入力 します。 ¥¥(1/FカードのNetBIOS名)¥ (1/Fカードのデバイス名) この後は画面の指示に従って設 定してください。

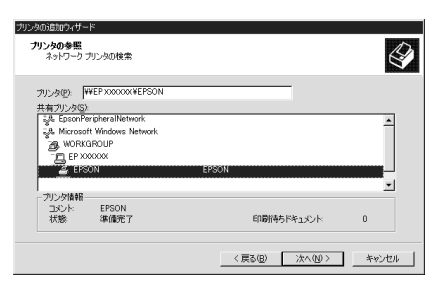

WindowsNT4.0

[マイコンピュータ]の[プリンタ]ウィンドウから、[ プリンタの追加 ] ア イコンをダブルクリックします。

 [ネットワークプリンタサー バー]を選択します。
 [共有プリンタ]から、設定する プリンタをクリックします。
 参照できない場合は、[プリン
 夕]欄にパスを入力します。
 ¥¥(1/FカードのNetBIOS名)¥
 (1/Fカードのデバイス名)
 この後は画面の指示に従って設 定してください。

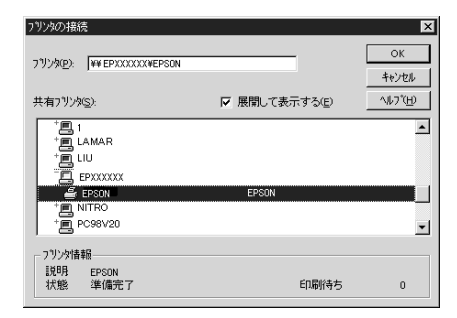

WindowsNT3.51

[メイン]グループの[プリントマネージャ]にある[プリンタ]メニューか ら[プリンタの接続]をダブルク リックします。 ブリンタの接続 OK [共有プリンタ]から設定するプ ブリンタ(P): ¥¥EP X00000X ¥EPSON キャンセル リンタを選択して OK ボタンを 共有ブリンタ(S): ヘルプ(<u>H</u>) 図 展開して表示(E) クリックし、接続します。 Microsoft Windows Network 。 通子 A 通子 B 通子 O 参照できない場合は[プリンタ] 🕉 WORKGROUP 欄にパスを入力します。 WORKGROUP
 EPXXXXXX
 EPXXXXXX
 EPXXXXX
 KAERU\_NT351J
 LIU
 LIU
 MIYA **FPSON** ¥¥(I/Fカードの NetBIOS 名)¥ (I/Fカードのデバイス名) ブリンタ情報-この後は画面の指示に従って設 説明: EPSON 状態: 準備完了 待ち文書・ 0

定してください。

## NET USE コマンド

WindowsNT/2000 をサーバとして NetBEUI を使って接続する場合は、 WindowsNT/2000 の仕様上、NET USE コマンドを使うことをお薦めします。設 定方法は次のとおりです。

1 サービスの確認

[コントロールパネル]の[ネットワークとダイヤルアップ接続]または[ネットワーク]で プロパティ ボタンをクリックして、次のサービスが組み込まれていることを確認します。組み込まれていない場合は、 インストール または (ソフトウェアの)追加 ボタンをクリックして追加し

- てください。
- Windows2000

[ローカルエリア接続のプロパティ]で、[Microsoft ネットワーク用クライ アント]が組み込まれていることを確認します。

- ・WindowsNT4.0 [サービス]画面で[ワークステーション]または[サーバー]が組み込まれて いることを確認します。
- ・WindowsNT3.51 [組み込まれているネットワークソフトウェア]で[ワークステーション]ま たは[サーバー]が組み込まれていることを確認します。
- コマンド実行

2

コマンドプロンプトを起動して、次のコマンドを実行します。

- 書式 ) NET\_USE\_ プリンタポート: \_¥¥I /F カードの NetBIOS 名 ¥I /F カードの デバイス名 ( \_ は半角スペース )
- 例) LPT1に設定する場合 C:¥>NET\_USE\_LPT1:\_¥¥EP93xxxx¥EPSON

プリンタポートの選択(クライアント)

3

設定したプリンタを使用する場合は、プリンタポートを手順2で設定した ポートにする必要があります。

- Windows95/98
   使用するプリンタの[プロパティ]を開き、[詳細]画面で手順2で設定した ポートを選択します。
- Windows2000
   使用するプリンタの[プロパティ]を開き、[ポート]画面で手順2で設定したポートを選択します。
- WindowsNT4.0
   使用するプリンタの[プロパティ]を開き、[ポート]画面で手順2で設定したポートを選択します。
- WindowsNT3.51
   [プリントマネージャー]で使用するプリンタを選択し、[プリンタ]メニューの[プリンタ情報]を起動します。[印刷先]リストボックスから、手順2で設定したポートを選択します。

# 7 AppleTalk 印刷

この章では、I/Fカードを装着したプリンタを、Macintoshで使用する際の設 定方法を説明します。MacintoshからはEtherTalkを利用して、Macintoshの ネットワークでの印刷環境を設定できます。また、WindowsからもTCP/IP、 IPXを利用してMacintoshのネットワーク印刷環境を設定できます。

| 使用上の注意       | 62 ページ |
|--------------|--------|
| AppleTalkの設定 | 63ページ  |

対応するシステムは次のとおりです。

- Macintosh OS 漢字 Talk7.1/7.5.x
   MacOS 7.6.x/8.x/9.x(MacOS9のマルチユーザ環境には対応していません。)
- EtherTalk Phase
- ・ EPSON プリンタドライバ

# 使用上の注意

### EPSON Print!2 について

本製品には、Macintoshから当社 VP シリーズプリンタに印刷をするためのプ リンタドライバ EPSON Print!2が添付されています。EPSON Print!2は、 Macintosh 用プリンタドライバが付属されていない VP シリーズプリンタをお 使いになる場合にのみ、使用してください。プリンタに Macintosh 用プリンタ ドライバが付属している場合は、付属しているプリンタドライバをお使いくだ さい。

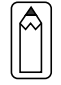

EPSON Print!2のインストール方法や使用方法については、別冊の「EPSON Print!2取扱説明書」を参照してください。

### EPSON ネーマーについて

本I/FカードではEPSON ネーマーを使用しないでください。 プリンタ名の変更は、EpsonNet WinAssist/MacAssist/WebAssist で行ってく ださい。

# AppleTalkの設定

AppleTalkの設定は初期値のまま使用できますが、変更もできます。設定には 3通りの方法があります。Macintoshから設定する場合はEpsonNet MacAssist から、Windowsから設定する場合はEpsonNet WinAssistから設定してください。

I/Fカードの IP アドレスが設定してある場合は、EpsonNet WebAssist から設 定することもできます。「10 設定ユーティリティの各機能」を参照してくだ さい。
# 8 NetWare 印刷

この章では、I/Fカードを装着したプリンタを、NetWareで使用する際の設定 方法を説明します。

使用上の注意 66 ページ
 バインダリプリントサーバ印刷

 (NetWare3.xJ/4.1xJ) 69 ページ

 NDS プリントサーバ印刷

 (NetWare4.1xJ/5J) 74 ページ
 リモートプリンタ印刷
 (NetWare3.xJ/4.1xJ/5J) 81 ページ

 NDPS ゲートウェイ印刷(NetWare5J) 97 ページ
 ダイヤルアップネットワーク使用時の注意 112 ページ

対応するシステムは次のとおりです。

#### サーバ環境

- NetWare3.1J/3.11J/3.12J/3.2J
- NetWare4.1J/4.11J(NDS/ バインダリエミュレーション)
- IntranetWare-J(NDS/バインダリエミュレーション)
- NetWare5J (NDS/キューベースプリントシステム /NDPS)

クライアント環境

- ・ NetWare がサポートしているクライアント環境
- I/Fカードを装着したプリンタのプリンタドライバが使えること

# 使用上の注意

# モードについて

I/Fカードにはプリントサーバモードとリモートプリンタモード、待機モード があり、使用するモードは任意に設定できます。通常はプリントサーバモード をお薦めします。NetWareファイルサーバのユーザ数に余裕がなければリモー トプリンタモードでお使いください。

プリントサーバモード(NDS/Bindery Print Server)

#### 特徴

- ・ 8台までのファイルサーバを同時接続可能
- 直接印刷を制御するので印字速度が速い
- ・ NetWareのユーザアカウントを使用する
- ・ プリントキューは最大 32 ジョブまで登録可能

リモートプリンタモード(Remote Printer)

特徴

- NetWareのユーザアカウントを使用しない
- ・ リモートプリンタを制御するプリントサーバが必要
- ・ プリンタの接続は、NetWare3.xJで最大16台、NetWare4.1xJ、 IntranetWare-J、NetWare5Jでは最大255台まで可能

リモートプリンタモードでは、プリンタの電源を入れたときに一時的に ユーザアカウントを使用します。ユーザアカウントに余裕がない場合は、 クライアントがファイルサーバにログインする前にプリンタの電源をオ ンにしてください。

待機モード(Standby)

工場出荷時はこのモードです。本モードでは Net Ware の機能は動作しません。

# テキストファイルの印刷での注意

NetWareの NPRINT コマンドや DOS のリダイレクションを利用してテキスト ファイルを印刷する場合、クライアントの環境によっては文字化けやキャラク タずれの起きる可能性があります。

### PCONSOLE での制限

プリントサーバモードで使用する場合、PCONSOLEのプリントサーバ状況表示 制御のサービスは使用できません。

# IPX ルーティングプロトコル "NLSP"での注意点

NetWare4.1xJ以降は IPX ルーティングプロトコル "NLSP"を設定できますが、本 I/ Fカードは "NLSP"に対応していません。RIP/SAPにより通信を制御しています。 ルーティングプロトコルの選択肢には NLSP と RIP/SAP RIP/SAP専用があ りますが、"NLSP と RIP/SAP"が指定されている状態で、任意に RIP、SAPのバ インドをはずした場合、I/Fカードはファイルサーバや NDS との通信ができな くなりますので、ご注意ください(参照:ユーティリティ INETCFGの、"プロ トコル"および"バインド"タスク内)。

## バインダリと NDS に関する注意点

- バインダリコンテキスト・パスは、サーバ・コンソールから SET BINDERY CONTEXT コマンドで確認できます。
- バインダリコンテキスト・パスが設定されていない場合や、NDS 非対応のクライアントから、別のコンテキストの印刷環境も使用したい場合には、そのコンテキストをバインダリコンテキストに指定する必要があります。AUTOEXEC.NCF ファイル内に、SET BINDERY CONTEXT コマンドで設定します。
- 以下の Novell クライアントサービスをご使用の場合、EpsonNet WinAssist からのバインダリプリントサーバモードの設定はできません。 バインダリモードでの設定を行う場合には Novell IntranetWare Client をお使いいただくか、EpsonNet WebAssist で設定を行ってください。 Novell Client for Windows95/98 Version 3.00 Novell Client for WindowsNT Version 4.50

詳しくはNetWare4.1xJ/5Jのマニュアルをご覧ください。

# NDS コンテキストの表示・印刷

NDS コンテキストについて、ステータスシートとEpsonNet WebAssist では、 ASCII 文字のみを正しく表示できます。NDS コンテキストを2バイト文字で設定 した場合、次のように表示・印刷されます(動作には支障ありません)。 ステータスシート:"2Byte code are included!" EpsonNet WebAssist:"....Caution...See Help" 正しく表示させるには、EpsonNet WinAssistで文字を変更するか、EpsonNet WebAssist から ASCII 文字で入力してください。

## I/Fカード情報取得時間について

I/Fカードを装着したプリンタの電源を投入してから、NetWareサーバに認識 されるまで最大2分の時間がかかります。その間、ステータスシートには正し い情報が反映しませんので、ご注意ください。

# フレームタイプについて

IPX をバインドするフレームタイプは、同一ネットワーク内にあるすべての NetWare サーバ、IPX ルータで統一する必要があります。 複数のフレームタイプを同一ネットワークでお使いの場合、すべての NetWare サーバ、IPX ルータにそれらをバインドしてください。

### NetWare5Jを使用する場合

NetWare5J サーバに、IPX プロトコルをインストール (バインド) しておいて ください。

### 動作モードが異なる場合の注意点

I/Fカードに設定されているモードと異なるモードでログインし、EpsonNet WinAssistでNetWareの設定を行おうとすると、メッセージが表示されます。 現在の設定を変更したくない場合は、 キャンセル をクリックして、I/Fカー ドに設定されているモードでログインし直してください。

# バインダリプリントサーバ印刷 (NetWare3.xJ/4.1xJ)

NetWare3.xJ/4.1xJ/IntranetWare-Jのプリントサーバモード(バインダリエ ミュレーション)でI/Fカードをお使いになる場合の設定方法を説明します。

I/Fカードを装着したプリンタの設定は、EpsonNet WinAssist から行います。

設定を行うコンピュータに、Client32またはIntranetWare Clientをインストールしておいてください。次のクライアントは使用しないでください。

Novell Client for Windows95/98 Version3.00

Novell Client for WindowsNT Version4.50

NetWare サーバへのログイン

1

2

I/Fカードを装着したプリンタの電源をオンにして、設定する NetWare サー バに、クライアントから SUPERVISOR と同等の権限をもつユーザ (バインダリ接 続)でログインします。

NetWare4.1xJ/IntranetWare-Jの場合は、バインダリログインのオプションを選択してログインしてください。

EpsonNet WinAssistの起動

[スタート]メニューのプログラム[EpsonNet WinAssist]をクリックして 起動します。

リスト画面の IPX グループに表示されるプリンタから、設定するプリンタ を選択して 設定開始 ボタンをクリックします。

| 😹 EPSON PrintServer | モデル名    | MAC7FUZ                                | IP7FVZ | ネットワークアドレス |
|---------------------|---------|----------------------------------------|--------|------------|
| TALL<br>TPX<br>P    | D-92005 | XXXXXXXXXXXXXXXXXXXXXXXXXXXXXXXXXXXXXX |        | XXXXXXXXXX |
|                     |         |                                        |        |            |
|                     |         |                                        |        |            |

- 設定する I/F カードは、MAC アドレスで区別します。MAC アドレスは、
   ステータスシートおよび I/F カード上のシールで確認できます。
- ・ I/Fカードの IP アドレスが工場出荷時の設定(192.168.192.168)の場合、モデル名が表示されないことがあります。
- IPX グループにプリンタが表示されない場合は、プリンタの電源がオンになっているか、コンピュータと同一セグメントに I/F カードがあるかを確認してください。
- ・ ローカルネットワークの外にあるプリンタは、[ツール]メニューの [探索オプション](128ページ)で設定すると、表示されます。

NetWare 設定画面の表示

[NetWare] タブをクリックして、I/F カードの NetWare 情報を設定します。

現在ログインしている NetWareの環境と I/F カードに設定してある NetWare 環境が一致しないときは、メッセージが表示されます。メッセー ジをよくお読みになり、次の操作に移ってください。

# 基本設定とプリントサーバ設定

画面の右半分は、[基本設定]の[モード]で選択した値により異なります。 [モード]で[プリントサーバ / バインダリ]を選択すると下図の表示になりま す。

| ネットワークカート (の)フ ロハ'ティ                                               | ×                                                                                                    |
|--------------------------------------------------------------------|----------------------------------------------------------------------------------------------------|
| 情報   TCP/IP NetWare   NetBEUI   AppleTalk                          |                                                                                                    |
| 基本設定<br>モード:<br>「フリントサーバアパイクタリ<br>フレームシイク・<br>自動 ▼<br>NDS<br>リーー名: | フリントサーバ <sup>*</sup> フリントサーバ <sup>*</sup> ア     アリントサーバ <sup>*</sup> アリントリーバ <sup>*</sup> アリントリー <sup>*</sup> アリント <sup>*</sup> アリント <sup>*</sup> アリント <sup>*</sup> アリント <sup>*</sup> アリント <sup>*</sup> アリント <sup>*</sup> アリント <sup>*</sup> アリント <sup>*</sup> アリント <sup>*</sup> アリント <sup>*</sup> アリント <sup>*</sup> アリント <sup>*</sup> アリント <sup>*</sup> アリント <sup>*</sup> アーバ <sup>*</sup> アリント <sup>*</sup> アリント <sup>*</sup> |
| D/5+X1:<br>                                                        | ホーリン/間隔:<br>[5<br>                                                                                                    |
|                                                                    | OK ++>>tell ^1/17*                                                                                                    |

3

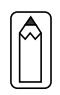

| 設定項目                 | 設定内容                                                                                                    |
|----------------------|----------------------------------------------------------------------------------------------------|
| 基本設定                 |                                                                                                    |
| モード                  | 動作モードを選択します。[プリントサーバ/バ<br>インダリ]を選択してください。                                                                                                    |
| フレームタイプ              | 使用するフレームタイプを選択します。                                                                                                    |
| NDS                  |                                                                                                    |
| ツリー名                 | 設定は不要です。                                                                                                    |
| コンテキスト               | 設定は不要です。                                                                                                    |
| プリントサーバ              |                                                                                                    |
| プライマリファイ<br>ルサーバ名    | プリントサーバがログインするファイルサーバ<br>を選択します。                                                                                                    |
| プリントサーバ名             | プリントサーバを選択します。新規に作成する<br>場合は、名前を半角英数 47 文字以内で入力しま<br>す。                                                                                            |
| プリントサーバ<br>パスワード     | 通常は設定不要です。<br>I/F カードがプリントサーバへログインするた<br>めのパスワードを、半角英数 20 文字以内で入力<br>します。<br>詳しくは、NetWare のマニュアルをご覧ください。                                           |
| プリントサーバパ<br>スワードの再入力 | パスワードを再入力します。                                                                                                    |
| ポーリング間隔              | 通常は設定不要です。<br>ポーリング間隔を5~90秒の間で設定します。<br>詳しくは、NetWare のマニュアルをご覧ください。                                                                                |
| 「プリントキュー設定           | キューの設定をします。次ページを参照してく<br>ださい。<br>PCONSOLE や NWADMIN、旧ユーティリティ(EPSON<br>Net!2 for Windows/Intranet)ですでにキュー<br>を割り当ててある場合は、ここで再度、キュー<br>の割り当てをしてください。 |

# プリントキュー設定

I/Fカードへ割り当てるキューの選択や作成ができます。設定を行い、OK をクリックします。

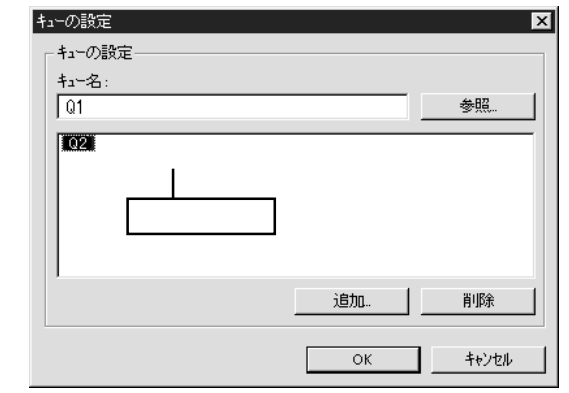

| 設定項目  | 設定内容                                                  |                                                                                                    |  |  |
|-------|-------------------------------------------------------|----------------------------------------------------------------------------------------------------|--|--|
| キュー名  | I/F カードへ割り当てるプリントキュー名を表<br>示します。                      |                                                                                                    |  |  |
|       | 割り当てる<br>きます。ク<br>ァイルサー                               | キューの選択や、キューの作成がで<br>リックすると、ログインしているフ<br>バ以下をすべて表示します。                                              |  |  |
|       | キューの<br>選択                                            | プリントキューを選択して OK をク<br>リックします。                                                                      |  |  |
| 参照    | キューの<br>新規作成<br>キューの<br>削除                            | キューを作成するファイルサーバ<br>をクリックしてマウスの右ボタン<br>をクリックし、[キューの作成]を<br>選択します。<br>[キュー名]は半角英数 47 文字以内<br>で入力します。 |  |  |
|       |                                                       | プリントキューをクリックしてマ<br>ウスの右ボタンをクリックし、[キ<br>ューの削除]を選択します。                                               |  |  |
| キュー一覧 | プリントサーバへ割り当てられているキューの<br>一覧を表示します。                    |                                                                                                    |  |  |
| 追加    | 割り当てるキューを追加します。参照で割り当<br>てるキューを選択し、このボタンをクリックし<br>ます。 |                                                                                                    |  |  |
| 削除    | キューの割り当てを解除します。キュー一覧で<br>キューを選択し、このボタンをクリックします。       |                                                                                                    |  |  |

### 設定の保存

○K ボタンをクリックしてパスワードを入力し、設定内容を保存します。 パスワードを初めて設定したり、変更したりするときは、 変更 ボタンをク リックしてください。詳しくは「パスワードについて」(135ページ)を参 照してください。工場出荷時の状態では、パスワードは何も設定されていま せん。

| パネワート*                           |
|----------------------------------|
| □ ブリントサーバへのロゲイン                  |
| 現在ブリントサーバに設定されている管理者用バスワードを入力してく |
| 7530.                            |
| ハ*スワート*:                         |
|                                  |
|                                  |
| OK                               |

「設定は正常に更新されました。」と表示されたら、更新は完了です。この メッセージが表示されるまでは、I/Fカードに情報を送っていますので、プリ ンタの電源を切ったり、印刷データをプリンタに送ったりしないでください。

EpsonNet WinAssist で設定を保存すると、プリンタオブジェクトは [PR0]の名前で自動的に作成されます。(0:ゼロ) プリンタ名を変更する場合は、NetWareのユーティリティ PCONSOLE また はNWADMIN から行ってください。

# NDS プリントサーバ印刷 (NetWare4.1xJ/5J)

NetWare4.1xJ/5J/IntranetWare-Jのプリントサーバモード(NDS)環境でI/F カードをお使いになる場合の設定方法を説明します。

I/Fカードを装着したプリンタの設定は、EpsonNet WinAssist から行います。

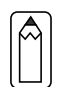

2

設定を行うコンピュータに、Client 32、IntranetWare Client、Novell Clientのいずれかをインストールしておいてください。

NetWare サーバへのログイン

I/Fカードを装着したプリンタの電源をオンにして、設定するツリーに、ク ライアントから目的のコンテキストに対して ADMIN 権限のあるユーザでログ インします。

EpsonNet WinAssistの起動

[スタート]メニューのプログラム[EpsonNet WinAssist]をクリックして 起動します。

リスト画面の IPX グループに表示されるプリンタから、設定するプリンタ を選択して 設定開始 ボタンをクリックします。

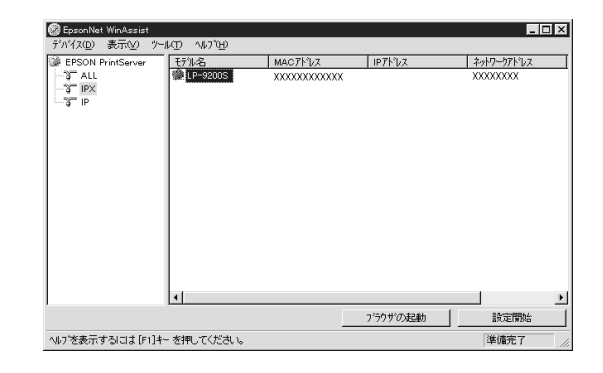

3

- 設定する I/F カードは、MAC アドレスで区別します。MAC アドレスは、 ステータスシートおよび I/F カード上のシールで確認できます。
- I/FカードのIPアドレスが工場出荷時の設定(192.168.192.168)の場 合、モデル名が表示されないことがあります。
- IPX グループにプリンタが表示されない場合は、プリンタの電源がオンになっているか、コンピュータと同一セグメントに I/F カードがあるかを確認してください。
- ・ ローカルネットワークの外にあるプリンタは、[ツール]メニューの [探索オプション](128ページ)で設定すると、表示されます。

NetWare 設定画面の表示

[NetWare] タブをクリックして、I/FカードのNetWare情報を設定します。

現在ログインしている NetWare の環境と I/F カードに設定してある NetWare 環境が一致しないときは、メッセージが表示されます。メッセー ジをよくお読みになり、次の操作に移ってください。

# 基本設定とプリントサーバ設定

4

画面の右半分は、[基本設定]の[モード]で選択した値により異なります。 [モード]で[プリントサーバ /NDS]を選択すると下図の表示になります。

| ネットワークカード・のフィロハ・ティ                                                                                                    | X                                                                                                    |  |  |  |  |
|----------------------------------------------------------------------------------------------------|----------------------------------------------------------------------------------------------------|--|--|--|--|
| ネトワーカント Gyプロパティ       情報       マシャルシー       モード:       フリン・サーバ/NDS       フレームダイブ:       自動       NDS       パー名:       [PPSON       コンテキスト:       [PPSON                                                            | NetBEUI AppleTak     フリントサーバー       マリントサーバ名:     アリントサーバ名:       マリントサーバ名:     アリントサーバ名:       アリントサーバンスワード:     アリントサーバンスワード:       フリントサーバンスワード:     アリントサーバンスワード:       アリントサーバンスワード:     アリントサーバンスワード:       アリントサーバンスワード:     アリントサーバンスワード:       アリントサーバンスワード:     アリントサーバンスワード:       アリントサーバンスワード:     アリントサーニ設定. |  |  |  |  |
| 設定項目                                                                                                    | 設定内容                                                                                                    |  |  |  |  |
| 其木铅定                                                                                                    |                                                                                                    |  |  |  |  |
| モード                                                                                                    | 動作モードを選択します。[プリントサーバ/NDS]<br>  を選択してください。                                                                                                    |  |  |  |  |
| フレームタイプ                                                                                                    | 使用するフレームタイプを選択します。                                                                                                    |  |  |  |  |
| NDS<br>・<br>参照<br>でプリントサーバのコンテキストを選択します。画面右でプ<br>リントサーバの設定をする前に、必ずこの欄を設定してください。<br>・EpsonNet WinAssist を使用するコンピュータに NoveII クライアン<br>トサービスがインストールされていないと、ここでの設定はできま<br>せん。<br>・<br>[ツリー名]と[コンテキスト]に設定できる文字数や文字種の制限に |                                                                                                    |  |  |  |  |
| ついての詳細は、                                                                                                    | NetWareのマニュアルを参照してくたざい。<br>「                                                                                                    |  |  |  |  |
| ツリー名                                                                                                    | 参照ボタンをクリックして、NDS ツリーを選択<br>します。                                                                                                    |  |  |  |  |
| コンテキスト                                                                                                    | 参照<br>ボタンをクリックして、NDS コンテキスト<br>を選択します。                                                                                                    |  |  |  |  |

| 設定項目                   | 設定内容                                                                                                    |
|------------------------|----------------------------------------------------------------------------------------------------|
| プリントサーバ                |                                                                                                    |
| プライマリファイ<br>ルサーバ名      | この欄の設定は不要です。                                                                                                    |
| プリントサーバ名               | NDS 欄で指定したコンテキストに所属するプリ<br>ントサーバがリスト表示されますので、プリン<br>トサーバを選択します。新規に作成する場合は、<br>半角英数 47 文字以内で名前を入力します。                                               |
| プリントサーバ<br>パスワード       | 通常は設定不要です。<br>I/F カードがプリントサーバへログインするた<br>めのパスワードを、半角英数 20 文字以内で入力<br>します。<br>詳しくは、NetWare のマニュアルをご覧くださ<br>い。                                       |
| プリントサーバパ<br>  スワードの再入力 | パスワードを再入力します。                                                                                                    |
| ポーリング間隔                | 通常は設定不要です。<br>ポーリング間隔を5~90秒の間で設定します。<br>詳しくは、NetWare のマニュアルをご覧ください。                                                                                |
| 「プリントキュー設定             | キューの設定をします。次ページを参照してく<br>ださい。<br>PCONSOLE や NWADMIN、旧ユーティリティ(EPSON<br>Net!2 for Windows/Intranet)ですでにキュー<br>を割り当ててある場合は、ここで再度、キュー<br>の割り当てをしてください。 |

5

プリントキュー設定

I/Fカードへ割り当てるキューの選択や作成ができます。設定を行い、OK ボタンをクリックします。

ここでは、[コンテキスト]欄で設定したコンテキストより上のコンテキストに対しても、キューを設定できます。その場合は、キューを設定したコンテキストに対して管理者の権限を持っている必要があります。

| +1-0282E<br>+1-の設定<br>+1-名: |    |       |
|-----------------------------|----|-------|
| Q3.sales.EPSON              |    | 参照    |
| Q2.EPSON<br>キュー一覧           |    |       |
|                             | 追加 | 削除    |
|                             | ОК | キャンセル |

| 設定項目  | 設定内容                                                                 |                                                                                                    |  |  |
|-------|----------------------------------------------------------------------|----------------------------------------------------------------------------------------------------|--|--|
| キュー名  | I/F カードへ割り当てるキューを、[プリントキ<br>ュー.部門名.組織名]の書式で表示します。                    |                                                                                                    |  |  |
|       | 割り当てるキューの選択や、キューの作成がで<br>きます。クリックすると、NDS 欄で設定したツ<br>リー以下を表示します。      |                                                                                                    |  |  |
|       | キューの<br>選択                                                           | プリントキューを選択して OK を<br>クリックします。                                                                                                    |  |  |
| 参照    | キ ユ - の<br>新規作成                                                      | キューを作成するコンテキストを<br>クリックしてマウスの右ボタンを<br>クリックし、[キューの作成]を選<br>択します。<br>[キュー名]は半角英数 47 文字以内<br>で入力します。[キュー作成サーバ]<br>はキューを作成するサーバを選択<br>します。<br>キューは、ファイルサーバの SYS<br>ボリューム下に作成されます。キ<br>ューを SYS ボリューム以外のボリ<br>ュームに作成したいときは、<br>PCONSOLE または NWADMIN から作成<br>してください。 |  |  |
|       | キューの<br>削除                                                           | プリントキューをクリックしてマ<br>ウスの右ボタンをクリックし、[キ<br>ューの削除]を選択します。                                                                                                    |  |  |
| キュー一覧 | プリントサーバへ割り当てられているキューの<br>一覧を表示します。                                   |                                                                                                    |  |  |
| 追加    | 割り当てるキューを追加します。 <mark>参照</mark> で割り当<br>てるキューを選択し、このボタンをクリックし<br>ます。 |                                                                                                    |  |  |
| 削除    | キューの割り当てを解除します。キュー一覧で<br>キューを選択し、このボタンをクリックします。                      |                                                                                                    |  |  |

6

#### 設定の保存

○K ボタンをクリックしてパスワードを入力し、設定内容を保存します。 パスワードを初めて設定したり、変更したりするときは、 変更 ボタンをク リックしてください。詳しくは「パスワードについて」(135ページ)を参 照してください。工場出荷時の状態では、パスワードは何も設定されていま せん。

| パネワート        |           |       |       |         |        |
|--------------|-----------|-------|-------|---------|--------|
|              | べへのロケイン—  |       |       |         |        |
| 現在ブン<br>ださい。 | ントサーハルに設定 | されている | 管理者用ハ | *スワート*を | 8入力してく |
| パスワート        | ×:        |       |       |         |        |
|              |           |       |       |         |        |
|              |           |       |       |         |        |
|              | ОК        |       | キャンセル |         | 変更     |

「設定は正常に更新されました。」と表示されたら、更新は完了です。この メッセージが表示されるまでは I/F カードに情報を送っていますので、プリ ンタの電源を切ったり、印刷データをプリンタに送ったりしないでくださ い。

EpsonNet WinAssist で設定を保存すると、プリンタオブジェクトは次の 書式で自動的に作成されます。 プリントサーバ名\_PO(0:ゼロ) プリンタ名を変更する場合は、NetWareのユーティリティ PCONSOLE また は NWADMIN から行ってください。

# <u>リモートプリンタ印刷(NetWare3.xJ/4.1xJ/5J)</u>

NetWare3.xJ/4.1xJ/5J/IntranetWare-JのリモートプリンタモードでI/Fカー ドをお使いになる場合の設定方法を説明します。

まず、PCONSOLEまたはNWADMINを使ってプリンタ環境を設定します。お使いのNetWareによって、使用するユーティリティと手順が異なります。次のページをご覧ください。

- ・ NetWare3.xJ 「プリンタ環境の設定(PCONSOLE から)」(次ページ)
- NetWare4.1xJ/IntranetWare-J(バインダリエミュレーション)
   「プリンタ環境の設定(バインダリ)」(84 ページ)
- NetWare4.1xJ/IntranetWare-J/NetWare5J (NDS)

「プリンタ環境の設定 (NWADMIN から)」(89ページ)

その後、EpsonNet WinAssist で I/F カードの設定をします。

設定を行うコンピュータに、Client32またはIntranetWare Clientをイ ンストールしておいてください。

# プリンタ環境の設定(PCONSOLE から)

NetWare3.xJをお使いの方は、次の設定を行ってください。

NetWare サーバへのログイン

I/F カードを装着したプリンタの電源をオンにして、設定する NetWare サー バに、クライアントから SUPERVISOR と同等の権限を持つユーザでログイン します。

2 プリントキューの登録

1

3

4

5

PCONSOLE を起動し、[利用可能な項目]か ら[プリントキュー情報]を選択します。 Insert キーを押して、[新プリント キュー名]欄にプリントキュー名を入力 します。 利用可能な項目 ファイルサーバの変更 プリントキュー情報 プリントサーバ情報

設定したプリントキューは、クライアントがプリンタを利用する際に使 いますので、キュー名をクライアントに知らせてください。

#### キューユーザの登録

[プリントキュー]リストから作成したプリントキューを選択すると[プリン トキュー情報]メニューが表示されますので、[キューユーザ]を選択して、 [EVERYONE]が登録されていることを確認します。EVERYONEがない場合は、 Insert キーを押して、キューユーザリストから[EVERYONE]を選択します。

プリントサーバの登録

[利用可能な項目]から[プリントサーバ 情報]を選択します。

│Insert」 キーを押して、[新プリント サーバ名]欄にプリントサーバ名を入力 します。このプリントサーバ名は後で使 用するのでメモしておいてください。

| 利用可能な項目    |
|------------|
| ファイルサーバの変更 |
| プリントキュー情報  |
| プリントサーバ情報  |

| プ | IJ | ン | タ | Ø | 構 | 成 |
|---|----|---|---|---|---|---|
|   |    |   |   |   |   |   |

[プリントサーバ]リストから作成した プリントサーバを選択すると、[プリント サーバ情報]画面が表示されますので、 [プリントサーバ構成]を選択します。

| プリントサーバ情報    |
|--------------|
| パスワードの変更     |
| フルネーム        |
| プリントサーバ構成    |
| プリントサーバ ID   |
| プリントサーバオペレータ |
| プリントサーバユーザ   |

[プリントサーバ構成メニュー]画面が表示されますので、[プリンタの構成]を選択します。

[構成完了プリンタ]の最上段[インス トールされていません(プリンタ番号 = 0)]を選択します。

| 構成完了プリンタ      |   |
|---------------|---|
| インストールされていません | 0 |
| インストールされていません | 1 |
| インストールされていません | 2 |

次のように設定します。

| プリンタ0の構成          |   | ]                     |
|-------------------|---|-----------------------|
| 名前:Printer-0      | - | 任意のプリンタ名を入力           |
| タイプ:リモートパラレル,LPT1 |   | ー リモートパラレル , LPT1 を選択 |
| 社別識別子:ESCP        |   | - 任意に入力               |
| IRQ:7             |   |                       |
| バッファサイズ(K バイト):3  |   |                       |
| 開始用紙:0            |   | - 必要に応じた用紙の変更可        |
| キューサービスモード        |   |                       |
| ボーレート:            |   |                       |
| データビット:           |   |                       |
| ストップビット:          |   |                       |
| パリティ:             |   |                       |
| X-On/X-Off 使用有無   |   |                       |

Esc キーを押して、変更内容を保存します。

プリンタとキューの関連付け

[プリントサーバ構成メニュー]から[プ リンタでサービスされているキュー]を 選択します。 ブリントサーバ構成メニュー 使用されているファイルサーバ ブリンタ通知リスト ブリンタでサービスされているキュー プリンタの構成

[定義済みのプリンタ]リストから、手順5で作成したプリンタを選択します。

Insert キーを押して、[使用可能キュー]リストから、手順2で作成した キューを選択してください。

[優先順位]を1から10までの数値で指定します。1が最優先です。

PCONSOLE の終了

6

7

Esc キーを押して、PCONSOLE を終了します。このあとは、「I/Fカードの設 定」(93ページ)へ進んでください。

# プリンタ環境の設定(バインダリ)

NetWare4.1xJ/IntranetWare-J(バインダリエミュレーション)をお使いの方は、次の設定を行ってください。

1

- ・ 必要に応じて、各ユーザにトラスティを割り当ててください。
- ・ プリントキュー、プリントサーバは必ず PCONSOLE で設定してください。NWADMIN ではバインダリキューを作成できません。

NetWare サーバへのログイン

I/Fカードを装着したプリンタの電源をオンにして、設定するNetWareサーバに、クライアントからADMINと同等の権限を持つユーザでログインします。この時、必ずバインダリ接続でログインしてください。

設定に使うクライアントがNDS モードでログインしている場合には、 PCONSOLE 起動時に F4 キーを押して、バインダリモードにしてから設定 を行ってください。

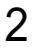

プリントキューの登録

PCONSOLE を起動し、[利用可能な項目]から[プリントキュー]を選択します。 Insert キーを押して、[新しいプリントキュー名]を入力します。 利用可能な項目 プリントキュー プリンタ プリントサーバ クイックセットアップ コンテキストの変更

3

4

設定したプリントキューは、クライアントがプリンタを利用する際に使いますので、キュー名をクライアントに知らせてください。

キューユーザの登録

[プリントキュー]リストから作成したプリントキューを選択すると[プリン トキュー情報]メニューが表示されますので、[キューユーザ]を選択して、 [EVERYONE]が登録されていることを確認します。EVERYONE がない場合は、 Insert] キーを押して、キューユーザリストから[EVERYONE]を選択します。

プリントサーバの登録

[利用可能な項目]から、[プリントサーバ]を選択します。 Insert キーを押して、[新しいプリントサーバ名]を入力します。 5

6

7

PCONSOLE の終了

PCONSOLE を終了して、NetWare サーバからログアウトします。

# サーバへのログイン

NetWare サーバに、クライアントから ADMIN と同等の権限を持つユーザでロ グインします。この時、NDS 接続でログインしてください。

## プリンタの作成

NWADMINを起動し、手順4で作成したプ リントサーバオブジェクトのあるコンテ ナをクリックして、メニューの[オブジェ クト]-[作成]-[プリンタ]を選択します。 プリンタ名を入力して「作成」ボタンをク リックします。

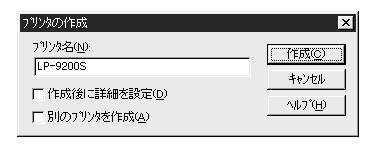

8

## プリントキューの割り当て

NetWare アドミニストレータ画面で、手順7で作成したプリンタオブジェクトの アイコンをダブルクリックします。

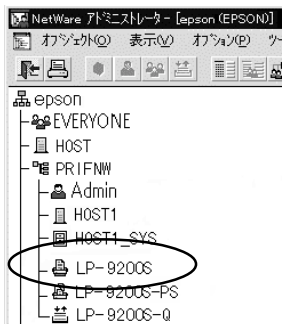

|| L当 LP-9200S-Q

| 割り当て                                                                                              |                          | 140 PI |
|---------------------------------------------------------------------------------------------------|--------------------------|--------|
| フ <sup>*</sup> リントサール <sup>*</sup> :<br>LP-9200S-PS. PR IFNW. EPSON<br>フ <sup>*</sup> リントキュー(①) : |                          | 割り当て   |
| <b>1</b> <sub>2</sub> ~                                                                           | 優先順位                     | 環境設定   |
|                                                                                                   |                          | 通知     |
|                                                                                                   |                          | 欄能     |
| ▲<br>通加( <u>A</u> )) 削除(D)                                                                        | ▶<br>優先順位( <u>P</u> ): 1 | 参照     |
| 7*7#₩F7*92F4±~(E):<br>LP-9200S-Q.PRTFNW, EPSON                                                    | •                        |        |
|                                                                                                   |                          |        |

割り当て ボタンをクリックし、追加 ボタンをクリックします。

プリントキューの一覧が表示されますので、割り当てるキュー(手順2で 作成したキュー )を選択し、OK ボタンをクリックします。

| 使用可能なオブジェクト( <u>A</u> ): | コンテキストの表示(型): |               |
|--------------------------|---------------|---------------|
| LP-92008-Q               | <b>t</b>      | <u>^⊮7*(⊦</u> |
|                          |               |               |
|                          |               |               |
|                          |               |               |
|                          |               |               |

プリンタタイプの設定

[プリンタ]画面に戻って 環境設定 ボタンをクリックし、[プリンタタイ プ]で[パラレル]を選択して、右の 通信 ボタンをクリックします。

| ) 9 9 99 1 (E) :<br>N° 5 - 9 (7° (B) : | 747               |          |           | 割り当て |
|----------------------------------------|-------------------|----------|-----------|------|
| _<br>サービス間隔( <u>1</u> ):               | 15                | _        | $\square$ | 環境設定 |
| バっファサイズ(KB単{<br>開始用紙(E):               | 10 (S):  3 🚍<br>0 |          |           | 通知   |
| ネットワークアトドレス制限                          | ( <u>N</u> ) :    |          |           | 機能   |
| 用紙サービネモート*(M                           | ):                | axie (1) |           | 参照   |
| 必要に応じた用約                               | 低の変更可             |          | -         |      |

ポート[LPT1]、割り込み[ポーリング]、接続タイプ[手動ロード]を選択します。

| ラレル通信                                |               |
|--------------------------------------|---------------|
| #°~⊦( <u>P</u> ): <b>[PT1]</b>       | OK            |
| - 割り込み                               | <b>‡</b> ∳)t⊮ |
| ○割り込み使用(U)割り込み(1):                   | AIL7*(H)      |
| ・・・・・・・・・・・・・・・・・・・・・・・・・・・・・・・・・・・・ |               |
| ─ 接続タイプ────                          | 1             |
| ᅊ 手動ロード(プリントサーバからリモート) (쳂)           |               |
| ◎ 自動ロート*(プリントサーバのローカル)( <u>A</u> )   |               |

設定が終了したら OK ボタンをクリックして[パラレル通信]画面を閉じ、 [プリンタ]画面で OK ボタンをクリックします。

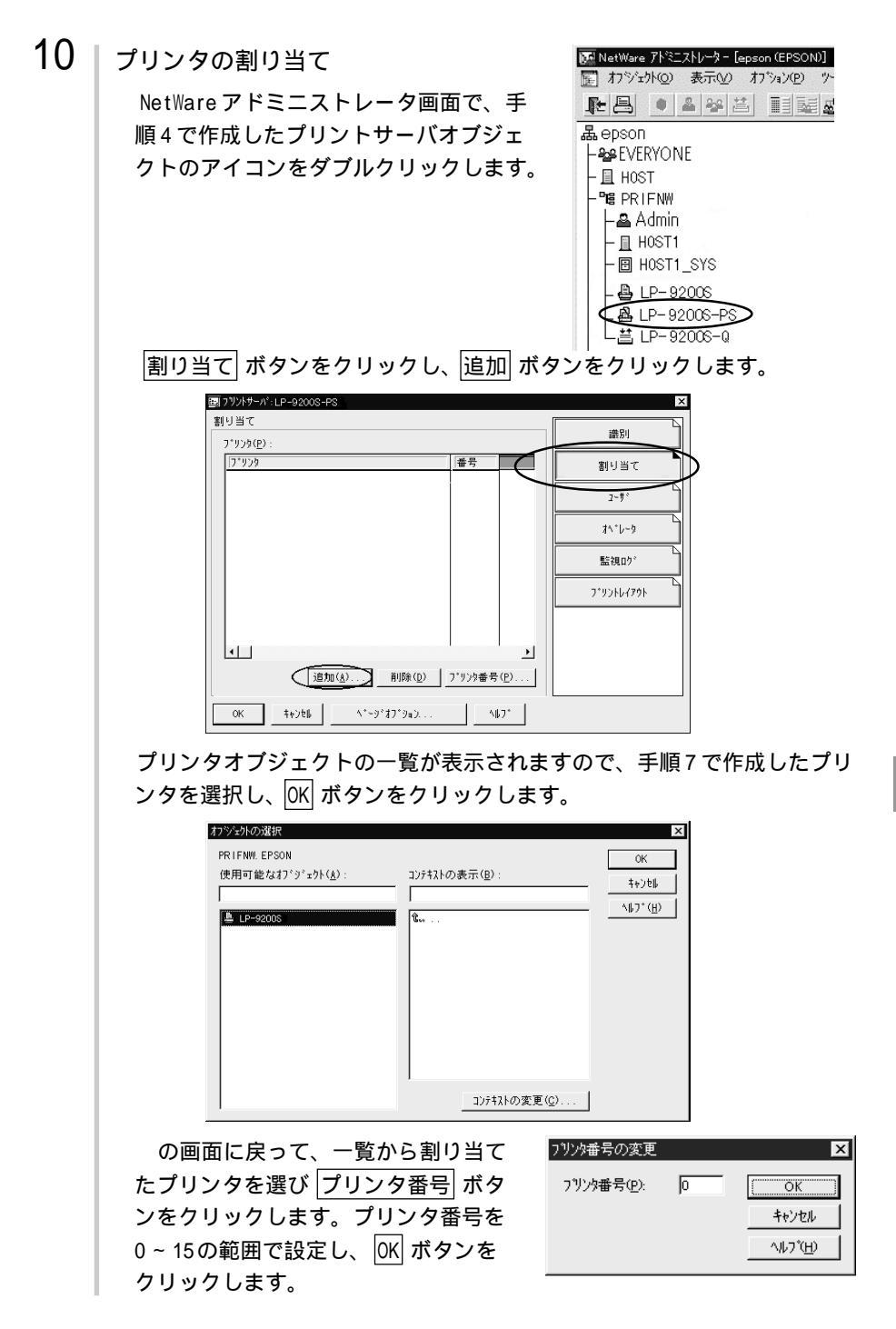

# 11 割り当てたオブジェクトの確認

NetWare アドミニストレータ画面で、手順 4 で作成したプリントサーバオブジェクト のアイコンをダブルクリックします。

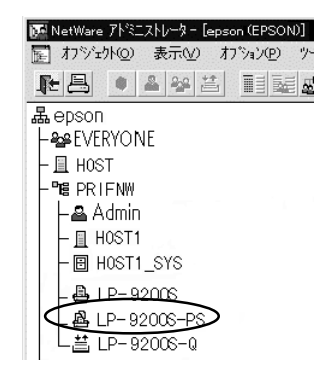

プリントレイアウト ボタンをクリックします。

プリントサーバ、プリンタとプリントキューが関連付けられていることを 確認してください。このあとは、「I/Fカードの設定」(93ページ)へ進ん でください。

| 配品 LP-9200S-PS |                |   |
|----------------|----------------|---|
| ▲ LP-9200S     | 割り当て           |   |
|                | 2~#*           |   |
|                | オヘットーウ         |   |
|                | 無法な日口力で        |   |
|                | 7*¥2)+6475     | ŀ |
|                |                |   |
|                |                |   |
|                | 更新(山) ステークス(空) |   |

# プリンタ環境の設定(NWADMINから)

NetWare4.1xJ/IntranetWare-J/NetWare5J(NDS)をお使いの方は、NWADMIN から設定できます。

#### 1 NetWareサーバへのログイン

I/Fカードを装着したプリンタの電源をオンにして、設定するツリーに、ク ライアントから目的のコンテキストに対して ADMIN と同等の権限のあるユー ザでログインします。

#### 2 プリンタの作成

NWADMINを記動します。ディレク トリコンテキストのアイコンをク リックし、メニューの[オブジェク ト]-[作成]-[プリンタ]を選択しま す。プリンタ名を入力して作成ボ タンをクリックします。

| ブリンタの作成        | x                   |
|----------------|---------------------|
| 7.11/2/24(10): | (PERSC)             |
| LP-9200S       | キャンセル               |
| □ 作成後に詳細を設定(D) | <br>\↓プ( <u>H</u> ) |
| □ 別のフツンタを作成(4) |                     |

3

4

プリントサーバの作成

ディレクトリコンテキストのアイコ ンをクリックし、メニューの[オブ ジェクト]-[作成]-[プリントサー バ1を選択します。プリントサーバ 名を入力して 作成 ボタンをクリッ クします。

プリントキューの作成 ディレクトリコンテキストのア イコンをクリックし、メニュー の[オブジェクト]-[作成]-[プ リントキュー]を選択します。 プリントキュー名を入力して 作成ボタンをクリックします。 プリントキューオブジェクトの

アイコンをダブルクリックし、 ユーザを登録します。

| ブリントサーバの作成       | ×             |
|------------------|---------------|
| ブリントサーバ名(№):     | ( PE成(C)      |
| LP-9200S-PS      | 5+6'/71L      |
| □ 作成後に詳細を設定(D)   | 1172 Civ      |
| □別のブリントサーバを作成(A) | <u>^\U7\U</u> |

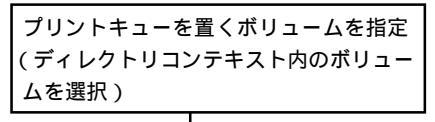

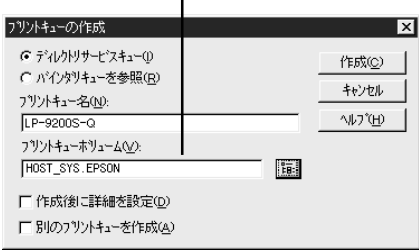

設定したプリントキューは、クライアントがプリンタを利用する際に使 いますので、キュー名をクライアントに知らせてください。

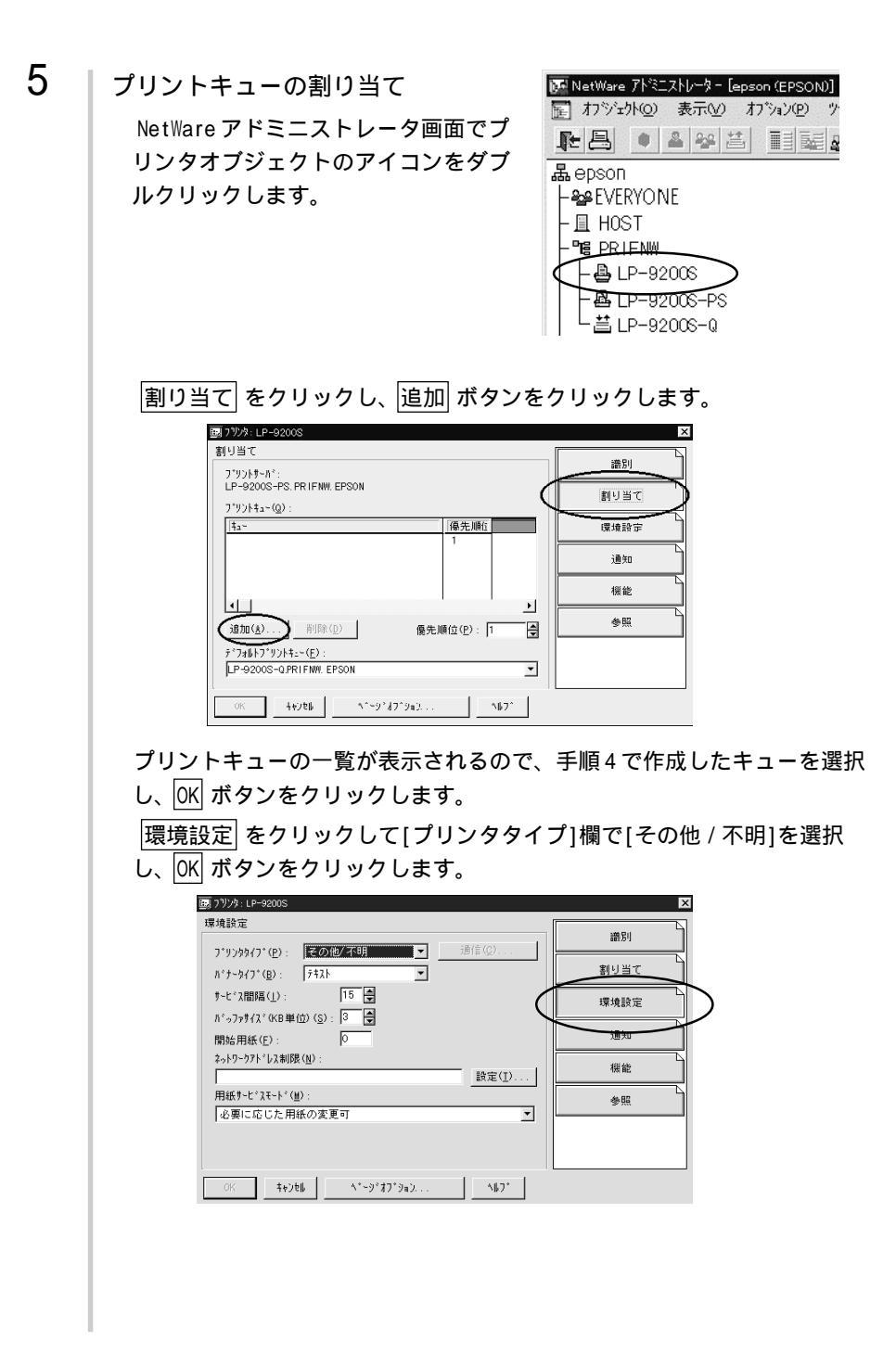

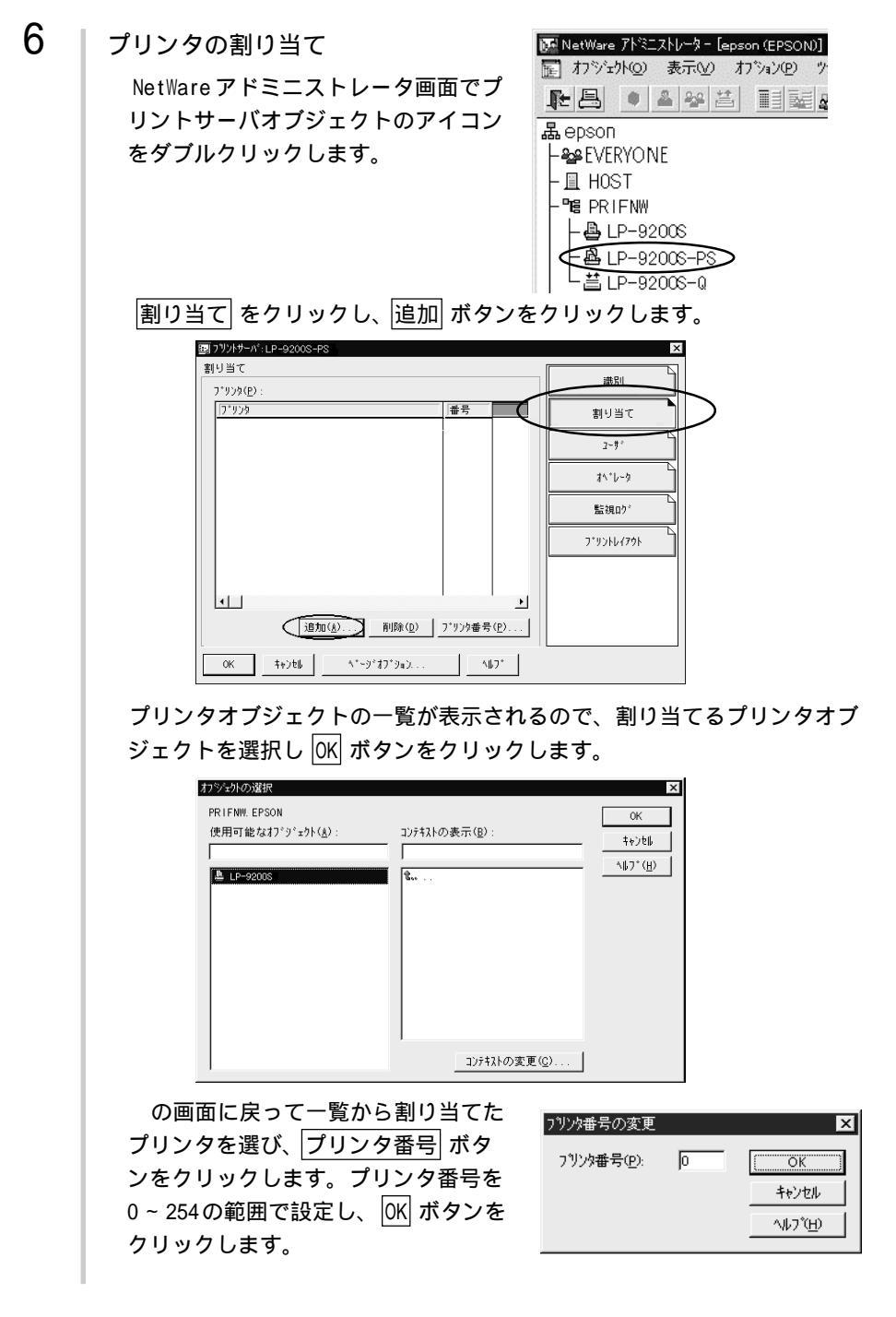

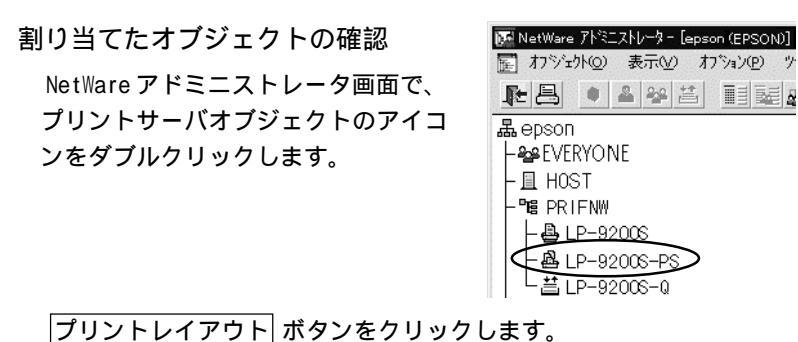

[フリントサーバ、プリンタとプリントキューが関連付けられていることを 確認してください。続いて、次ページへ進んでください。

| ALA                                         | 識別           |
|---------------------------------------------|--------------|
| E:ALP-92005+FS<br>▲ LP-92005<br>↓ E-92005-0 | 割り当て         |
|                                             | ×            |
|                                             | a∿*b~à       |
|                                             | 監視ログ         |
|                                             | 7*77464796   |
|                                             |              |
|                                             |              |
|                                             | ( <u>S</u> ) |

詳しくはNetWareのマニュアルをご覧ください。

# I/Fカードの設定

2

3

I/Fカードを装着したプリンタの設定は、EpsonNet WinAssist から行います。

1 NetWare サーバへのログイン

I/F カードを装着したプリンタの電源をオンにして、設定する NetWare サー バに、クライアントから SUPERVISOR または ADMIN と同等の権限を持つユー ザでログインします。

| プリントサーバのロード

プリントキューボリュームを設定したファイルサーバで次のコマンドを入力 し、プリントサーバモジュールをロードします。

 LOAD\_PSERVER\_PCONSOLE または NWADMIN で設定したプリントサーバ名 (\_は半角スペース)

EpsonNet WinAssistの起動

[スタート]メニューのプログラム[EpsonNet WinAssist]をクリックして 起動します。

リスト画面の IPX グループに表示されるプリンタから、設定するプリンタ を選択して 設定開始 ボタンをクリックします。

|                        | tfill名    | MACTIUZ                                | IP7Fbz | ネットワークアトルス   |
|------------------------|-----------|----------------------------------------|--------|--------------|
| े ALL<br>उ IPX<br>उ IP | ₩ LP22005 | XXXXXXXXXXXXXXXXXXXXXXXXXXXXXXXXXXXXXX |        | XXXXXXXXXXXX |
|                        |           |                                        |        |              |

- 設定する I/F カードは、MAC アドレスで区別します。MAC アドレスは、 ステータスシートおよび I/F カード上のシールで確認できます。
- IP アドレスが工場出荷時の設定の場合、モデル名が表示されないことがあります。
- IPX グループにプリンタが表示されない場合は、プリンタの電源がオンになっているか、コンピュータと同一セグメントに I/F カードがあるかを確認してください。
- ・ ローカルネットワークの外にあるプリンタは、[ツール]メニューの [探索オプション](128ページ)で設定すると、表示されます。

NetWare設定画面の表示

[NetWare] タブをクリックして、I/FカードのNetWare情報を設定します。

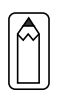

4

現在ログインしている NetWareの環境と I/F カードに設定してある NetWare 環境が一致しないときは、メッセージが表示されます。メッセー ジをよくお読みになり、次の操作に移ってください。

# 基本設定とリモートプリンタ設定

画面の右半分は、[基本設定]の[モード]で選択した値により異なります。 [モード]で[リモートプリンタ]を選択すると下図の表示になります。

| ネットワークカート・クリフィロハ・ティ                                                                                       | ×                                                                                                    |
|----------------------------------------------------------------------------------------------------|----------------------------------------------------------------------------------------------------|
| 情報 TCP/IP NetWare                                                                                         | NetBEUI AppleTalk                                                                                                    |
| 基本設定                                                                                                    | リモートフリンター                                                                                                    |
| モートン                                                                                                    | フ <sup>-</sup> ライジフラントサーバ名:<br>LP-9200-PS                                                                                                    |
| 71-49(7):                                                                                                 |                                                                                                    |
| 自動                                                                                                    |                                                                                                    |
| NDS                                                                                                    |                                                                                                    |
| ツー名:                                                                                                    |                                                                                                    |
|                                                                                                    |                                                                                                    |
| 12/7+2/1:                                                                                                 |                                                                                                    |
|                                                                                                    | 2010 A                                                                                                    |
|                                                                                                    |                                                                                                    |
|                                                                                                    |                                                                                                    |
|                                                                                                    |                                                                                                    |
|                                                                                                    |                                                                                                    |
|                                                                                                    |                                                                                                    |
|                                                                                                    |                                                                                                    |
| 設定項目                                                                                                    | 設定内容                                                                                                    |
|                                                                                                    | 設定内容                                                                                                    |
| <ul><li>設定項目</li><li>基本設定</li><li>モード</li></ul>                                                           | 設定内容<br>動作モードを選択します [リモートプリンタ]                                                                                                    |
| <u>設定項目</u><br>基本設定<br>モード                                                                                | 設定内容<br>動作モードを選択します。[リモートプリンタ]                                                                                                    |
| 設定項目<br>基本設定<br>モード                                                                                       | 設定内容<br>動作モードを選択します。[リモートプリンタ]<br>を選択してください。                                                                                                    |
| 設定項目<br>基本設定<br>モード<br>フレームタイプ                                                                            | 設定内容<br>動作モードを選択します。[リモートプリンタ]<br>を選択してください。<br>使用するフレームタイプを選択します。                                                                                                    |
| 設定項目<br>基本設定<br>モード<br>フレームタイプ<br>NDS                                                                     | 設定内容<br>動作モードを選択します。[リモートプリンタ]<br>を選択してください。<br>使用するフレームタイプを選択します。                                                                                                    |
| 設定項目<br>基本設定<br>モード<br>フレームタイプ<br>NDS<br>ツリー名                                                             | 設定内容<br>動作モードを選択します。[リモートプリンタ]<br>を選択してください。<br>使用するフレームタイプを選択します。<br>設定は不要です。                                                                                                    |
| 設定項目<br>基本設定<br>モード<br>フレームタイプ<br>NDS<br>ツリー名<br>コンテキスト                                                   | 設定内容<br>動作モードを選択します。[リモートプリンタ]<br>を選択してください。<br>使用するフレームタイプを選択します。<br>設定は不要です。<br>設定は不要です。                                                                                                    |
| 設定項目<br>基本設定<br>モード<br>フレームタイプ<br>NDS<br>ツリー名<br>コンテキスト<br>リモートプリンタ                                       | 設定内容<br>動作モードを選択します。[リモートプリンタ]<br>を選択してください。<br>使用するフレームタイプを選択します。<br>設定は不要です。<br>設定は不要です。                                                                                                    |
| 設定項目<br>基本設定<br>モード<br>フレームタイプ<br>NDS<br>ツリー名<br>コンテキスト<br>リモートプリンタ<br>プライマリプリン                           | <ul> <li>設定内容</li> <li>動作モードを選択します。[リモートプリンタ]</li> <li>を選択してください。</li> <li>使用するフレームタイプを選択します。</li> <li>設定は不要です。</li> <li>設定は不要です。</li> <li>PCONSOLE または NWADMIN で作成したプリントサ</li> </ul>                                                                          |
| 設定項目<br>基本設定<br>モード<br>フレームタイプ<br>NDS<br>ツリー名<br>コンテキスト<br>リモートプリンタ<br>プライマリプリン<br>トサーバ名                  | <ul> <li>設定内容</li> <li>動作モードを選択します。[リモートプリンタ]</li> <li>を選択してください。</li> <li>使用するフレームタイプを選択します。</li> <li>設定は不要です。</li> <li>設定は不要です。</li> <li>PCONSOLE または NWADMIN で作成したプリントサーバ名を入力します。</li> </ul>                                                                |
| 設定項目<br>基本設定<br>モード<br>フレームタイプ<br>NDS<br>ツリー名<br>コンテキスト<br>リモートプリンタ<br>プライマリプリン<br>トサーバ名<br>プリンタポート       | <ul> <li>設定内容</li> <li>動作モードを選択します。[リモートプリンタ]<br/>を選択してください。</li> <li>使用するフレームタイプを選択します。</li> <li>設定は不要です。</li> <li>設定は不要です。</li> <li>PCONSOLE または NWADMIN で作成したプリントサ<br/>ーバ名を入力します。</li> <li>PCONSOLE または NWADMIN で設定したリモートプ</li> </ul>                       |
| 設定項目<br>基本設定<br>モード<br>フレームタイプ<br>NDS<br>ツリー名<br>コンテキスト<br>リモートプリンタ<br>プライマリプリン<br>トサーバ名<br>プリンタポート<br>モー | <ul> <li>設定内容</li> <li>動作モードを選択します。[リモートプリンタ]<br/>を選択してください。</li> <li>使用するフレームタイプを選択します。</li> <li>設定は不要です。</li> <li>設定は不要です。</li> <li>PCONSOLE または NWADMIN で作成したプリントサ<br/>ーバ名を入力します。</li> <li>PCONSOLE または NWADMIN で設定したリモートプ<br/>リンクのプリンク番号を認定します。</li> </ul> |

### 設定の保存

○K ボタンをクリックしてパスワードを入力し、設定内容を保存します。 パスワードを初めて設定したり、変更したりするときは、 変更 ボタンをク リックしてください。詳しくは「パスワードについて」(135ページ)を参 照してください。工場出荷時の状態では、パスワードは何も設定されていま せん。

| パスワート      | 2                                   |
|------------|-------------------------------------|
|            | - パへのロケイン                           |
| 現在ブ<br>ださい | リントサーハに設定されている管理者用ハネワートを入力してく。<br>。 |
|            | -h*:                                |
|            |                                     |
|            |                                     |
|            | OK キャンセル 変更                         |

「設定は正常に更新されました。」と表示されたら、更新は完了です。この メッセージが表示されるまでは I/F カードに情報を送っていますので、プリ ンタの電源を切ったり、印刷データをプリンタに送ったりしないでください。

# NDPS ゲートウェイ印刷 (NetWare5J)

NetWare5Jには、NDPSが標準装備されています。ここでは、NoveII NDPSゲートウェイ経由で印刷する方法を説明します。 NoveII NDPSゲートウェイは、IPX上のrprinter、IP上のLPR、または従来からあるIPX上のキューベースプリントシステムを使ってNDPSで印刷するためのソフトウェアです。

- NDPSを使うと、ネットワーク上のプリンタや印刷サービスの管理が 従来の方法よりも簡単に行えます。
  - 本製品は、NDPSの[自動ドライバインストール]には対応していません。
  - ・ NDPS 経由で印刷する場合、バナー印刷は行えません。

## 設定の流れ

次のような手順で設定します。NDPS についての詳細は、NetWare5J に添付されている NDPS の説明書を参照してください。

- 1. 接続方法の決定と環境設定 ...... 98 ページ
- 3. NDPS プリンタエージェントの作成 ..... 100 ページ
- 4. EpsonNet WinAssist からの I/F カード設定 ..... 108 ページ
- 5. プリンタ設定 (クライアント).....111 ページ

# 接続方法の決定と環境設定

### 接続方法の決定

1

2

次の3種類の接続方法から、ご利用の環境にあったものを選びます。

・リモート(IPX上でrprinter)
 ゲートウェイ経由で、RPRINTER(リモートプリンタ)モードのプリンタに
 印刷することができます。NetWareを初めてインストールするときや、現
 在の印刷環境が削除されても問題ない場合に使用できます。

リモート(IPX上で rprinter)を使うと、従来のキューベースプリント システムの設定が失われます。

 ・リモート(IP上でLPR) ゲートウェイ経由で、I/FカードのIPアドレスを設定したプリンタに印刷できます。
 ・ジョブをキューに転送 ゲートウェイからキューに印刷ジョブを送って印刷します。従来のキュー ベースプリントシステムと共存したいときに使用できます。
 必要なプロトコルのインストール(サーバ) NetWareサーバに、次のプロトコルをインストールします。接続方法によっ て、インストールするプロトコルが異なります。
 インストール方法はNetWare5Jのマニュアルをご覧ください。
 ・リモート(IPX上でrprinter).....IPX
 ・リモート(IP上でLPR)......TCP/IP
 ・ジョブをキューに転送 .....IPX

# 3 クライアントソフトのインストール(クライアント)

クライアントに、NetWare5J添付のクライアントソフトをインストールしま す。このとき[標準のインストール]を選択すると、NDPSも自動的にインス トールされます。

# 4 プリンタドライバのインストール(クライアント) クライアントに、使用するプリンタのプリンタドライバをインストールしま

す。インストール方法はプリンタの取扱説明書をご覧ください。

- NetWare サーバ経由でプリンタドライバをインストールしないでください。
- ・ Novell プリンタマネージャ(NWPMW32.EXE)からは、プリンタの追加 およびプリンタドライバのインストールをしないでください。

# NDPS マネージャの作成

NetWare5JのツールNWADMINから、NDPSマネージャを作成します。以下の操作 はクライアントから行ってください。

1 NWADMINの起動

クライアントから、NetWareアドミニストレータ(NWADMN32.EXE)を起動します。

2 NDPS Manager の設定 ディレクトリコンテキストのア イコンを選択し、メニューの [オブジェクト]-[作成]-[NDPS Manager]を選択します。

> [NDPS マネージャ名]、[常駐先 サーバ]、[データベースボ リューム]を設定したら、作成 ボタンをクリックして設定を保 存します。

| 新しいオフジェクトクラス                         | ×                |
|--------------------------------------|------------------|
| ^プレント                                | ок               |
| General                              | \$12 (b)         |
| オフ <sup>・</sup> シェクトクラス( <u>C</u> ): | 147 670          |
| AFPサーハ*                              | 1/777X10         |
| 🔂 LAN Area                           | ^/レプ( <u>H</u> ) |
| 「種 LDAPウルーフ <sup>®</sup>             |                  |
| A NDPS Broker                        |                  |
| NDPS Manager                         |                  |
| NDSCatMaster Catalog                 |                  |
|                                      |                  |

| 🔜 NDPSマネージャオフジェクトの作成                                                                     | ×                       |
|------------------------------------------------------------------------------------------|-------------------------|
| NDPS7ネージャ名( <u>N</u> ):<br> IF                                                           | 作成( <u>C</u> )<br>また)ない |
| 常駐先サーバ<br>NW5.EPSON                                                                      | ( <u>H</u> )            |
| デーダベースポリューム:<br> NW5_SYS.EPSON                                                           |                         |
| - NDPSマネージャオフジェクトの作成(参こ<br>「『詳細を版定する( <u>の</u> )<br>「「別のNDPSマネージャオフジェクトを作成する( <u>A</u> ) |                         |

# 3

#### NDPS マネージャのロード

NetWareサーバで、NDPSマネージャをロードします。サーバコンソールで次のコマンドを入力し、作成した NDPSマネージャを選択してください。 >LOAD\_NDPSM(\_は半角スペース)

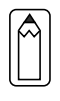

コマンドを常時使用する場合は、AUTOEXEC.NCF に[LOAD\_NDPSM\_識別名付 き NDPS マネージャオブジェクト名](\_は半角スペース)を記述してくだ さい。
## NDPS プリンタエージェントの作成

続いて、NWADMIN から NDPS プリンタエージェントを作成します。

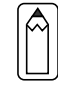

1

ここでの設定と同じことが、サーバコンソールからも行えます。詳しく はNetWare5Jのマニュアルを参照してください。

プリンタタイプの決定

次の2種類のプリンタタイプから、使用するタイプを決定します。タイプの 詳細は、NetWare5Jのマニュアルをご覧ください。

- ・パブリックアクセスプリンタ(手順2へ) この設定にするとネットワークトの誰もがプリンタを使用できます。ただ し NDS オブジェクトとしては登録されないため、セキュリティやイベント 通知などのサービスが一部利用できません。
- ・コントロールアクセスプリンタ(手順3へ) NDS オブジェクトとして登録されるプリンタで、セキュリティやイベント 通知などのサービスが利用できます。アクセス権のあるユーザだけが利用 できます。
- プリンタエージェントの作成(パブリックアクセスプリンタ)

作成した NDPS マネージャを選択し、メニューの 
IMEPSON (EPSON) [オブジェクト]-[詳細]画面を起動します。

プリンタエージェントリスト ボタンをクリックして、|新規| ボタンをクリックします。 新規ボタンが無効になってい る場合は、サーバーコンソール で NDPSM をロードしてくださ 11.

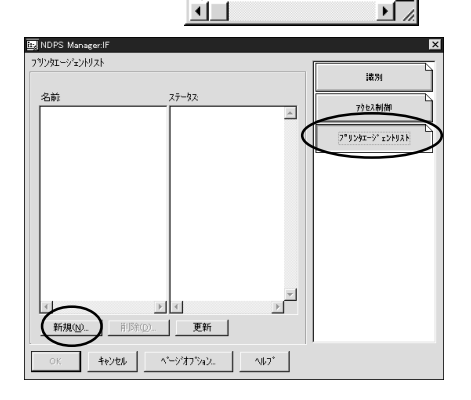

品EPSON

- 🛙 NW5 – 📲 General ⊢**@**test はLP-9600-Q

– 🕰 admin ٩Ì

\_ 🗆 🗙

2

[プリンタエージェント(PA) 名]を入力します。 [ゲートウェイタイプ]は [Novell プリンタゲートウェイ] を選択し、OK ボタンをクリッ クします。続いて手順4へ進み ます。

| ブリンタエージェントの作成                                                                                                    | ×                                      |
|----------------------------------------------------------------------------------------------------|----------------------------------------|
| 7 リンタエージェント(PA) 名(空):<br>[PA1]<br>NDPS マネージャ名:<br>[F General EPSON<br>ケートウェイ(タイク)(空):<br>Herelett-Packard (P/IPX7リンタケートウェイ<br>Novel19 リンタジートウェイ | ок<br>+10/21//<br>- 1/1/77 <u>(H</u> ) |

3

プリンタエージェントの作成(コントロールアクセスプリンタ)

ディレクトリコンテキストのアイコンを選 択し、メニューの[オプジェクト]-[作成]-[NDPS Printer]を選択します。

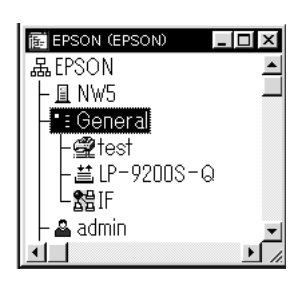

[NDPS プリンタ名]を入力し、[プ リンタエージェントのソース]欄 では[新規プリンタエージェント を作成する]を選択して 作成 ボ タンをクリックします。それ以 外の項目については、NetWare5J のマニュアルを参照してください。

[NDPS マネージャ名]では作成し た NDPS マネージャを選択しま す。[ゲートウェイタイプ]は [Novell プリンタゲートウェイ] を選択し、OK ボタンをクリッ クします。続いて手順4へ進み ます。

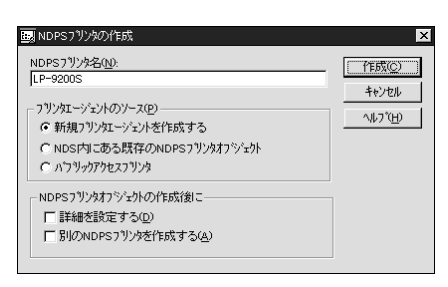

| ブリンタエージェントの作成                                       | x        |
|-----------------------------------------------------|----------|
| 7개))虹ージェント(PA)名(P):                                 | ОК       |
| LP-9200S                                            | キャンセル    |
| NDPS7ネージや名                                          | ^JU2*(H) |
| IF.General.EPSON                                    |          |
| y ードシェイシィン (g):<br>Hewlett-Packard IP/IPXフリンタケートウェイ |          |
| Novellフリンタケートウェイ                                    |          |
|                                                     |          |
|                                                     |          |
|                                                     |          |

### プリンタタイプと接続タイプの選択

4

[プリンタタイプ]は((なし))を、[ポートハンドラタイプ]はNovell ポート ハンドラを選択して OK をクリックします。

| ブリンタエージェント「PA1」用のNovell PDSの設定                                                                                                    | × |
|----------------------------------------------------------------------------------------------------|---|
| ን ህンጵዓብን "፲]:                                                                                                    |   |
| (Generic) PCL<br>(Generic) PCL (PJL)<br>(Generic) PC (PJL)<br>(Generic) PS (PJL)<br>FX Able 325x Model-PRII<br>FX Able 335x Model-PRII<br>FX Color Laser Wind 3310<br>FX DocuÇenter 250 |   |
| FX DocuCenter 350<br>ボートハンドラタイプでD:<br>NoveIIボートハンドラ                                                                                                    |   |
| OK ++>セル ^ルブ                                                                                                    |   |

お使いになる接続タイプとポートタイプを選択し、次へ をクリックしま す。

ここで選択する[接続タイプ]によって、次の手順へ進んでください。

- ・ [リモート (IPX上でrprinter)]:手順5へ
- ・ [リモート(IP上でLPR)] :手順6へ
- 「ジョブをキューに転送] :手順7へ

[接続タイプ]でリモート(IPX上で rprinter)を選択したら、[ポートタイプ] でLPT1を選択してください。

| С п-ли(サ-л)<br>С п-ли(サ-л) | <sup>、</sup> への物理接続  |       |  |
|----------------------------|----------------------|-------|--|
| ・ リモードUPX上<br>C リモードUP上で   | ((rprinter)<br>SLPR) |       |  |
| ○ ショブをキュー                  | に転送                  |       |  |
| - ポートタイプ( <u>₽</u> )       |                      |       |  |
| LPT1                       | C COM1               | ○ その他 |  |
| C LPT2                     | C COM2               |       |  |
| C LPT3                     | C COM3               |       |  |
|                            | C COM4               |       |  |
|                            |                      |       |  |

102

| ( | IJ | E- | <b>ト</b> ( | (IPX) | 上で | rpri | nter | )); | ポー | トノ | いン | ドラ | の設定 |
|---|----|----|------------|-------|----|------|------|-----|----|----|----|----|-----|
|---|----|----|------------|-------|----|------|------|-----|----|----|----|----|-----|

5

I/FカードのネットワークアドレスとMAC アドレスは、I/Fカードのス テータスシートに印刷されています。

次の項目を入力し、次へ をクリックします。

| COD-7(C).           | -742 |   |  |
|---------------------|------|---|--|
| PA1                 |      | _ |  |
| フリンタ番号(P):          |      |   |  |
| ー ネットワークアトシスポ       | 调限   |   |  |
| ネットワーク( <u>E</u> ): |      |   |  |
| FFFFFFFF            |      |   |  |
| /-ド <u>@</u> ):     |      |   |  |
| JEFFFFFFFFFFF       | F    |   |  |
|                     |      |   |  |
|                     |      |   |  |
|                     |      |   |  |

| 設定項目   | 設定内容                     |
|--------|--------------------------|
| SAP 名  | プリンタエージェント名が表示されます。      |
| プリンタ番号 | プリンタ番号(0~254)を設定します。     |
| ネットワーク | I/F カードのネットワークアドレスを入力しま  |
|        | す。                       |
| ノード    | I/F カードの MAC アドレスを入力します。 |

[割り込み]は[なし]を選択し、完了 をクリックします。

| 1972み――  |          |  |
|----------|----------|--|
| C IRQ 3  | C IRQ 11 |  |
| C IRQ 4  | C IRQ 12 |  |
| C IRQ 5  | C IRQ 14 |  |
| C IRQ 7  | C IRQ 15 |  |
| C IRQ 10 |          |  |

次の画面が表示されます。の画面が表示されるまでお待ちください。

| ブリンタエージェント(PA)をロード中                            | × |
|------------------------------------------------|---|
| ブリンタエージェントのロードを待って<br>います。ロードココ60秒ほど<br>かかります。 |   |
| (待たずに統行)                                       |   |

[プリンタドライバ]は(なし)を選択します。この後は、手順8へ進んで ください。

| Windows3.1151/1 W                             | indows 95∕98 Driver | Windows NT 41 | 510 |  |
|-----------------------------------------------|---------------------|---------------|-----|--|
| レポートされたフリンタのタイプ                               |                     |               |     |  |
| 不明                                            |                     |               |     |  |
| 推進されるトライバ                                     |                     |               |     |  |
| 不明                                            |                     |               |     |  |
|                                               |                     |               |     |  |
| フリンタトライバ( <u>P</u> ):                         |                     |               |     |  |
| CAL)                                          |                     |               |     |  |
| Color Laser Wind 3310                         |                     |               |     |  |
| Fuji Xerox DocuStation I                      | DP300Ex             |               |     |  |
| FX Able Model=PRILAR<br>EV Able Medel=PRILER* | ADTA=ADV            |               |     |  |
| EX DC 250/350/400 AR                          | T4-ADV              |               |     |  |
| FX DC 250/350/400-FA                          | X ART4-ADV          |               | *   |  |
|                                               |                     |               |     |  |
|                                               |                     |               |     |  |
|                                               |                     |               |     |  |

### (リモート (IP上でLPR)) ポートハンドラの設定

6

[ホストアドレス]には I/Fカードの IP アドレスを入力します。 [ホスト名]は、ホスト名を登録してある場合に入力します。プリンタ名は 図のように初期値のままで、完了 ボタンをクリックします。

|        | ブリンタエージェント「PA1」用のボートハントラの設定                                           |
|--------|-----------------------------------------------------------------------|
|        | 🕫  ቱストアトレス                                                            |
|        | XXXX , XXXX , XXXX , XXXX                                             |
|        | C 机A                                                                  |
|        |                                                                       |
|        |                                                                       |
|        | 77/2012                                                               |
|        | Phoeninoodi                                                           |
|        |                                                                       |
|        |                                                                       |
|        |                                                                       |
|        | キャンセル(©)         ヘルプ(H)         く 戻る(B)         次へ(u) >         完了(D) |
|        |                                                                       |
| 次の画面が表 | 示されます。 の画面が表示されるまでお待ちくださ                                              |

| フリンタエージェント(PA)をロートや中                           | $\times$ |
|------------------------------------------------|----------|
| フリンタエージェントのロードを待って<br>います。ロードコは60秒ほど<br>かかります。 |          |
| 「待たずに続行」                                       |          |

[プリンタドライバ]は(なし)を選択します。

| しおートされたつりかん                             | Windows 957 96 Driver | WINGOWS NI 4F-710 |  |
|-----------------------------------------|-----------------------|-------------------|--|
| 不明                                      | ////                  |                   |  |
| 推測されるドライバー                              |                       |                   |  |
| าวีปายี่หวัด(เช่นวา                     |                       |                   |  |
| 08U                                     |                       | <b>^</b>          |  |
| Color Laser Wind 3<br>Euii Xerox DocuSt | 310<br>dian DR300Ex   |                   |  |
| FX Able Model-PR                        | II ART4-ADV           |                   |  |
| FX DC 250/350/40                        | 0 ART4-ADV            |                   |  |
| FX DC 250/350/40                        | 0-FAX ART4-ADV        | ·                 |  |
|                                         |                       |                   |  |
|                                         |                       |                   |  |

手順8へ進んでください。

| 7 | (ジョブをキューに転送)ポートハンドラの設定<br>この設定は、すでに作成されているキューで、印刷のできる設定が完了して<br>いることを前提としています。印刷環境の設定については「バインダリプリ                                                                                                    |
|---|----------------------------------------------------------------------------------------------------|
|   | ントサーハ印刷(NetWare3.xJ/4.1xJ)」(69 ペーシ)、 'NDS フリントサーハ<br>印刷(NetWare4.1xJ/5J)」(74 ページ)「リモートプリンタ印刷                                                                                                    |
|   | (NetWare3.xJ/4.1xJ/5J)」(81 ページ)のいずれかを参照してください。<br>[キュー名]には I/F カードが有効なキューを、[キューユーザ名]には                                                                                                    |
|   | [キュー名]のキューユーザ権限を持つ名前を選択し、 完了 ボタンをク<br>リックします。                                                                                                    |
|   | [キュー名]にはあらかじめ作成しておいたプリントキュー名を指定します。モードはプリントサーバ、リモートプリンタのどちらでも構いません。                                                                                                    |
|   | フリンローシェント「PA1」用のボートハンドラの設定                                                                                                    |
|   | キュー名(Q):<br>[LP-92005-Q.GeneraLEPSON                                                                                                    |
|   | キューユーザ名(U):<br>admin EPS/DN                                                                                                    |
|   | 12000000000000000000000000000000000000                                                                                                    |
|   | パスワートが必要さなる場合は、このパスワートは<br>サーロンパールで入力する必要があります。この<br>いスワーとがパノカされるまで、フリンローシェントは                                                                                                    |
|   | 保留しません。                                                                                                    |
|   |                                                                                                    |
|   |                                                                                                    |
|   | $\frac{+\epsilon \sqrt{2} L(Q)}{\sqrt{1/2} (H)} \frac{\langle \overline{g}_{0}(\underline{B})   \chi_{1} \langle Q \rangle \rangle}{\langle \overline{g}_{0}(\underline{B})   \chi_{1} \langle Q \rangle \rangle} \frac{\langle \overline{g}_{0}(\underline{C})   \chi_{1} \langle Q \rangle}{\langle \overline{g}_{0}(\underline{C})   \chi_{1} \langle Q \rangle}$ |
|   | 次の画面が表示されます。の画面が表示されるまでお待ちください。                                                                                                    |
|   | 77)ンダエージェント(PA)をロード中                                                                                                    |
|   | フリンダエージェントのロートを待って<br>います。ロート1コは60秒ほど<br>かかります。                                                                                                    |
|   | <u> ( 待たすに統行 ) </u>                                                                                                    |
|   |                                                                                                    |
|   | ください。                                                                                                    |
|   | アリン外 ライハの元度() () () () () () () () () () () () () (                                                                                                    |
|   | レギーマオにファンルのタイク:<br>不明<br>現成学れるシティバ<br>不見                                                                                                    |
|   | 779/N 56/102<br>Color Laser Wind 3010                                                                                                    |
|   | Fey Xeon Douchstains (2000):                                                                                                    |

8

設定の確認

設定した NDPS プリンタエージェントを確認しま す。

NWADMIN で、作成した NDPS マネージャオブジェ クトを選択し、メニュー[オブジェクト]-[詳細] 画面を起動します。

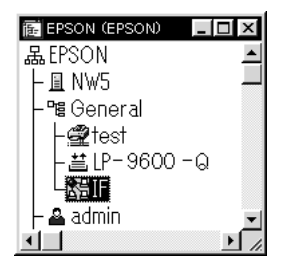

プリンタエージェントリスト ボタンをクリックします。ここで、作成した NDPS プリンタエージェントのステータスが[アイドル]になっていることを確認します。

リモート(IPX上で rprinter)をお使いの場合は、次ページからの設定を 行ってから、この画面でステータスが[アイドル]になることを確認して ください。

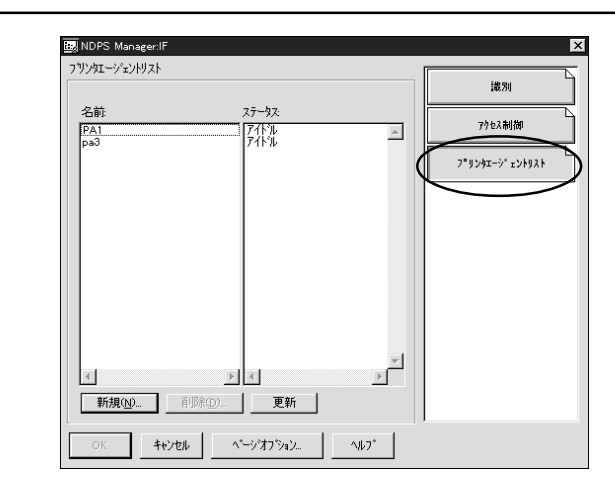

[リモート (IPX 上で rprinter )]の場合は、続いて次ページからの設定を行ってください。

[リモート (IP上でLPR)]、[ジョブをキューに転送]の場合は、続いて「プリン タ設定 (クライアント)」(111ページ)へ進んでください。

# I/Fカードへの設定([リモート(IPX上で rprinter )]選択時)

リモート(IPX上で rprinter)の場合は、前ページに続いて EpsonNet WinAssist から I/F カードを設定します。

|   | <ul> <li>次の操作は、[リモート(IPX上で rprinter)]をお使いの場合のみ設定してください。[リモート(IP上でLPR)]、[ジョブをキューに転送]をお使いの場合は設定不要です。</li> </ul>                                                                                                    |
|---|----------------------------------------------------------------------------------------------------|
|   | <ul> <li>設定を行うコンピュータに、Client32、IntranetWare Client、<br/>Novell Clientのいずれかをインストールしておいてください。</li> </ul>                                                                                                    |
| 1 | サーバへのログイン                                                                                                    |
|   | I /F カードを装着したプリンタの電源をオンにして、設定する NetWare サー<br>バに、クライアントから ADMIN 権限のあるユーザでログインします。                                                                                                    |
| 2 | EpsonNet WinAssistの起動                                                                                                    |
|   | [スタート]メニューのプログラム[EpsonNet WinAssist]をクリックして<br>起動します。                                                                                                    |
|   | リスト画面の IPX グループに表示されるプリンタから、設定するプリンタ<br>を選択して 設定開始 ボタンをクリックします。                                                                                                    |
|   | は<br>またのの PrintServer<br>- 37 [IP]<br>- 37 [IP] |
|   | <ul> <li>・ 設定する I/Fカードは、MAC アドレスで区別します。MAC アドレスは、<br/>ステータスシートおよび I/Fカード上のシールで確認できます。</li> </ul>                                                                                                    |
|   | <ul> <li>I/Fカードの IP アドレスが工場出荷時の設定(192.168.192.168)の場合、モデル名が表示されないことがあります。</li> </ul>                                                                                                    |
|   | <ul> <li>IPX グループにプリンタが表示されない場合は、プリンタの電源がオンになっているか、コンピュータと同一セグメントに I/F カードがあるかを確認してください。</li> </ul>                                                                                                    |
|   | ・ ローカルネットワークの外にあるプリンタは、[ツール]メニューの<br>[探索オプション](128ページ)で設定すると、表示されます。                                                                                                    |

108

| , | <b>^</b> |
|---|----------|
|   | ~        |
| 1 | U.       |

4

NetWare設定画面の表示

[NetWare] タブをクリックして、I/Fカードの NetWare 情報を設定します。

現在ログインしている NetWare の環境と I/F カードに設定してある NetWare 環境が一致しないときは、メッセージが表示されます。メッセー ジをよくお読みになり、次の操作に移ってください。

### 基本設定とリモートプリンタ設定

画面の右半分は、[基本設定]の[モード]で選択した値により異なります。 [モード]で[リモートプリンタ]を選択すると下図の表示になります。

| 亚本訳是<br>モード: | 9モートノリンダー<br>フライマリフリントサーバ名: |  |
|--------------|-----------------------------|--|
| リモートフリンタ     | ▼ PA1                       |  |
| 7レームタイプ*:    | 77)20本1-ト番号:                |  |
| ,            | /                           |  |
| NDS          |                             |  |
| ///=+=:      |                             |  |
| コンテキスト:      |                             |  |
|              |                             |  |
| 参照           |                             |  |

| 設定項目     | 設定内容                          |
|----------|-------------------------------|
| 基本設定     |                               |
| モード      | 動作モードを選択します。[リモートプリンタ]        |
|          | を選択してください。                    |
| フレームタイプ  | 使用するフレームタイプを選択します。            |
| NDS      |                               |
| ツリー名     | 設定は不要です。                      |
| コンテキスト   | 設定は不要です。                      |
| リモートプリンタ |                               |
| プライマリプリン | 103 ページの[SAP 名]と同じ名前を、半角英数 47 |
| トサーバ名    | 文字以内で入力します。                   |
| プリンタポート  | プリンタ番号を、0~254 の数字で設定します。      |
| 番号       | 103 ページの[プリンタ番号]と同じ数字を入力      |
|          | します。                          |

### 設定の保存

○K ボタンをクリックしてパスワードを入力し、設定内容を保存します。 パスワードを初めて設定したり、変更したりするときは、 変更 ボタンをク リックしてください。詳しくは「パスワードについて」(135ページ)を参 照してください。工場の出荷時の状態では、パスワードは何も設定されてい ません。

| パスワート        |              |          | <u>&gt;</u> |
|--------------|--------------|----------|-------------|
|              | バへのロケイン――    |          |             |
| 現在ブリ<br>ださい。 | リントサーハリン設定され | れている管理者用 | かなワードを入力してく |
| パスワート        | *:           |          |             |
|              |              |          |             |
|              |              | _        |             |
|              | ОК           |          | 変更          |

「設定は正常に更新されました。」と表示されたら、更新は完了です。この メッセージが表示されるまでは I/F カードに情報を送っていますので、プリ ンタの電源を切ったり、印刷データをプリンタに送ったりしないでください。

この後は、107ページの手順8を行ってから、次ページへ進んでください。

# プリンタ設定(クライアント)

クライアントはプリンタのマニュアルを参照してプリンタドライバをインス トールした後、印刷先にプリンタエージェントを指定します。

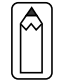

Novell プリンタマネージャ(NWPMW32.EXE)からは、プリンタの追加お よびプリンタドライバのインストールをしないでください。

プリンタのマニュアルを参照して、EPSON プリンタドライバをインストールします。 [プリンタの追加]で印刷先を設定します。次のオブジェクトを出力先に設

・パブリックアクセスプリンタの 場合

[Ndps パブリックアクセスプリ ンター]というネットワークグ ループの下に作成した NDPS プリ ンタエージェント

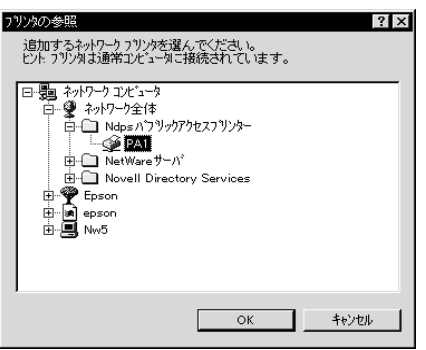

・コントロールアクセスプリンタ の場合 NDS ツリー内に作成した NDPS プ リンタエージェント

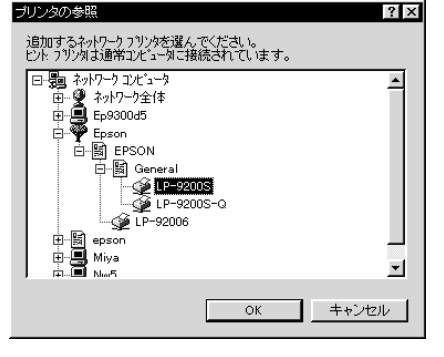

ステータスの表示、通知機能については、NetWareのマニュアルを参照してください。

# ダイヤルアップネットワーク使用時の注意

ここでは、ダイヤルアップネットワークを使用する場合の注意点を説明します。

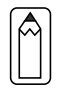

本文にある「プライマリサーバ」とは、プライマリタイムサーバ(ネットワーク上でワークステーションなどに時間を提供するサーバ)を指し ます。

### ダイヤルアップ先にプライマリサーバがある場合

プリントサーバモードでは、必ず専用線接続で使います。 プリントサーバモードではファイルサーバに対してポーリングを行うため、 ルータによる代理応答ができません。このため、ダイヤルアップ接続での使用 はできません。

リモートプリンタモードでは、代理応答機能があるルータを使えば、ダイヤル アップ先にプライマリサーバを設置できます。しかし、プライマリサーバがダ ウンした場合などに不必要なダイヤルアップをしてしまう可能性があるため、 ダイヤルアップ専用線接続をおすすめします。

ダイヤルアップ接続をする場合は、次ページからの注意をお読みください。

ローカルネットワークにファイルサーバがある場合

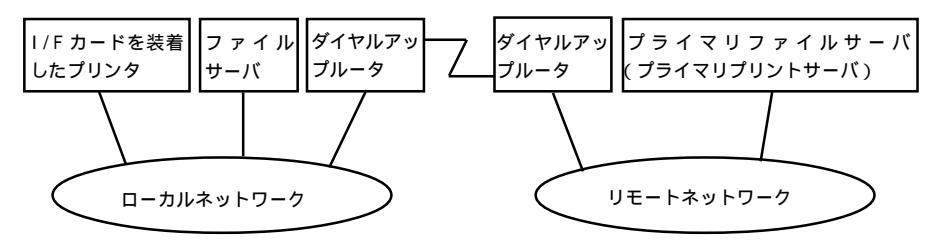

**1.** 電源投入時

ローカルのファイルサーバ プライマリサーバの順にアクセスするため、 ダイヤルアップが発生します。 このダイヤルアップは電源投入時の1回のみで、問題はありません。

- I/Fカードが正しく設定されていない場合 ローカルのファイルサーバ プライマリサーバの順にアクセスするため、 ダイヤルアップが約5分間隔で発生します。 I/Fカードが正しく設定されていないことが原因です。本章にある設定を 正しく行うと、この現象は発生しません。
- 正常動作中(待機) NetWareのプロトコル規約により、SPX Watchdogパケットが送信されま す。代理応答機能があるルータを使えば問題ありません。
- 正常動作中(印刷)
   印刷データが転送されている間ダイヤルアップが発生します。ダイヤル アップネットワーク本来のダイヤルアップであるため問題ありません。
- 動作中にプライマリサーバがダウンした場合 定期的にプライマリサーバに接続を試みるため、ダイヤルアップが発生 します。これは自動再接続機能が原因です。一度、I/Fカードを装着した プリンタの電源を 0FF にしてください。
- ローカルネットワークのファイルサーバがダウンした場合 ローカルネットワークにファイルサーバがなくなると、ローカルネット ワークで NetWare と本 I/F カードの NetWare プロトコルが使えなくなり ます。この状態ではダイヤルアップは発生しません。ローカルネット ワークのファイルサーバが復帰すると、本 I/F カードも自動復帰します。

ローカルネットワークにファイルサーバがない場合

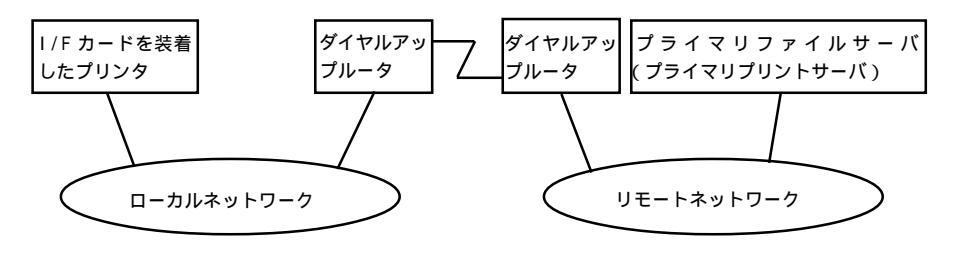

ルータの設定によっては、ローカルネットワークにファイルサーバがなくても NetWare プロトコルが使えます。

この場合の注意は、前ページ「ローカルネットワークにファイルサーバがある 場合」の1から5と同様です。前ページをご覧ください。

## ローカルネットワークにプライマリサーバがある場合

I/Fカードを設置したネットワークにプライマリサーバを設置しても、構成に よっては不必要なダイヤルアップが発生します。

次の注意点は、プリントサーバモード、リモートプリンタモードで共通です。

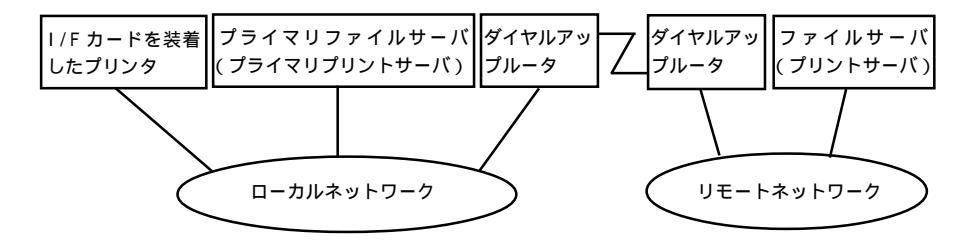

- 電源投入時 プライマリサーバにのみアクセスするため、ダイヤルアップは発生しま せん。
- 本 I/F カードが正しく設定されていない場合 プライマリサーバにのみアクセスするため、ダイヤルアップは発生しま せん。ただし、誤ってリモートネットワークのファイルサーバ / プリン トサーバをプライマリサーバとして設定してしまった場合は、意図しな いダイヤルアップが発生するので注意が必要です。この章にある設定を 正しく行えば、この問題は発生しません。
- 正常動作中(待機) プライマリサーバにのみアクセスするため、ダイヤルアップは発生しま せん。
- 正常動作中(印刷) プライマリサーバにのみアクセスするため、ダイヤルアップは発生しま せん。
- 動作中にプライマリサーバがダウンした場合 定期的にプライマリサーバに接続を試みますが、ダイヤルアップは発生 しません。ただし、ルータが SAP パケット(Find Nearest Server)を通過 させる設定となっていると不必要なダイヤルアップが発生します。一度、 本 I/Fカードを装着したプリンタの電源を OFF にするか、ルータで SAP パ ケット (Find Nearest Server)を通過させないようにしてください。

# 9 OS/2 印刷

この章では、I/Fカードを装着したプリンタをOS/2 Warp3、4(OS/2Warp Connect、 OS/2Warp Server を含む)で使用する際の設定方法を説明します。

| TCP/IP 印刷  | 118 ページ |
|------------|---------|
| NetBEUI 印刷 | 121 ページ |

対応するシステムは次のとおりです。

- OS/2 Warp 3、4
- ・ Warp 付属の Iprportd (TCP/IP)
- ・ プリンタ共有 (NetBEUI)

# TCP/IP 印刷

ここでは、OS/2Warpに標準でサポートされる Iprportdを使用して、TCP/IP印 刷をする方法を説明します。

1 [TCP/IPの構成]起動 [0S/2システム]フォルダを起動し、[システム設 定]フォルダから[TCP/IPの構成]アイコンを起 動します。

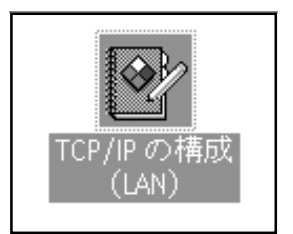

[印刷]画面での設定

[印刷]タブをクリックして、次のように設定します。

|        |                        | *917-7(N)  |
|--------|------------------------|------------|
|        | 印刷サービスの構成              | 経路指定(民)    |
|        |                        | ホスト名(日)    |
|        |                        | 自動始動(A)    |
|        | リモート印刷サーバー 🔤 🗰         | —般(G)      |
|        | s = 1 mills f          | セキュリティー(S) |
| UE-N   | 印刷サーバーのブリンター I P-9200S | +-11-(V)   |
| 1 1 1  |                        | Socks      |
|        |                        | ED FOU(P)  |
|        | LPD ボートの最大数  8         | メール(L)     |
|        |                        | Sendmail   |
| रूश का | (1) ===+u+(n)          |            |
|        |                        |            |

| 設定項目       | 設定内容                    |
|------------|-------------------------|
| リモート印刷サー   | I/F カードの IP アドレスを入力します。 |
| バー         |                         |
| リモート印刷サー   | プリンタ名を入力します。            |
| バーのプリンター   |                         |
| LPD ポートの最大 | 1 以上の値を入力します。           |
| 数          |                         |

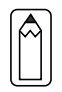

ここでプリンタの設定をしても印刷が行えない場合は、[ホスト名]タブを クリックして[ホスト名]画面での設定をしてください。 4

5

[自動始動]画面での設定

[自動始動]タブをクリックして、次のように設定します。

| サービスの目録始結約の構成<br>目数約53分するサービス - 目的始新オブション-<br>metu<br>metu<br>met | $\begin{array}{c} +17-7(1)\\ \pm 256 \mathrm{HIC}(1)\\ \pm 256 \mathrm{HIC}(1)\\ \pm 366 \mathrm{HO}(1)\\ - 466 \mathrm{HO}(1)\\ - 46$ |
|----------------------------------------------------------------------------------------------------|----------------------------------------------------------------------------------------------------|
|----------------------------------------------------------------------------------------------------|----------------------------------------------------------------------------------------------------|

| 設定項目     | 設定内容                |
|----------|---------------------|
| 自動始動するサー | [lprportd]を選択します。   |
| ビス       |                     |
| 自動始動オプショ | [自動始動サービス]をチェックします。 |
| ン        | [切離し]を選択します。        |

TCP/IP 構成終了

[TCP/IP構成]を保存して終了し、コンピュータを再起動します。

#### プリンタの作成

[0S/2 システム]フォルダの[テンプレート]から、[プリンタ]をデスクトップ にドラッグして、プリンタを作成します。 ポートの設定

プリンタアイコンをダブルクリックして、メニューの[プロパティー]画面 にある、[出力ポート]タブをクリックします。

[出力ポート]欄で[¥¥PIPE¥LPD0]~[¥¥PIPE¥LPDn](nはLPDポートの最大数)のどれかを選択し、ダブルクリックします。

| ► LP-9200S - プロバティー ✓ ソッソッテ・ドライバー(P) 出力ホート(Q) 待ち行列オブション(Q) 印刷オブ | 5 ⊑<br>?►\ |
|-----------------------------------------------------------------|------------|
| 出力末ト(0)                                                         | $\sum$     |
|                                                                 |            |
| 出力ボート                                                           |            |
|                                                                 |            |
| LPT1 LPT2 LPT3 COM1 COM2 COM3                                   |            |
|                                                                 |            |
| COM4 ¥PIPE¥LPD0 ¥PIPE¥LPD1 ¥PIPE¥LPD2                           |            |
| □ ファイルへ出力( <u>F</u> )                                           |            |
| 新規ボートのインストール  ポート・ドライバーの更新                                      |            |
| やり直し(U) 省略時値(D) ヘルブ                                             |            |

[¥PIPE¥LPD - 設定]画面が表示されます。

[LPD サーバ]欄に I/F カードの IP アドレスを入力します。[LPD プリン ター]欄に手順2で登録したプリンタ名を入力します。

| 📇 ¥PIPE¥LPD0-設定     |                    |
|---------------------|--------------------|
| 「プリント出力先――          | □ 印刷のボート設定の表示      |
|                     | □ 使用可能なデータ・フィルター   |
| LPD 7"リンタ- LP-9200S | フィルジー              |
|                     | □ 受信メイル送信          |
| - プリント・ソース          | 2-**-              |
| +=+ 0               | □ Banner ページ印刷     |
| ホスト名                | 272                |
| 1-7-1               | 追加制御力一下            |
| -サーバーへの送信           | <u>*</u>           |
| 接頭部                 |                    |
| -3 27-5-+11*5*-     |                    |
|                     | 4                  |
|                     | 了解(0) 取消(C) ヘルプ(H) |
| <u> </u>            |                    |

プリンタ設定を終了し、プリンタアイコンを閉じます。これで設定は終了 です。

# NetBEUI 印刷

I/Fカードを装着したプリンタの設定を行います。 1 OS/2 NETBIOSの確認 設定するコンピュータに、[IBM OS/2 NETBIOS]が組み込まれていることを確 認します。詳しくはOS/2のマニュアルを参照してください。 2 プリンタ作成 プリンタを作成します。 目的のプリンタをダブルクリックして、「プロパティー」画面にある「出力 ポート1タブをクリックします。 出力ポートを選択します。 3 net use コマンド実行 DOS プロンプトから次のコマンドを実行して、プリンタに接続します。 書式) net use 出力ポート: ¥¥I/FカードのNetBIOS 名¥I/Fカードのデバ イス名( は半角スペース) 例) LPT1 に設定したプリンタと接続する場合 >net\_use\_LPT1:\_¥¥EP93xxxx¥EPS0N I/FカードのNetBIOS名とI/Fカードのデバイス名は、ステータスシート で確認できます。NetBIOS 名とデバイス名を変更する場合は、 Windows95/98/NT/2000からEpsonNet WinAssist/WebAssistを使って設 定してください。

0S/2 印刷

# 10 設定ユーティリティの各機能

この章では、EpsonNet WinAssist/MacAssist/WebAssistのオプション機能を 含む各機能の概要を説明します。

| EpsonNet | WinAssist | 124 ページ |
|----------|-----------|---------|
| EpsonNet | MacAssist | 138ページ  |
| EpsonNet | WebAssist | 144 ページ |

設定ユーティリティの各機能

# EpsonNet WinAssist

WindowsからI/Fカードの設定をするユーティリティ、EpsonNet WinAssist について説明します。

| 起動 | b                                                                                                    |
|----|----------------------------------------------------------------------------------------------------|
| 1  | プリンタの起動                                                                                                    |
|    | T/F カートを装着したフリフタの電源をオフにします。                                                                                                    |
| 2  | EpsonNet WinAssistの起動                                                                                                    |
|    | Windows95/98/NT4.0/2000は、[スタート]メニューのプログラム<br>[EpsonNet WinAssist]をクリックして起動します。<br>WindowsNT3.51は、[EpsonNet WinAssist(共通)]グループの[EpsonNet<br>WinAssist]アイコンをダブルクリックして起動します。                                                                                                    |
|    | リスト画面で設定するプリンタを選択して、設定開始  ボタンをクリック<br>します。                                                                                                    |
|    | ② Ecses/Met Win/Astist     「オパイス型 表示型 アール① へんア 190     デバイス型 表示型 アール① へんア 190     ③ Ecses/Met Win/Astist     → マール① へんア 190     ③ Ecses/Met Win/Astist     → マール②     ③ Ecses/Met Win/Astist     → マール③     □ エージョー     □ エージョー     □ エージー     □ エージョー     □ エージョー     □ エージー |
|    | ×         ×           フラウザの起動         設定開始           ペルフを表示するいコス[F1]4~ を押してください。         単値売了                                                                                                    |
|    | <ul> <li>・ 設定する I/F カードは、MAC アドレスで区別します。MAC アドレスは、<br/>ステータスシートおよび I/F カード上のシールで確認できます。</li> </ul>                                                                                                    |
|    | <ul> <li>I/Fカードの IP アドレスが未設定の場合、モデル名が表示されない</li> <li>ことがあります。</li> </ul>                                                                                                    |
|    | <ul> <li>・ ローカルネットワークの外にあるプリンタは、[ツール]メニューの<br/>[探索オプション](127、128ページ)で設定すると、表示されます。</li> </ul>                                                                                                    |

# リスト画面

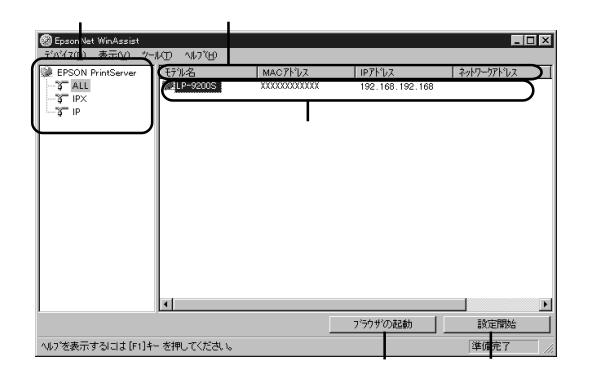

| 項目      | 説明                                                                                                    |
|---------|----------------------------------------------------------------------------------------------------|
| ツリービュー  | クリックすると、ツリーごとに I/F カード情報を表示<br>します。<br>IPX 欄には、NetWare の通信プロトコルである IPX を<br>使用し、NetWare サーバまたは NDS コンテキストに管<br>理者の権限でログインしていないと、表示されませ<br>ん。 |
| 項目名     | 各項目をクリックすると、クリックした項目を元に並<br>べ替えができます。また、項目名ボタンの境界をドラ<br>ッグすると、各項目の表示領域サイズを調整できま<br>す。                                                        |
| リストビュー  | I/F カードの情報を表示します。                                                                                                    |
| ブラウザの起動 | リストでプリンタを選択してこのボタンをクリックす<br>ると、EpsonNet WebAssist が起動されます。                                                                                   |
| 設定開始    | リストでプリンタを選択してこのボタンをクリックす<br>ると、I/Fカードの設定画面が表示されます。                                                                                           |

ツールメニューの詳細は、このページから128ページの間で説明しています。

| 項目        | 説明                         |  |
|-----------|----------------------------|--|
| デバイス      |                            |  |
| 設定        | 選択した I /F カードの設定を開始します。    |  |
| ブラウザの起動   | EpsonNet WebAssistを起動します。  |  |
| アプリケーションの | EpsonNet WinAssistを終了します。  |  |
| 終了        |                            |  |
| 表示        |                            |  |
| 最新の情報に更新  | プリンタの再検索を行い、リスト画面の一覧表示を最   |  |
|           | 新の情報に更新します。                |  |
| ツール       |                            |  |
| タイムアウト設定  | I/F カードとデータを送受信する際のタイムアウト時 |  |
|           | 間を、2~120秒の間で設定します。         |  |
|           | 設定した時間を超えた場合は、通信エラーになりま    |  |
|           | す。                         |  |
| 探索オプション   | IP IPの探索オプションを設定します。       |  |
|           | IPX IPXの探索オプションを設定します。     |  |
| ヘルプ       |                            |  |
| トピックの検索   | ヘルプを表示します。                 |  |
| レビジョン情報   | レビジョン情報と著作権情報を表示します。       |  |

### ツール - タイムアウト設定

[タイムアウト設定]では、I/Fカードとデータを送受信する際に、通信エラーとするまでのタイムアウト時間を設定します。

2~120秒の間で設定します。ここで設定した時間を超えた場合は、通信エラーになります。初期値は6秒です。

| <u> </u> ቃብፈፖዕኑ              |           | × |
|------------------------------|-----------|---|
| - タイムアウト設定<br>通信エラーとする時間 [秒] | : 6       |   |
|                              | <u>ок</u> |   |

### ツール - 探索オプション - IP

I/FカードをTCP/IPで管理している場合に、ローカルネットワークの外にあるI/Fカードを表示、設定したいときには、ここで特定のアドレスを設定すると、設定したセグメントにあるI/Fカードが検索されます。

ここで設定し、保存した値は、[表示]メニューの[最新の情報に更新]を実行するか、EpsonNet WinAssistを再起動したときに有効になります。

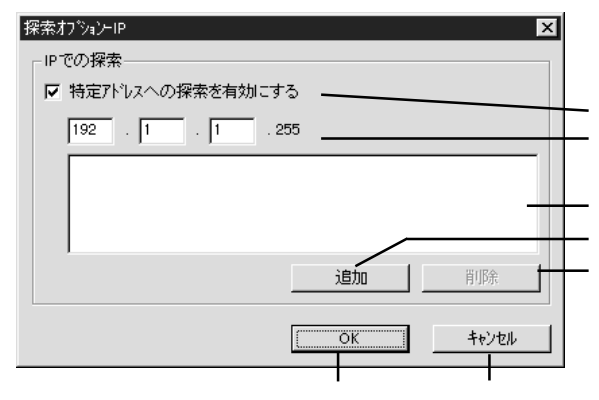

| 項目        | 説明                                  |
|-----------|-------------------------------------|
| 特定アドレスへの  | ルータを越えたところにある I/F カードを探索する場         |
| 探索を有効にする  | 合にチェックします。                          |
|           | 探索する IP アドレスを入力します。(0~255)          |
|           | ネットワーククラスにより、次のように入力してくだ            |
| リアドレフ     | さい。                                 |
|           | クラス A: [入力] . [255] . [255] . [255] |
|           | クラス B: [入力] . [入力] . [255] . [255]  |
|           | クラス C:[入力].[入力].[入力].[255]          |
| IP アドレス一覧 | 登録済みの IP アドレスを表示します。                |
|           | で IP アドレスを入力したらクリックして追加しま           |
| 追加        | す。最大 20 個登録できます。                    |
|           | ローカルアドレスの追加は行わないでください。              |
| 出版会       | 使わないアドレスを で選択してクリックし、削除し            |
| 月川亦       | ます。                                 |
| ОК        | 設定を保存します。                           |
| キャンセル     | 設定を取り消します。                          |

### ツール - 探索オプション - IPX

I/Fカードを IPX (NetWare) で管理している場合に、ローカルネットワーク の外にある I/Fカードを表示、設定したいときには、ここで I/Fカードのネッ トワークアドレスを設定します。

ここで設定し、保存した値は、[表示]メニューの[最新の情報に更新]を実行するか、EpsonNet WinAssistを再起動したときに有効になります。

- IPXの探索は、NetWareサーバに管理者の権限でログインしている場合に、行うことができます。
  - ネットワークアドレスは、I/Fカードのステータスシートの [NetWare]欄にある[Network Address]をご覧ください。
  - ダイヤルアップネットワークをお使いの場合、探索しないアドレス を探索アドレスに登録したままにしておくと、余分な課金が発生す るおそれがありますので、ご注意ください。

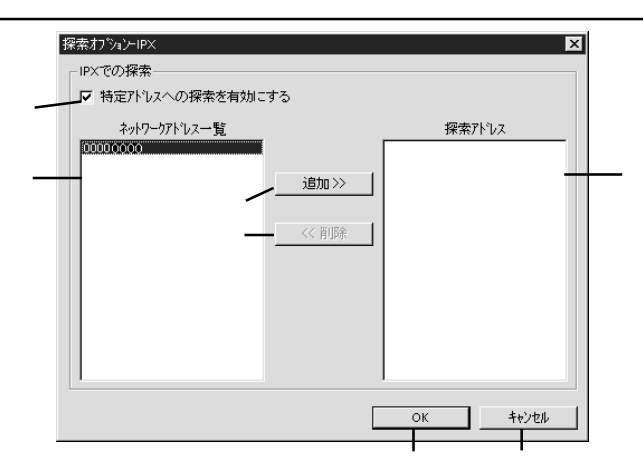

| 項目                   | 説明                                                     |
|----------------------|--------------------------------------------------------|
| 特定アドレスへの<br>探索を有効にする | 特定のアドレスを探索する場合にチェックします。                                |
| ネットワークアド<br>レス一覧     | 現在のネットワークアドレスを表示します。                                   |
| 追加                   | ネットワークアドレス一覧でアドレスを選択してクリ<br>ックすると追加されます(最大 256 個登録可能)。 |
| 削除                   | 探索アドレスから使わなくなったアドレスを選択して<br>クリックすると削除されます。             |
| 探索アドレス               | 探索するネットワークアドレスを表示します。                                  |
| ОК                   | 設定を保存します。                                              |
| キャンセル                | 設定を取り消します。                                             |

# 情報

### この画面には、I/Fカードの設定状態が表示されます。

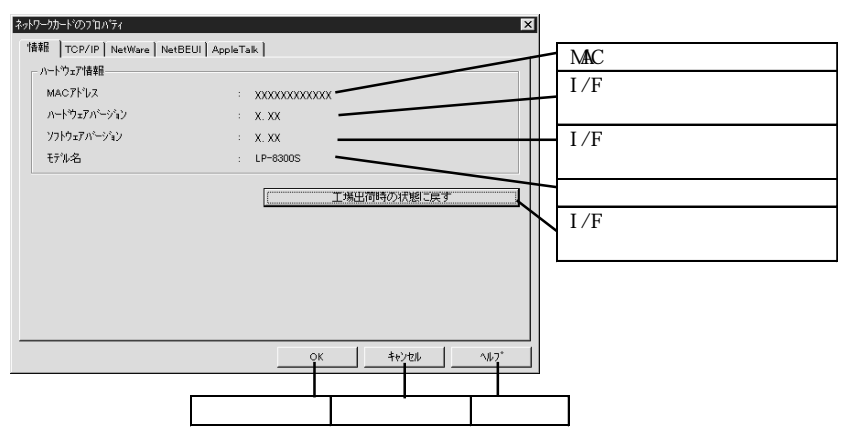

TCP/IP

I/FカードのTCP/IP情報を設定します。詳しくは「4 TCP/IPの設定」をご覧 ください。

| ネットワークカート・のフロハ・ティ                                                | x x     |                                                |                                                                    | ×                   |                                                                   |
|------------------------------------------------------------------|---------|------------------------------------------------|--------------------------------------------------------------------|---------------------|-------------------------------------------------------------------|
| 情報 TCP/IP NetWa<br>IP7ドレスの取得方法-<br>C 自動<br>C DHCP                | C BOOTP | C RARP                                         | ☞ 手動                                                               |                     | IP アドレスの取得方法を選択                                                   |
| - IPアトしス設定<br>「ア PINGによる設定<br>IPアトしス<br>サフドキットマスク<br>テウォルトケートウェイ |         | - 192 . 168<br>: 255 . 255<br>: 255 . 255      | . 192 . 168 <b>-</b><br>. 255 . 0 <b>-</b><br>. 255 . 255 <b>-</b> |                     | PING の有効/無効を選択       IP アドレスを入力       サブネットマスクを入力       ゲートウェイを入力 |
|                                                                  | 討       | □<br>□<br>□<br>□<br>□<br>□<br>□<br>□<br>□<br>□ | <u>++ンセル</u><br> <br>  設定の取消                                       | <br> <br> <br>  ヘルフ | 9                                                                 |

# NetWare- プリントサーバ

NetWareをプリントサーバで使う場合、この画面で設定します。詳しくは「8 NetWare印刷」をご覧ください。

| ▲本設定                 | 77))//                               |
|----------------------|--------------------------------------|
| tート`:<br>フリントサーハジNDS | ···································· |
| 7V-4917*:            |                                      |
| 自動                   | PS1 Y                                |
| NDS                  | フリントサーバン*スワート*:                      |
|                      |                                      |
| EPSON                |                                      |
| IV7+X1:<br>EPSON     | ホーリング間隔:                             |
| 1                    | .e7 1                                |
|                      | 70%//+2~設定。                          |
|                      |                                      |

| 項目                   | 説明                       |  |
|----------------------|--------------------------|--|
| 基本設定                 |                          |  |
| モード                  | 動作モードを選択します。             |  |
| フレームタイプ              | フレームタイプを選択します。           |  |
| NDS                  |                          |  |
| ツリー名                 | NDS ツリー名を設定します。          |  |
| コンテキスト               | NDS コンテキストを設定します。        |  |
| 参照                   | NDS コンテキストを選択できます。       |  |
| プリントサーバ              |                          |  |
| プライマリファイル            | プリントサーバがログインするサーバを選択します。 |  |
| サーバ名                 | NDS モードの場合は設定不要です。       |  |
| プリントサーバ名             | プリントサーバを選択または入力します。      |  |
| プリントサーバ              | プリントサーバヘログインするためのパスワードを入 |  |
| パスワード                | 力します。                    |  |
| プリントサーバ<br>パスワードの再入力 | プリントサーバパスワードを再入力します。     |  |
| ポーリング間隔              | ポーリング間隔を設定します。           |  |
| プリントキュー設定            | キューの設定をします。              |  |
| OK                   | 設定を保存します。                |  |
| キャンセル                | 設定を取り消します。               |  |
| ヘルプ                  | ヘルプを表示します。               |  |

## NetWare- プリントサーバ - キューの設定

プリントサーバ設定でプリントキュー設定 ボタンをクリックした場合、この画面で設定します。詳しくは「8 NetWare 印刷」をご覧ください。

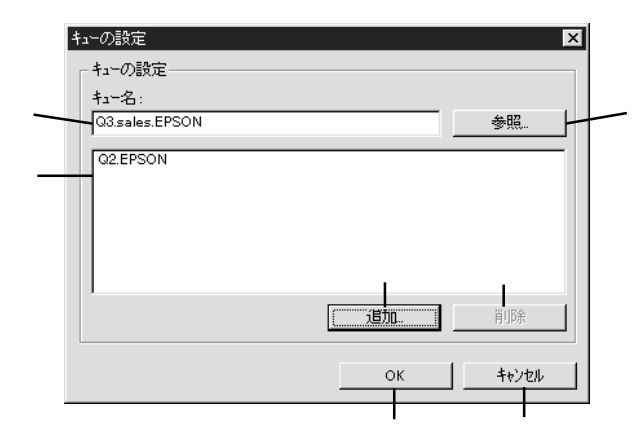

| 項目    | 説明                |
|-------|-------------------|
| キュー名  | 割り当てるキューを表示します。   |
| 参照    | キューの選択、作成、削除をします。 |
| キュー一覧 | キューの一覧を表示します。     |
| 追加    | 割り当てるキューを追加します。   |
| 削除    | キューの割り当てを解除します。   |
| OK    | 設定を保存します。         |
| キャンセル | 設定を取り消します。        |

# NetWare-リモートプリンタ

NetWareをリモートプリンタで使う場合、この画面で設定します。詳しくは 「8 NetWare印刷」をご覧ください。

|            | ブライマリブリントサーバ名:                              |
|------------|---------------------------------------------|
| リモートフリンタ   | ▼ LP-9200-PS                                |
| 7৮-ፊ\$47*: | 7920年1日1日1日1日1日1日1日1日1日1日1日1日1日1日1日1日1日1日1日 |
| 目朝         |                                             |
| NDS        |                                             |
| - ツー名:     |                                             |
|            |                                             |
| コンテキスト:    |                                             |
| ]          |                                             |
| 参照         |                                             |
|            |                                             |

| 項目                | 説明                   |
|-------------------|----------------------|
| 基本設定              |                      |
| モード               | 動作モードを選択します。         |
| フレームタイプ           | フレームタイプを選択します。       |
| NDS               |                      |
| ツリー名              | 設定は不要です。             |
| コンテキスト            | 設定は不要です。             |
| リモートプリンタ          |                      |
| プライマリプリント<br>サーバ名 | プライマリプリントサーバ名を入力します。 |
| プリンタポート番号         | プリンタ番号を入力します。        |
| OK                | 設定を保存します。            |
| キャンセル             | 設定を取り消します。           |
| ヘルプ               | ヘルプを表示します。           |

NetBEUI

NetBEUIを設定します。

| NetBIOS名  | EPIXXXX   |  |
|-----------|-----------|--|
| ワークゲルーフ 名 | WORKGROUP |  |
| デハイス名     | EPSON     |  |
|           |           |  |
|           |           |  |
|           |           |  |
|           |           |  |
|           |           |  |
|           |           |  |

| 項目        | 説明                                                                                                    |
|-----------|----------------------------------------------------------------------------------------------------|
| NetBIOS 名 | プリンタの NetBIOS 名 (Microsoft でネットワーク上<br>のコンピュータ名にあたります)を、半角英数 15 文<br>字以内で入力します。<br>ネットワーク上にある他のコンピュータ名と重複しな<br>いようにしてください。<br>初期値: EP I/F カードのシリアル番号の下 6 桁 |
| ワークグループ名  | Windows ネットワーク環境で使用中のワークグループ<br>名またはドメイン名を、半角英数 15 文字以内で入力<br>します。                                                                                         |
| デバイス名     | プリンタのデバイス名を、半角英数 12 文字以内で入<br>力します。<br>LPT1、LPT2、LPT3、COM などは使用できません。                                                                                      |
| OK        | 設定を保存します。                                                                                                    |
| キャンセル     | 設定を取り消します。                                                                                                    |
| ヘルプ       | ヘルプを表示します。                                                                                                    |

AppleTalkの設定をします。

| ノリノンド石        | : LP-9200S-XXXXX |
|---------------|------------------|
|               |                  |
| ゾーン名          | : *              |
| エンティティタイフ*    | : EPSONPAGEJ4    |
|               |                  |
|               | エンティティタイフ*の設定.   |
| ネットワーウ番号の取得方法 | : ⓒ 自動           |
|               |                  |

| 項目                     | 説明                                                       |
|------------------------|----------------------------------------------------------|
| プリンタ名                  | プリンタ名を半角英数 32 文字以内で入力します。<br>初期値:プリンタ名-I/Fカードのシリアル番号の下6桁 |
| ゾーン名                   | ゾーン名を半角英数 31 文字以内で入力します。                                 |
| エンティティ<br>タイプ          | プリンタのエンティティタイプを表示します。                                    |
| エンティティ<br>タイプの設定       | ここでの設定は不要です。                                             |
| ネットワーク<br>番号の取得方法      | ネットワーク番号の取得方法を選択します。通<br>常は[自動]を選択します。                   |
| 手動設定時の<br>ネットワーク番<br>号 | 上の欄で[手動]を選択した場合に、0~65534 の<br>番号を入力します。                  |
| ОК                     | 設定を保存します。                                                |
| キャンセル                  | 設定を取り消します。                                               |
| ヘルプ                    | ヘルプを表示します。                                               |

## 設定の保存

各設定画面で設定を保存する方法を説明します。

設定画面で OK ボタンをクリックしてパスワードを入力し、設定内容を保存 します。

| ハ*スワード ×            |
|---------------------|
| - ブリントサーバへのロゲイン     |
| 管理者用パスワードを入力してください。 |
| ۸*Z <sup>-</sup> D  |
| ****                |
|                     |
| OK キャンセル 変更         |
|                     |

「設定は正常に更新されました。」と表示されたら更新は完了です。このメッ セージが表示されるまでは I/F カードに情報を送っていますので、プリンタの 電源を切ったり、印刷データをプリンタに送ったりしないでください。

### パスワードについて

EpsonNet WinAssist では、I/Fカードの設定を保護するためのパスワードを 設定できます。各設定画面で OK をクリックしたり、情報画面で 工場出荷時 の状態に戻す をクリックすると、パスワード入力画面が表示されます。

はじめてパスワードを設定する場合や、パスワードを変更する場合は、 変更 ボタンをクリックします。

初めてパスワードを設定する場合、パスワードは何も登録されていません。
変更 ボタンをクリックすると次の画面が表示されますので、各パス ワードを半角英数20文字以内で入力して、OK をクリックします。大文 字小文字は区別されます。

- パスワードは、EpsonNet WinAssist/MacAssist/WebAssistで共通に 使用するものです。それぞれのユーティリティを使う場合は、パス ワードの管理に注意してください。
- 新しいパスワードは、のパスワード入力画面で OK ボタンをク リックし、設定送信した後に有効になります。[管理者パスワード]画 面で設定した直後は、パスワード入力画面で[現在のパスワード]を 入力してください。
- ・ パスワードを忘れてしまった場合は、I/Fカードを工場出荷時の設定 に戻す必要があります。工場出荷時の設定に戻す方法は、「I/Fカー ドの初期化」(204ページ)を参照してください。
- EpsonNet WinAssistのパスワード設定は、PRIFNW1/2/2ACに対して は使用できません。

| 管理者パスワード 🛛 🗙                                                     |
|------------------------------------------------------------------|
| ─ 管理者パスワート・                                                      |
| 現在のパスワード:                                                        |
|                                                                  |
| 新ししいパスワート*:                                                      |
|                                                                  |
| パスワードの再入力:                                                       |
| 」<br>注意:<br>管理者バスワードの変更は設定送信後に有効となります。<br>ここで0Kを押してもすぐには変更されません。 |
| <u> </u>                                                         |

### EpsonNet WinAssistの削除

EpsonNet WinAssistの削除は次の手順で行います。

#### Windows95/98/NT4.0/2000

| ∥indows95 の画面で説明します。                                                                                       |   |  |  |
|----------------------------------------------------------------------------------------------------|---|--|--|
| [マイコンピュータ]の[コントロールパネル]を開きます。                                                                               |   |  |  |
| [アプリケーションの追加と削除]を開きます。                                                                                     |   |  |  |
| [セットアップと削除]画面で[EpsonNet_WinAssist]を選択し、                                                                    |   |  |  |
| 追加と削除 ボタン(Windows2000 は 変更 / 削除 ボタン)をクリックし                                                                 | U |  |  |
|                                                                                                    |   |  |  |
| セットアップと削除 Windows ファイル 起動ディスク                                                                              |   |  |  |
| フロッピーデジスクまたは CD-ROM から新しいアフリケーションを<br>セッドアップするには、「セッドアップ」を押してくださし、                                         |   |  |  |
| 27J777'Q                                                                                                   |   |  |  |
| 次のパワトウェカは自動的に可除できます。アフリケールンを削除したり、その構成サイルを変更するには、一覧から違んでした加<br>と削除したり、その構成サイルを変更するには、一覧から違んでした加<br>と削除したり、 |   |  |  |
| ATLAS JE V40L10<br>EpsonNet Direct Print Beta                                                              |   |  |  |
| EpsonNet WinAssist<br>EPSON 1926/74/3-2-74/54<br>Erser Turnabout<br>IPF7-VF7                               |   |  |  |
| Microsoft Excel 97<br>Microsoft IntelliPoint 2.0<br>Microsoft IntelliPoint Explorer 4.0                    |   |  |  |
| Microsoft Music Control                                                                                    |   |  |  |
|                                                                                                    |   |  |  |
| OK         キャンセル         通用(点)                                                                             |   |  |  |

「 'EpsonNet WinAssist 'とそのすべてのコンポーネントを削除します か?」というメッセージが表示されるので、 はい をクリックします。

WindowsNT3.51

[EpsonNet WinAssist (共通)]グループにある[アンインストール]をダブ ルクリックして起動します。

「選択したアプリケーションとそのすべてのコンポーネントを完全に削除 しますか?」というメッセージが表示されるので、はいをクリックしま す。

「アンインストールが完了しました。」と表示されたら終了です。

設行

ユーティリティの各機能

# EpsonNet MacAssist

MacintoshからI/Fカードの設定をするユーティリティ、EpsonNet MacAssist について説明します。

| 起重 | <u>ታ</u>                                                                                                    |
|----|----------------------------------------------------------------------------------------------------|
| 1  | プリンタドライバのインストール<br>各プリンタ同梱のプリンタドライバをインストールしておきます。                                                                                                    |
| 2  | プリンタの起動<br>I/Fカードを装着したプリンタの電源をオンにします。                                                                                                    |
| 3  | EpsonNet MacAssistの起動<br>[EpsonNet MacAssist]アイコンをダブルクリックして起動します。<br>リスト画面で、設定するプリンタを選択して 設定開始 ボタンをクリック<br>します。                                                                   |
|    | <ul> <li>・ 設定する I/F カードは、MAC アドレスで区別します。MAC アドレスは<br/>ステータスシートおよび I/F カード上のシールで確認できます。</li> <li>・ お使いのコンピュータのゾーン外にあるプリンタは、[オプション]画<br/>面の[ゾーン選択](140ページ)で設定すると、表示されます。</li> </ul> |

# リスト画面とオプション

### リスト画面

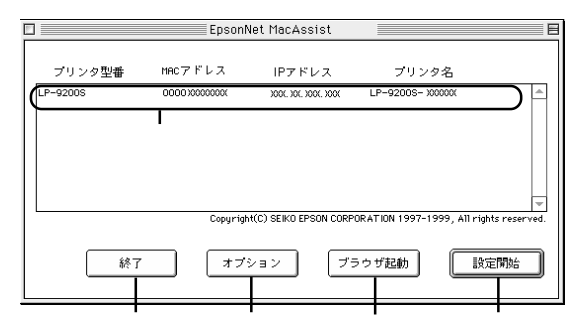

| 項目     | 説明                                                                                                 |
|--------|----------------------------------------------------------------------------------------------------|
| リストビュー | I/F カードの情報を表示します。                                                                                  |
| 終了     | EpsonNet MacAssist を終了します。                                                                         |
| オプション  | 2 つの機能があります。詳しくは次ページをご覧くだ<br>さい。                                                                   |
| プラウザ起動 | リストでプリンタを選択してこのボタンをクリックす<br>ると、EpsonNet WebAssist が起動します。プラウザが<br>起動すると EpsonNet MacAssist は終了します。 |
| 設定開始   | リストでプリンタを選択してこのボタンをクリックす<br>ると、I/Fカードの設定画面が表示されます。                                                 |

#### オプション - タイムアウト時間

リスト画面で オプション ボタンをクリックすると表示されます。 EpsonNet MacAssistで1ゾーンあたりの通信に使用するタイムアウトのベー ス時間を、3 ~ 99秒の間で設定します。初期値は5です。 ここでの設定は、EpsonNet MacAssistを再起動したときに有効になります。

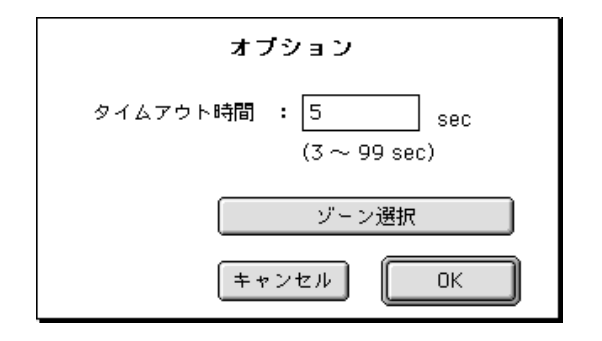

#### オプション - ゾーン選択

上のオプション画面で ゾーン選択 ボタンをクリックすると表示されます。 お使いのコンピュータのゾーン外にある I/F カードを表示、設定したいとき は、ここでゾーンを追加すると、そのゾーンについても検索されます。ここで の設定は、EpsonNet MacAssist を再起動したときに有効になります。

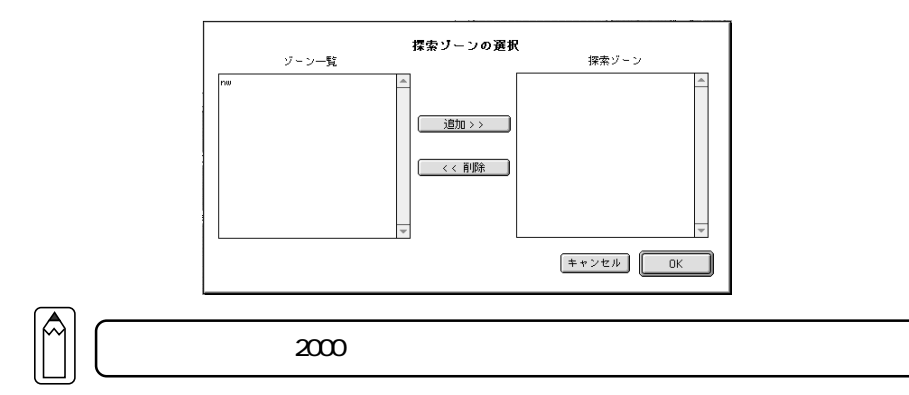

検索したいゾーンを追加するときは、[ゾーン一覧]でゾーンを選択して 追加 ボタンをクリックします。検索が不要になったゾーンは、[探索ゾーン] で選択して 削除 ボタンをクリックします。 OK をクリックして、設定を保存 します。 IP アドレスの設定と AppleTalk の設定を行います。

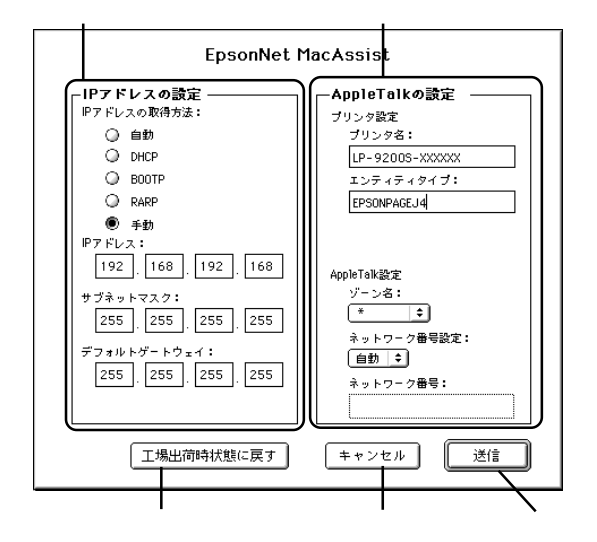

| 項目               | 説明                                                                         |  |
|------------------|----------------------------------------------------------------------------|--|
| IP アドレスの設定       |                                                                            |  |
| IP アドレスの取得<br>方法 | IP アドレスの取得方法を選択します。                                                        |  |
| IP アドレス          | IP アドレスを設定します。                                                             |  |
| サブネットマスク         | サブネットマスクを設定します。                                                            |  |
| デフォルトゲート<br>ウェイ  | ゲートウェイを設定します。                                                              |  |
| AppleTalkの設定     |                                                                            |  |
| プリンタ名            | I/F カードを装着しているプリンタ名を、半角英数 32<br>文字以内で入力します。<br>初期値:プリンタ名-I/Fカードのシリアル番号の下6桁 |  |
| エンティティタイプ        | I/F カードを装着しているプリンタのエンティティタ<br>イプを表示します。                                    |  |
| ゾーン名             | AppleTalk のゾーンを選択します。初期状態ではアス<br>タリスク(*)が表示されます。                           |  |
| ネットワーク番号設<br>定   | AppleTalk のネットワーク番号の設定方法を選択しま<br>す。通常は[自動]を選択します。                          |  |
| ネットワーク番号         | 上の欄で[手動]を選択した場合に、0~65534 の番号を<br>入力します。                                    |  |
| 工場出荷時状態<br>に戻す   | I/F カードを工場出荷時の設定に戻します。                                                     |  |
| キャンセル            | 設定を取り消します。                                                                 |  |
| 送信               | 設定を更新します。                                                                  |  |

設定画面で設定を保存する方法を説明します。

送信 ボタンをクリックしてパスワードを入力し、設定内容を保存します。

| ー<br>現在のプリントサーバに設定されている管理者用バスワードを入力してく<br>ださい。                                                                                                    |  |  |
|----------------------------------------------------------------------------------------------------|--|--|
| パスワード:                                                                                                    |  |  |
| (キャンセル のK OK OK |  |  |

「設定は正しく行われました。」と表示されたら更新は完了です。 このメッセージが表示されるまでは I/F カードに情報を送っていますので、プ リンタの電源を切ったり、印刷データをプリンタに送ったりしないでくださ い。

パスワードについて

EpsonNet MacAssistでは、I/Fカードの設定を保護するためのパスワードを 設定できます。設定画面で送信をクリックしたり、工場出荷時状態に戻す をクリックすると、パスワード入力画面が表示されます。

はじめてパスワードを設定する場合や、パスワードを変更する場合は、 変更 ボタンをクリックします。

はじめてパスワードを設定する場合、パスワードは何も登録されていません。

変更 ボタンをクリックすると次の画面が表示されますので、各パス ワードを半角英数20文字以内で入力して、OK をクリックします。大文 字小文字は区別されます。

- パスワードは、EpsonNet WinAssist/MacAssist/WebAssistで共通に 使用するものです。それぞれのユーティリティを使う場合は、パス ワードの管理に注意してください。
  - 新しいパスワードは、のパスワード入力画面で (K) ボタンをク リックし、設定送信した後に有効になります。[管理者パスワード]画 面で設定した直後は、パスワード入力画面で[現在のパスワード]を 入力してください。
  - ・ パスワードを忘れてしまった場合は、I/Fカードを工場出荷時の設定 に戻す必要があります。工場出荷時の設定に戻す方法は、「I/Fカー ドの初期化」(204ページ)を参照してください。
- EpsonNet MacAssistのパスワード設定は、PRIFNW1/2/2ACに対して は使用できません。

| 管理者用バスワード                                                   |
|-------------------------------------------------------------|
| 現在のバスワード:                                                   |
|                                                             |
| 新しいパスワード:                                                   |
|                                                             |
| 新しいパスワードの再入力:                                               |
| 注意:<br>管理者バスワードの変更は送信設定後に有効となります。<br>ここでOKを押してもすぐには変更されません。 |
| キャンセル OK                                                    |

# EpsonNet WebAssist

I/Fカードの設定には、EpsonNet WinAssist/MacAssistのほかに、Webブラウ ザを使ったユーティリティ、EpsonNet WebAssistを使うことができます。

記動 お使いのコンピュータに Web ブラウザをインストールしてください。 コンピュータと I/F カードに TCP/IP が正しく設定されていることを 確認してください。 EpsonNet WinAssist/MacAssistとEpsonNet WebAssistから、同時 に同じI/Fカードに対して設定をしないでください。 お使いのブラウザにより、入力できる文字種の制限があります。詳 細は、お使いのブラウザおよびOSのマニュアルを参照してください。 1 プリンタの起動 I/Fカードを装着したプリンタの電源をオンにします。 2 EpsonNet WebAssistの起動 EpsonNet WinAssist/MacAssistから起動する方法と、ブラウザから起動す る方法があります。

 EpsonNet WinAssist/MacAssistのリスト画面から、設定するプリンタを 選択して ブラウザの起動 ボタンをクリックします。

・ ブラウザを起動して I/F カードの IP アドレスを入力します。このと
 き、EpsonNet WinAssist/EpsonNet MacAssist は起動しないでください。
 書式)http://I/F カードの IP アドレス /

例) http://192.168.100.201/

# オープニング画面

EpsonNet WebAssistを起動した時の画面について、説明します。

# インデックスとメニュー

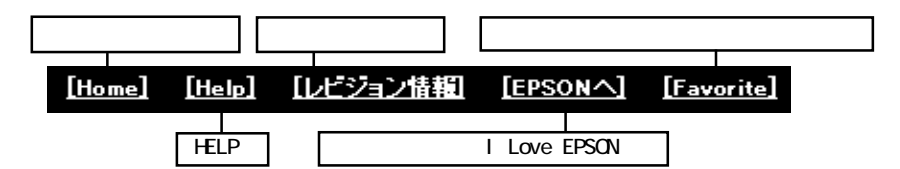

|                         | 基本情報      | I/F カードの情報とプリンタの状態を        |
|-------------------------|-----------|----------------------------|
|                         |           | 表示します。                     |
|                         | NetWare   | NetWare の情報を表示します。         |
| <u>  目前()</u><br>其木情報   | TCP/IP    | TCP/IP の情報を表示します。          |
| NetWare                 | AppleTalk | AppleTalk の情報を表示します。       |
| TCP/IP                  | NetBEUI   | NetBEUI の情報を表示します。         |
| Apple Lalk<br>Net BELII | IPP       | IPP の情報を表示します。             |
| IPP                     | SNMP      | SNMP の情報を表示します。            |
| SNMP                    |           | •                          |
|                         | NetWare   | NetWareを設定します。             |
|                         | TCP/IP    | TCP/IP を設定します。             |
|                         | AppleTalk | AppleTalk を設定します。          |
| TGP/IP                  | NetBEUI   | NetBEUIを設定します。             |
| AppleTalk               | IPP       | IPP を設定します。                |
| IPP                     | SNMP      | SNMP を設定します。               |
| SNMP                    |           |                            |
|                         | 管埋者情報     | 管理者名と、このページからリンクす          |
| ◎オブション                  |           | る仕息のURLを設定しまり。             |
|                         | リセット      | 1/F カードのリセットおよび上場出何        |
| <u>リゼット</u><br>パスワード    |           | 時設定をしまり。                   |
| <u>ホームページの更新</u>        | バスリード     | ネットリークの設定を保護するため           |
|                         |           | に、ハスリードを設定します。             |
| EPSON                   | ホームページの   | EpsonNet WebAssist を更新します。 |
|                         | 史新        |                            |
|                         | EPSON     | ホームページ「I love EPSON」へ      |

### インターフェイスカード情報

I/Fカードの情報と、プリンタの状態を表示します。

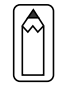

- MAC アドレスは、I/Fカード上およびステータスシートでも確認できます。
- プリンタステータスは自動的には更新されません。現在のステータ スを知りたいときは、ステータス更新 ボタンをクリックして最新の 情報に更新してください。

| インターフェイス;     | カード情報<br>🦹    |
|---------------|---------------|
| 管理者名          |               |
| インターフェイスカード型番 | PRIFNW1S      |
| MACアドレス       | XXXXXXXXXXXXX |
| ハードウェアバージョン   | X. XX         |
| ソフトウェアバージョン   | X. XX         |
| モデル名          | LP-9200S      |
|               |               |
|               | 60刷可能また(は60刷中 |
|               |               |
| ステータ          | ス更新           |

各項目の意味については、次ページを参照してください。

| 項目        | 説明                         |  |  |
|-----------|----------------------------|--|--|
| 管理者名      | I/Fカードの管理者名を表示します。         |  |  |
| インターフェイスカ | I/F カードの型番を表示します。          |  |  |
| ード型番      |                            |  |  |
| MAC アドレス  | I/Fカードの MAC アドレスを表示します。    |  |  |
| ハードウェアバージ | I/F カードのハードウェアバージョンを表示します。 |  |  |
| ョン        |                            |  |  |
| ソフトウェアバージ | I/F カードのソフトウェアバージョンを表示します。 |  |  |
| ョン        |                            |  |  |
| モデル名      | プリンタモデル名を表示します。            |  |  |
|           | プリンタの状態を表示します。             |  |  |
| 1         | 緑印刷可能または印刷中                |  |  |
|           | 黄・紙残量少                     |  |  |
|           | ・トナー/インク残量少                |  |  |
|           | <ul> <li>・警告</li> </ul>    |  |  |
| 信号        | 赤・紙詰まり                     |  |  |
|           | ・紙なし                       |  |  |
|           | ・トナー/インクなし                 |  |  |
|           | ・カバーオープン                   |  |  |
|           | ・オフライン                     |  |  |
|           | ・エラー                       |  |  |
| ステータス更新   | クリックすると、プリンタの最新情報を表示します。   |  |  |

#### 情報

[情報]では、現在の I / F カードやプリンタ、およびネットワークの状態の表示のみ行います。

[情報]の各項目をクリックしたときに表示される内容は、[設定] [ネットワーク]の各項目をクリックしたときに設定できる内容と同じです。

[基本情報]で表示される項目については、前項「インターフェイスカード情報」を参照してください。

[NetWare]、[TCP/IP]、[AppleTalk]、[NetBEUI]、[IPP]、[SNMP]で表示される項目 については、次項「ネットワーク」のそれぞれの説明を参照してください。

#### ネットワーク

ネットワーク設定画面について説明します。

#### NetWare

- EpsonNet WebAssistには、プリントサーバモードでのEpsonNet WinAssistのような、プリントサーバ/キュー/プリンタを新規に作 成する機能はありません。EpsonNet WebAssistでオブジェクトを設 定するときは、EpsonNet WinAssistやPCONSOLE、NWADMINで作成済 みのオブジェクトを入力してください。
  - [NetWare]ではすべての項目が入力可能ですが、お使いのNetWareの 動作モードによって、設定の必要な項目が異なります。以下の説明 をご覧になり、各動作モードで必要な項目のみ設定してください。

| NetWare          | <u>.</u>         |
|------------------|------------------|
| NetWare基本設定      | Englin -         |
| フレームタイプ          | Auto             |
| 動作モード<br>NDSツリー名 | NDS Print Server |
| NDSコンテキスト        | epson            |

| 項目                                           | 説明                                                   |                            |  |
|----------------------------------------------|------------------------------------------------------|----------------------------|--|
| NetWare                                      | [Enable]を選択します。<br>[Disable]は NetWare を使用しない場合や、ダイヤル |                            |  |
| Notharo                                      | アップルータで NetWare を[Enable]にしておくと不都<br>合がある場合に選択します。   |                            |  |
| フレームタイプ                                      | 使用するフレームタイプを                                         | 選択します。                     |  |
| お使いのモードにあわせて選択します。[N<br>Printer]は使用しないでください。 |                                                      | て選択します。[NDS Remote<br>ださい。 |  |
|                                              | お使いのモード                                              | 選択する項目                     |  |
| 動作モード                                        | 4.1xJ/5J NDS                                         | NDS Print Server           |  |
|                                              | プリントサーバ                                              |                            |  |
|                                              | 3.xJ/4.1xJ バインダリ                                     | Bindery Print Server       |  |
|                                              | プリントサーバ                                              |                            |  |
|                                              | リモートプリンタ                                             | Bindery Remote Printer     |  |
|                                              | NetWare を使用しない                                       | Standby                    |  |
|                                              | NDS モードをお使いの場合のみ、ツリー名を半角                             |                            |  |
| NDS ツリー名                                     | 31 文字以内で入力します。                                       | リモートプリンタモードの               |  |
|                                              | 場合は、入力不要です。                                          |                            |  |
|                                              | NDS モードをお使いの場合のみ入力します。                               |                            |  |
| NDS コンテキスト                                   | NDS コンテキストを半角英数 255 文字以内で入力しま                        |                            |  |
|                                              | す。先頭に「.」は付けないでください。                                  |                            |  |
|                                              | リモートプリンタモードの場合は、入力不要です。                              |                            |  |

プリントサーバ

[動作モード]で[NDS Print Server]または[Bindery Print Server]を選択した場合は、プリントサーバを設定します。

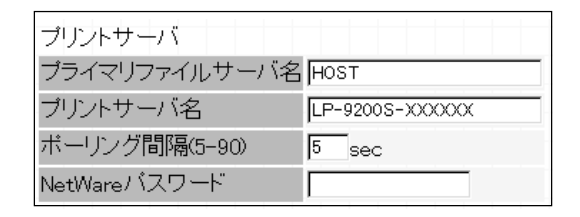

| 項目                | 説明                                                                                   |
|-------------------|--------------------------------------------------------------------------------------|
| プライマリファイル<br>サーバ名 | [Bindery Print Server]の場合のみ入力します。プリ<br>ントサーバがログインするファイルサーバ名を、半角<br>英数 47 文字以内で設定します。 |
| プリントサーバ名          | プリントサーバ名を、半角英数 47 文字以内で設定し<br>ます。<br>初期値:プリンタ名-I/F カードの MAC アドレスの下 6<br>桁            |
| ポーリング間隔           | 通常は設定不要です。<br>ポーリング間隔を、5~90 秒以内で設定します。                                               |
| NetWare パスワード     | 通常は設定不要です。I/F カードがプリントサーバへ<br>ログインするためのパスワードを、半角英数 20 文字<br>以内で設定します。                |

リモートプリンタ

[動作モード]で[Bindery Remote Printer]を選択した場合は、リモートプリ ンタを設定します。

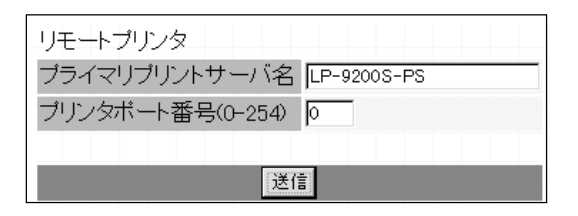

| 項目            | 説明                         |
|---------------|----------------------------|
| プライマリプリント     | プリントサーバ名を、半角英数 47 文字以内で設定し |
| サーバ名          | ます。                        |
| プリンタポート<br>番号 | リモートプリンタのプリンタ番号を設定します。     |
| 送信            | 設定を保存します。                  |

#### TCP/IP

このページは、EpsonNet WebAssistを使ってI/FカードのTCP/IP情報を変更 する場合にのみご覧ください。

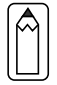

IP アドレスなどを設定、変更するときは、必ずネットワーク管理者が値 を確認してください。

| TCP/IP      | ?               |
|-------------|-----------------|
| IPアドレスの取得方法 | Manual 💌        |
| PINGによる設定   | OFF 💌           |
| IPアドレス      | <u> </u>        |
| サブネットマスク    | 255.255.255.255 |
| デフォルトゲートウェイ | 255.255.255.255 |
|             |                 |
| 送信          |                 |

| 項目               | 説明                                                                                                    |
|------------------|----------------------------------------------------------------------------------------------------|
| IP アドレスの<br>取得方法 | IP アドレスの取得方法を、Manual/RARP/BOOTP/<br>DHCP から選択します。<br>RARP/BOOTP/DHCP を使用するにはそれぞれのプロトコ<br>ル用サーバが必要です。対応サーバのない環境では使<br>用できません。また、設定に関してはサーバの取扱説<br>明書をご覧ください。<br>これらの環境がない場合は、[Manual]を選択して各ア<br>ドレスを設定します。 |
| PING による設定       | この項目は、[IP アドレスの取得方法]が[Manual]の場<br>合に有効になります。<br>IP アドレスを ARP/PING コマンドから設定する場合は<br>[ON]を、EpsonNet WinAssist/MacAssist/<br>WebAssist から設定する場合は ARP/PING コマンドから<br>IP アドレスが変更されないよう、[OFF]を選択してく<br>ださい。    |
| IPアドレス           | I/F カードの IP アドレスを入力します。<br>ほかのネットワーク機器やコンピュータですでに使用<br>されている IP アドレスと重複しないようにしてくだ<br>さい。設定するアドレスは、「困ったときは」(205 ペ<br>ージ)を参照してください。                                                                         |
| サブネットマスク         | サブネットマスクを入力します。<br>初期値は[255.255.255.0]です。                                                                                                    |
| デフォルト<br>ゲートウェイ  | ゲートウェイアドレスを入力します。ゲートウェイに<br>なるサーバやルータがある場合は、サーバやルータの<br>IP アドレスを入力します。<br>初期値は[255.255.255.255]です。ルータがない場合<br>は、初期値のままにしてください。                                                                            |
| 送信               | 設定を保存します。                                                                                                    |

# AppleTalk

| AppleTalk                        | ?                            |
|----------------------------------|------------------------------|
| AppleTalk<br>プリンタ名               | Enable                       |
| エンティティジイ フ<br>ゾーン名<br>ネットワーク番号設定 | EPSONPAGEJ4<br> *<br> Auto _ |
| Manual設定時の<br>ネットワーク番号(0-65534)  | 65534                        |
| Sund                             | 送信                           |

| 項目             | 説明                                                            |
|----------------|---------------------------------------------------------------|
| AppleTalk      | [Enable]を選択します。                                               |
| プリンタ名          | プリンタ名を半角英数 32 文字以内で入力します。<br>初期値 : プリンタ名-1/Fカードの MAC アドレスの下6桁 |
| エンティティタイプ      | エンティティタイプを表示します。                                              |
| ゾーン名           | ゾーン名を半角英数 31 文字以内で入力します。                                      |
| ネットワーク<br>番号設定 | ネットワーク番号の取得方法を選択します。通常は<br>[Auto]を選択します。                      |
| Manual 設定時のネッ  | 上の欄で[Manual]を選択した場合に、0 から 65534 の                             |
| トワーク番号         | 値を入力します。                                                      |
| 送信             | 設定を保存します。                                                     |

# NetBEUI

| NetBEUI  | ?         |
|----------|-----------|
| NetBEUI  | Enable 💌  |
| NetBIOS名 | EPXXXXXX  |
| ワークグループ名 | WORKGROUP |
| デバイス名    | EPSON     |
|          |           |
| ()ž      |           |

| 項目        | 説明                                                                                                    |
|-----------|----------------------------------------------------------------------------------------------------|
| NetBEUI   | [Enable]を選択します。                                                                                                    |
| NetBIOS 名 | プリンタの NetBIOS 名 (Microsoft でネットワーク上<br>のコンピュータ名にあたります)を、半角英数 15 文<br>字以内で入力します。<br>ネットワーク上にある他のコンピュータ名と重複しな<br>いようにしてください。<br>初期値:EP I/Fカードの MAC アドレスの下 6 桁 |
| ワークグループ名  | Windows ネットワーク環境で使用中のワークグループ<br>名、またはドメイン名を、半角英数 15 文字以内で入<br>力します。                                                                                         |
| デバイス名     | プリンタのデバイス名を、半角英数 12 文字以内で入<br>力します。<br>LPT1、LPT2、LPT3、COM などは使えません。                                                                                         |
| 送信        | 設定を保存します。                                                                                                    |

IPP

EpsonNet Internet Printからプリンタにアクセスするための、情報の表示および設定をします。プリンタをEpsonNet Internet Printで使用する場合は、まずこの画面で情報を設定してください。

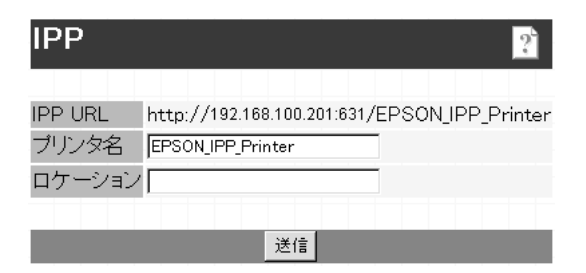

| 項目      | 説明                                                                                                    |
|---------|----------------------------------------------------------------------------------------------------|
| IPP URL | EpsonNet Internet Print からアクセスするときの URL<br>を表示します。<br>書式)http:// I/F カードの IP アドレス:631/下記の<br>項目で設定したプリンタ名 |
| プリンタ名   | EpsonNet Internet Print を使うためのプリンタ名を<br>入力します。<br>半角英数 127 文字以内で入力します。                                    |
| ロケーション  | プリンタの設定場所を、半角英数 64 文字以内で入力<br>します。                                                                        |

SNMP コミュニティやトラップ情報の設定ができます。 IP トラップと IPX ト ラップは、それぞれ 2 つまで設定できます。

SNMP-コミュニティ

| SNMP<br>ያ                  |  |
|----------------------------|--|
| コミュニティ<br>Read Only public |  |
| Read/Write                 |  |
| 送信                         |  |

| 項目         | 説明                                                 |
|------------|----------------------------------------------------|
| コミュニティ     | コミュニティ名を表示します。                                     |
| Read Only  | public と表示されます。                                    |
| Read/Write | MIB Read/Write 権を持つコミュニティ名を、半角英数<br>32 文字以内で入力します。 |
| 送信         | 設定を保存します。                                          |

SNMP- IP トラップ

| SNMP       | 2         |
|------------|-----------|
| IPトラップ - H | -ラップ1     |
| トラップ       | Disable 💌 |
| アドレス       | 0.0.0.0   |
| コミュニティ名    | 3         |
|            |           |
| 送信         |           |

| 項目      | 説明                                         |
|---------|--------------------------------------------|
| トラップ    | IP トラップの使用の許可/禁止を選択します。初期値<br>はDisable です。 |
| アドレス    | トラップ送信先の IP アドレスを入力します。                    |
| コミュニティ名 | コミュニティ名を、半角英数 32 文字以内で入力しま<br>す。           |
| 送信      | 設定を保存します。                                  |

| SNMP      | ?                    |
|-----------|----------------------|
| IPXトラップ - | トラップ1                |
| トラップ      | Disable 💌            |
| アドレス      | 00000000:00000000000 |
| コミュニティ名   |                      |
|           |                      |
|           | 送信                   |

| 項目      | 説明                                                               |
|---------|------------------------------------------------------------------|
| トラップ    | IPX トラップの使用の許可/禁止を選択します。初期値<br>は Di sab le です。                   |
| アドレス    | トラップ送信先の IPX アドレスを入力します。<br>書式)ネットワークアドレス: ノードアドレス(MAC ア<br>ドレス) |
| コミュニティ名 | コミュニティ名を、半角英数 32 文字以内で入力しま<br>す。                                 |
| 送信      | 設定を保存します。                                                        |

オプション設定画面について説明します。

#### 管理者情報

I/Fカードの管理者名を設定できます。また、よく使う任意のURLを設定する と、インデックスの[Favorite(名前は変更可能)]からリンクすることができ ます。パスワードを設定してある場合は、パスワードの入力が必要です。

| 管理者情報              | ?        |
|--------------------|----------|
| 管理者名<br>管理者名 Fa    | vorite   |
| お気に入り<br>お気に入り     | Favorite |
| お気に入りURL htt<br>説明 | p://     |
|                    | 送信       |

| 項目        | 説明                                                                |
|-----------|-------------------------------------------------------------------|
| 管理者名      | I/F カードの管理者名を、半角英数 128 文字以内また<br>は全角 64 文字以内で入力します。               |
| お気に入り名    | リンク名を半角英数 20 文字以内または全角 10 文字以<br>内で入力します。                         |
| お気に入り URL | リンクしたい URL を半角英数 64 文字以内で入力しま<br>す。ftp:へのリンクはできません。               |
| 説明        | リンク先の説明を半角英数 64 文字または全角 32 文字<br>以内で入力します。入力した内容は本画面でのみ表示<br>します。 |
| 送信        | 設定を保存します。                                                         |

リセット

I/Fカードのリセットおよび工場出荷時設定をします。 終了のメッセージが表示されたら、更新は完了です。

| インターフェイスカードの<br>リセットと工場出荷時設定<br>                        |
|---------------------------------------------------------|
| <b>注意!</b><br>インターフェイスカードをリセットしようとしています<br>続けてもよろしいですか? |
| リセット                                                    |

| 項目      | 説明                                                                                              |
|---------|-------------------------------------------------------------------------------------------------|
| リセット    | I/F カードの設定を有効にします。各設定の終了画面<br>で <u>今すぐリセット</u> をクリックするか、プリンタの電<br>源を再投入した場合は、ここでのリセットは不要で<br>す。 |
| 工場出荷時設定 | I/F カードのすべての設定を工場出荷時の設定に戻し<br>ます。                                                               |

パスワード

パスワードは I/F カードの設定内容を保護するためのものです。ここで設定し たパスワードは、各設定画面で I/F カードの設定を更新するときに使います。 半角英数 20 文字以内で入力します(大文字・小文字が区別されます)。入力し たパスワードは"\*"で表示されます。

はじめてパスワードを設定する場合、パスワードは何も登録されていません。

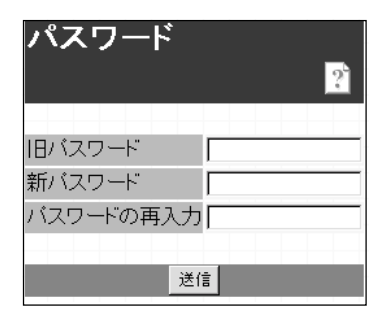

| 項目        | 説明               |
|-----------|------------------|
| 旧パスワード    | 旧パスワードを入力します。    |
| 新パスワード    | 新しいパスワードを入力します。  |
| パスワードの再入力 | 新しいパスワードを再入力します。 |
| 送信        | 設定を保存します。        |

| Ľ |  |
|---|--|

- パスワードは、EpsonNet WinAssist/MacAssist/WebAssistで共通に 使用するものです。それぞれのユーティリティを使う場合は、パス ワードの管理に注意してください。
- パスワードを忘れてしまった場合は、I/Fカードを工場出荷時の設定
   に戻す必要があります。「I/Fカードの初期化」(204ページ)を参照してください。

### ホームページの更新

通常はここでの設定は不要です。

| ホームページの更<br>               | 新<br>2       |
|----------------------------|--------------|
| 注意!                        |              |
| ホームページを更新しょ<br>続けてもよろしいですか | うとしています<br>? |
| ファイル名:                     | 参照           |
| 更新                         |              |

| 項目    | 説明                                                                                     |
|-------|----------------------------------------------------------------------------------------|
| ファイル名 | ファイル名を入力します。同梱の CD-ROM をセットし<br>て 参照 ボタンをクリックし、CD-ROM ドライブの<br>[IndexJ.pac]ファイルを選択します。 |
| 更新    | 指定したファイルの EpsonNet WebAssist に更新しま<br>す。通常は使用しないでください。                                 |

#### 設定の保存

各設定画面で設定を保存する方法を説明します。

□ このパスワードを保存する(S)

 パスワードの入力

 送信」ボタンをクリックしてパスワードを入力し、設定を更新します。パスワードは、EpsonNet WinAssist/MacAssist/WebAssist で共通です。パスワードの設定方法は、「パスワード」(160ページ)をご覧ください。

 ジリワードの設定方法は、「パスワード」(160ページ)をご覧ください。

 ジリワードの設定方法は、「パスワード」(160ページ)をご覧ください。

 ジリワーク パスワードの入力

 ジリアーク パスワードの入力

 ジンマードの入力

 ジンマードの入力

 ジンマードの入力

 ジンマードの入力

 ジンマードの入力

 ジンマードの入力

 ジンワードの入力

 ジンマードの入力

 ジンマードの入力

 ジンマードの入力

 ジンマードのシン

 キャンセル

 リソース:

 EPSON TYPE-B NETWORK I/F CARD SET

 シンデー名(シ):

 ハンマート(P):

 \*\*\*\*\*\*\*

設定終了

2

「設定は正常に更新されました!」というメッセージが表示されたら、更新 は終了です。このメッセージが表示されるまで、EpsonNet WebAssistを終 了したり、印刷データをプリンタに送ったりしないでください。

| 設定は正常に更新されました!         |
|------------------------|
| 設定を有効にするためにはリセットの送信    |
| またはプリンタの電源の再投入をしてください。 |
| 今すぐリセット                |

その後設定を有効にするため、画面のメッセージに従ってリセットをしてくだ さい。

IPアドレスを変更した場合は、ここでリセットすると設定した IPアドレ スが有効になります。引き続き EpsonNet WebAssist を使う場合は、 EpsonNet WebAssist の再起動が必要です。設定した IPアドレスを URL に 入力し、EpsonNet WebAssist を再起動してください。

# 11 EpsonNet Direct Print

この章では、WindowsからTCP/IP(LPR)印刷をするためのソフトウェア、 EpsonNet Direct Printについて説明します。

| 機能の概要                    | 164 ページ |
|--------------------------|---------|
| 動作環境                     | 165 ページ |
| インストール                   | 166 ページ |
| プリンタの設定                  | 168 ページ |
| EpsonNet Direct Printの削除 | 174 ページ |

対応するシステムは次のとおりです。

- Windows95/98
- WindowsNT4.0
- Windows2000

# 機能の概要

EpsonNet Direct Printは、WindowsからTCP/IP(LPR)印刷をするための ユーティリティです。

次のような特長を持っています。

- EpsonNet Direct Printをコンピュータにインストールし、Windowsから LPR プリンタを設定することで、TCP/IP(LPR)印刷が可能になります。
- ルータを越えた場所にあるプリンタも、LPR プリンタとして設定できます。

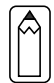

本製品に同梱されている EpsonNet Direct Print は Ver.2 です。 Windows2000 をご使用の場合は、本製品に同梱の EpsonNet Direct Print を使用してください。 旧バージョンの EpsonNet Direct Print は、Windows2000 では使用でき ません。

# 動作環境

EpsonNet Direct Print は次の環境で動作します。

#### 対象機種

IBM PC/AT 互換機

#### CPU

Pentium200MHz以上(PentiumII以上を推奨)

#### HDD、 RAM

- ・HD の空きが 20MB 以上
- ・RAM 32MB以上

### 対象 0S

- ・Windows95(サービスパック1以上 /OSR2以上を推奨)
- •Windows98
- ・WindowsNT4.0(サービスパック3以上)
- •Windows2000

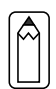

PRIFNW1/2/2ACおよびLP-9600/9300に同梱されているEPSONプリンタ ウィンドウ!2は、EPSON TCP/IPプリンタ(LPRプリンタ)を設定できま す。このEPSON TCP/IPプリンタは、EpsonNet Direct PrintによるLPR プリンタと共存できます。

# インストール

EpsonNet Direct Print は次の手順でインストールします。Windows95の画面 を例に説明します。

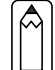

1

EpsonNet Direct PrintのVersion1.0とVersion2.0の両方を、同じコ ンピュータにインストールすることはできません。すでにインストール されているバージョンと異なるものをインストールする場合、注意の メッセージが表示されますので、インストールされているバージョンを 削除してください。

#### 環境設定

インストールするコンピュータがネットワークに接続されており、TCP/IP が正しく設定されていることを確認します。

また、使用するプリンタに装着された I/F カードに、初期値 (192.168.192.168)以外の IP アドレスが設定されていることを確認します。

#### インストールの開始

同梱のソフトウェア CD-ROM をコンピュータにセットします。自動的に [EPSON インストールプログラム]が起動します。

[EPSON インストールプログラム]が自動的に起動しないときは、マイコン ピュータ内の CD-ROM アイコンをダブルクリックします。

[EpsonNet Direct Printのインストール]をクリックして 次へ ボタン をクリックします。

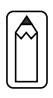

2

インストール

[ようこそ]の画面が表示されますので次へをクリックします。この後は、 画面の指示に従ってインストールしてください。 インストールが終了したら、コンピュータを再起動してください。

インストールが終了すると、ネットワークコンピュータ(Windows2000は[マ イネットワーク])に、EPSONのLPRネットワークコンピュータのグループア イコン[Epson\_lpr]が作成されます。続いてプリンタを設定してください。

# プリンタの設定

EpsonNet Direct Printをインストールしたら、次の手順でLPR印刷をするプリンタを設定します。

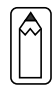

・ 標準で検索できるのは、同一ネットワーク上のプリンタのみです。

 ここで作成したプリンタは、Windowsのプリンタフォルダ内でプリン タアイコンをダブルクリックしたときに表示される画面から、印刷 の一時停止、印刷の中止、印刷中のジョブ削除をすることはできま せん。 プリンタ(I/Fカード)の探索範囲を設定します。

1 設定画面の起動

> [ネットワークコンピュータ]画面で [Epson lpr]を選択します。 WindowsNT4.0  $d(x_v) + (y_v) + (y_v)$ ピュータ]-[ネットワーク全体]-[EpsonPeripheralNetwork]で、 Windows2000 は[マイネットワーク]-[ネットワーク全体]で[全内容]のリ ンクをクリック -[EpsonPeripheralNetwork]で [Epson lpr]が表示されます。

[Epson\_lpr]を選択したら、マウス を右クリックし、[プロパティ]を選択し ます。

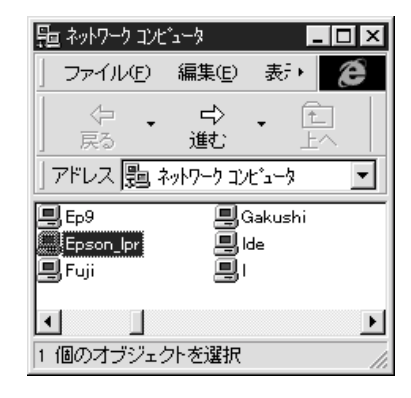

| Epson_lprのプロバティ                       | ? ×                     |
|---------------------------------------|-------------------------|
| はeneral 対象のネットワーク内にある<br>一覧表示させるための設定 | 5利用可能なプリンタを見つけて、<br>です。 |
| マ ローカルセクメント                           |                         |
| □ 特定ネットワークセグメント<br>IPアドレス: サブネットマスク:  |                         |
|                                       |                         |
| ОК                                    |                         |

| プリンタの設定<br>さい。                     |                                   | rect P |
|------------------------------------|-----------------------------------|--------|
|                                    | 設定内容                              | ri     |
| 設定に使うコンピ<br>リンタ(I/F カー<br>チェックします。 | ゚ュータと同じセグメントのプ<br>ド)だけを探索する場合に、   | nt     |
| ルータを越えたとこ<br>を探索する場合にチ             | ろにあるプリンタ(I/F カード)<br>ェックします。      |        |
| IP アドレス 探索<br>アド                   | するプリンタ(I /F カード)の IP<br>レスを入力します。 |        |
| サブネット 探索<br>マスク   ブネ               | するプリンタ(I/F カード)のサ<br>ットマスクを入力します。 |        |
| 設定を保存します                           | 2                                 |        |

2

#### 設定

次の画面が表示されたら、プリンタを 探索する範囲を設定します。

探索範囲を設定したら、「プリンタの設 定(方法1)」または「プリンタの設定 (方法2)」に進んでください。

設定を取り消します。

画面を表示したままで設定を保存します。

設定項目

特定ネットワーク

ローカル

セグメント

セグメント

キャンセル

OK

谪用

## プリンタの設定(方法1)

ネットワークコンピュータからプリンタを設定する方法です。

#### プリンタの表示

[ネットワークコンピュータ]画面で[Epson\_lpr]を選択します。

WindowsNT4.0 は[ネットワークコンピュータ]-[ネットワーク全体]-[EpsonPeripheralNetwork]で、Windows2000 は[マイネットワーク]-[ネット ワーク全体]で[全内容]のリンクをクリック - [EpsonPeripheralNetwork]で [Epson\_Ipr]が表示されます。

[Epson\_Ipr]を選択したら、マウスを右クリックし、[プロパティ]を選択します。「探索範囲の設定」で設定した範囲の EPSON プリンタが、次の形式で表示されます。

プリンタに装着した I/F カードの IP アドレス (プリンタ名)

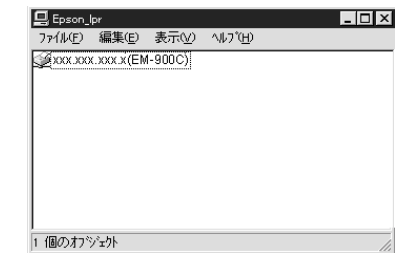

プリンタのインストール

印刷に使うプリンタをダブルクリックします。

プリンタウィザードが起動します。画面の指示に従って、プリンタドライ バをインストールします。

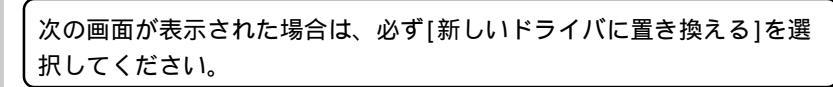

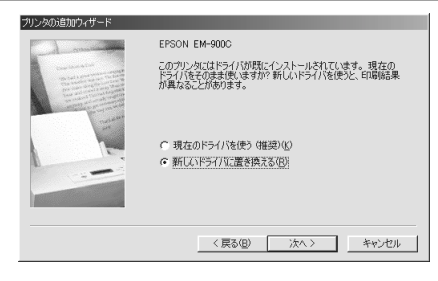

2

1

# プリンタの設定(方法2)

プリンタの追加からプリンタを設定する方法です。

プリンタの表示

1

Windowsの[プリンタ]画面で、[プリンタの追加]をダブルクリックし、プリンタウィザードを起動します。

[ネットワークプリンタ]を選択します。

ネットワークパスの指定画面で 参照 をボタンをクリックし、プリンタの 参照画面で[Epson\_Ipr]をクリックします。(Windows2000は[Epson Peripheral Network]をクリックします。)「探索範囲の設定」で設定した 範囲の EPSON プリンタが、次の形式で表示されます。

プリンタに装着した I / F カードの IP アドレス (プリンタ名) または、 ¥¥Epson\_Ipr¥IP アドレス (プリンタ名)(Windows2000 の場合)

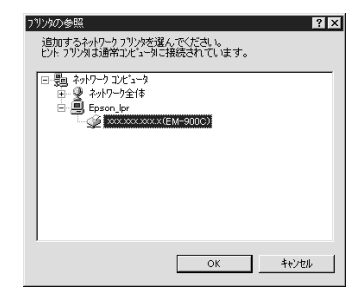

プリンタのインストール

印刷に使うプリンタをダブルクリックします。

プリンタウィザードが起動します。画面の指示に従って、プリンタドライ バをインストールします。

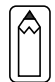

2

次の画面が表示された場合は、必ず[新しいドライバに置き換える]を選択してください。

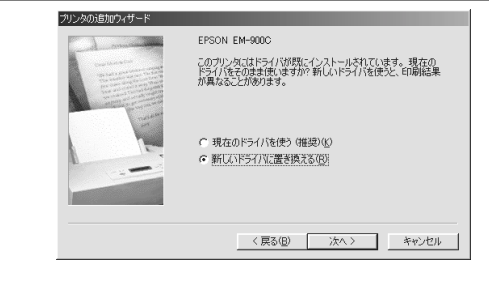
## 印刷方式の設定

「プリンタの設定」でインストールしたプリンタの、印刷方式を選ぶことができ ます。

1 設定画面の起動

[プリンタ]画面でプリンタアイコンを選択し、右クリックします。メ ニューから[プロパティ]を選択します。

Windows2000は、[マイネットワーク]で[Epson\_lpr]をダブルクリックしま す。表示されたプリンタを右クリックして、[プロパティ]を選択すると、 次ページの画面が表示されます。

プロパティの画面で、[詳細]タブにある | ポートの設定 | ボタンをクリック します。WindowsNT4.0 は、[ポート]タブの <math>| ポートの構成 | ボタンをクリッ クします。

ボタンをクリックしたとき、「このポートに対して設定する項目はありません」と表示された場合は、OK ボタンをクリックしてこのメッセージを 閉じ、次に進んでください。

| EPSON EM-900C (北~3)のプロパティ ?                                     | х |
|-----------------------------------------------------------------|---|
| 情報 詳細 🚱 基本設定 🥥 用紙設定 💮 レイアウト 🚭 ユーティリティ                           |   |
| EPSON EM-900C (12"- 3)                                          |   |
| 印刷先の本*                                                          |   |
| ¥¥Epson_lpr¥xxx.xxxxxx(EM-900 C)<br>★ <sup>*</sup> →k/DiBlBâ(D) |   |
| 印刷に使用するトライバ(U):                                                 |   |
| EPSON EM-900C  ドライバの追加(W)                                       |   |
| ブツンタ ボートの割リ当て(©) ブリンタ ボートの解除(Ŋ                                  |   |
| - タイムアウト設定①                                                     |   |
| 未選択時(S): 15 秒                                                   |   |
| 送信の再試行時( <u>R</u> ): 45 秒                                       |   |
|                                                                 |   |
|                                                                 |   |
|                                                                 |   |
| OK キャンセル 適用(A) ヘルプ                                              |   |

## 設定

2

次の画面が表示されたら、用途により印刷方式を切り替えます。

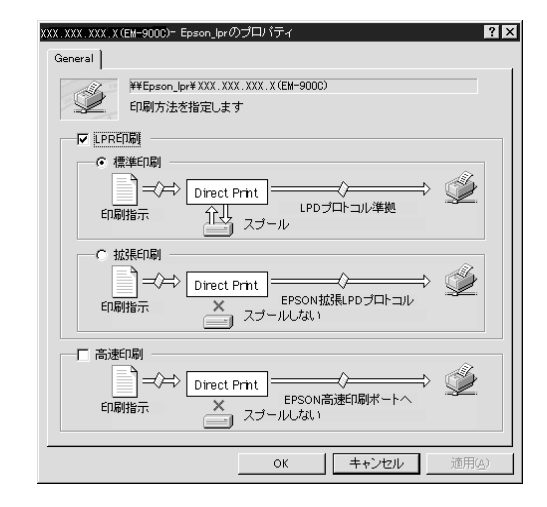

|        |                      | -11 ch + ch          |
|--------|----------------------|----------------------|
| 設定項目   |                      | 設定内容                 |
|        |                      | 印刷データをコンピュータに一旦ス     |
|        | 標準印刷                 | プールしてからプリンタに送信しま     |
| LPR 印刷 |                      | す。                   |
|        |                      | 印刷データを直接プリンタに送信し     |
|        | 拡張印刷                 | ます。標準印刷よりも高速に印刷で     |
|        |                      | きます。                 |
|        | LPR 印刷て              | で使用する LPD プロトコルを使わずに |
|        | 印刷します                | _<br>。               |
| 高速印刷   | 最も高速に印刷したい場合に、選択します。 |                      |
|        | 本項目は、                | プリンタの機種によっては選択でき     |
|        | ません。こ                | この場合、本項目はグレーアウト表示    |
|        | になります                | _<br>。               |

# EpsonNet Direct Printの削除

EpsonNet Direct Printを削除する場合は、次の手順に従ってください。 Windows95を例に説明します。

1 | 削除画面の起動

[マイコンピュータ]の[コントロールパネル]にある、[アプリケーションの 追加と削除]画面を開きます。

## 2 | 削除

[EpsonNet Direct Print]を選択して、 追加と削除 ボタン(Windows2000は 変更/削除 ボタン)をクリックします。

「'EpsonNet Direct Print' とそのすべてのコンポーネントを削除します か?」というメッセージが表示されるので、 はい をクリックします。 削除が終了したら、コンピュータを再起動してください。

# 12 EpsonNet Internet Print

この章では、インターネットに接続されているプリンタに直接印刷をするユー ティリティ、EpsonNet Internet Print について説明します。

| 機能の概要                      | 176 ページ |
|----------------------------|---------|
| 動作環境                       | 177 ページ |
| インストール                     | 178 ページ |
| 使い方                        | 179 ページ |
| EpsonNet Internet Printの削除 | 188 ページ |

対応するシステムは次のとおりです。(Windows2000には対応していません。)

- Windows95/98
- Windows4.0 Server/Workstation

# 機能の概要

ださい。

EpsonNet Internet Print は次のような特長を持つユーティリティです。

- EpsonNet Internet Print は、インターネットに接続されているプリン タに対して、直接印刷を行うためのユーティリティです。
- TCP/IP が設定され、インターネットにアクセスできる Windows95/98/ NT4.0 から、プリンタの設定や印刷が実行できます。
- ・ プロキシサーバによる中継印刷もできます。

 プリンタに同梱されているユーティリティのうち、EPSON プリンタ ウィンドウ!2(または EPSON プリンタウィンドウ!3)は、コン ピュータに接続されているプリンタの状態を監視するユーティリ ティです。 このユーティリティは IPP(Internet Printing Protocol)に対応 していないため、インターネットに接続されているプリンタは監視 できません。
 EPSON プリンタウィンドウ!3 がインストールされている環境で EpsonNet Internet Printを使用する場合、プリンタのプロパティを クリックすると通信エラーのメッセージが表示される場合がありま す。 この場合は、対象となるプリンタドライバのプロパティで、[環境設 定1タブにある[オプション情報を手動で設定する]をクリックしてく

 EPSON プリンタウィンドウ!3を使用している場合、EpsonNet Internet Print で印刷を実行すると「通信エラーが発生しました」 と表示されます。この場合は、次のようにしてください。

・ Windows95/98の場合:対象となるプリンタドライバのプロパ

ティで、[ユーティリティ]タブにある[プ リンタをモニタする]のチェックを外して ください。 : 対象となるプリンタドライバを右クリッ

WindowsNT4.0の場合:対象となるプリンタドライバを右クリックして、[ドキュメントの既定値]を選択します。[ユーティリティ]タブにある[プリンタをモニタする]のチェックを外してください。

# 動作環境

EpsonNet Internet Printは次の環境で動作します。

## 対象機種

・ EpsonNet Internet Printが添付されているプリンタ

## 対象 0S

- Windows95/98
- WindowsNT4.0 Server/Workstation

Windows2000 には対応していません。

# コンピュータ

・ Intel 社製品、x86 シリーズおよびその互換機を搭載したコンピュータ

# インストール

EpsonNet Internet Print は次の手順でインストールします。Windows95の画面を例に説明します。

#### 環境設定

インストールするコンピュータに、TCP/IPがインストールされ、IPアドレ スが設定されていることを確認します。

また、使用するプリンタに装着した I / F カードに、 IP アドレスが設定され ていることを確認します。

#### インストールの開始

同梱の CD-ROM をコンピュータにセットします。

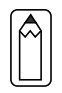

2

1

[EPSON インストールプログラム]が自動的に起動しないときは、マイコン ピュータ内の CD-ROM アイコンをダブルクリックします。

次の画面が表示されたら、 [EpsonNet Internet Printのイン ストール]をクリックして 次へ ボタンをクリックします。

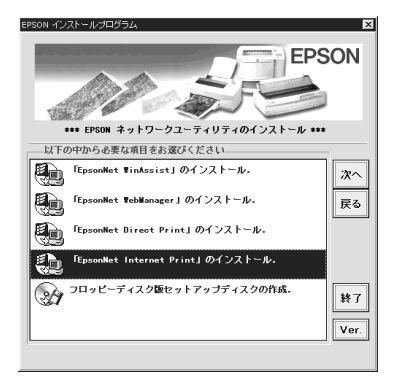

3

#### インストール

[ようこそ]の画面が表示されますの で次へ]をクリックします。この後 は、画面の指示に従ってインストー ルしてください。 インストールが終了したら、コン ピュータを再起動してください。

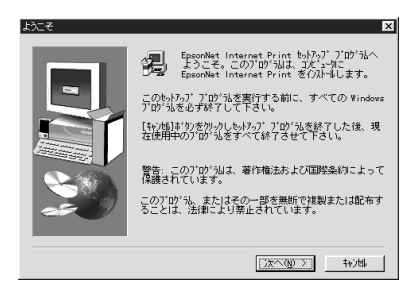

178

# 使い方

インターネット直接印刷をするプリンタは、次の手順で設定します。

#### Windows95/98

Windows95/98 は次の手順で設定します。

1 コンピュータの設定確認

設定に使うコンピュータに、TCP/IP が組み込まれ、正しく設定されている ことを確認します。「TCP/IP の組み込み」(26 ページ)を参照してください。

# 2 プリンタの設定確認

ここでの設定内容は、手順4で使います。

設定するプリンタに装着された I/F カードに、IP アドレスが設定されて いることを確認します。「IP アドレスの設定・変更」(32 ページ)を参照し てください。

EpsonNet WebAssistを使って、設定するプリンタに、インターネット直接印刷のための設定をします。「IPP」(155ページ)を参照してください。

3 EpsonNet Internet Printの起動

Windows[スタート]メニューの[プログラム]-[EpsonNet Internet Print]-[Add EpsonNet Internet Print Port]をクリックして起動します。

#### プリンタポートの追加

4

次の画面が表示されます。ここで設定したアドレスが、インターネット直接 印刷のポートになります。

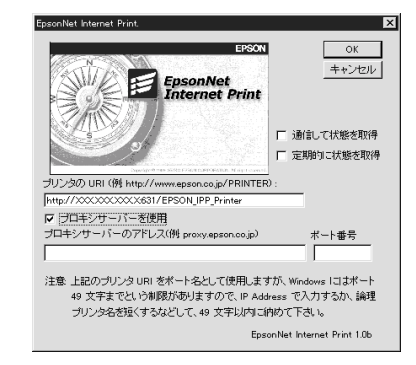

| 設定項目              | 設定内容                                                                                                    |
|-------------------|----------------------------------------------------------------------------------------------------|
| プリンタの URI         | 印刷先プリンタのアドレスを、次の書式で設定<br>します。半角英数 49 文字以内で入力してくださ<br>い。                                                                                                    |
|                   | 書式)http://プリンタの持っているサーバ名(IP<br>アドレスまたはサーバ名):631/プリンタ名<br>例)http://192.168.100.201:631/EPSON_IPP_                                                                                         |
|                   | Printer<br>631 は印刷先のポート番号です。入力しなくて<br>も構いません。入力する場合は必ず 631 と入力<br>してください。                                                                                                    |
|                   | [プリンタの持っているサーバ名]にホスト名を<br>使用して印刷できない場合は、IP アドレスを使<br>用してください。                                                                                                    |
| プロキシサーバー<br>を使用   | プロキシサーバーを使用する場合は、チェック<br>を付けて、次の欄にアドレスを入力します。こ<br>れをチェックすると、すべての通信をプロキシ<br>サーバーを経由して行います。                                                                                                |
| プロキシサーバー<br>のアドレス | プロキシサーバーのアドレスを入力します。半<br>角英数 127 文字以内で入力してください。<br>アドレスの先頭に http://は付けないでください。                                                                                                    |
| ポート番号             | プロキシサーバーのポート番号を入力します。                                                                                                    |
| 通信して状態を取<br>得     | チェックを付けると、 <u>OK</u> をクリックした時に、<br>プリンタと通信して、設定したプリンタが存在<br>するかどうかを確認します。<br>この場合、最大5分の時間がかかります。<br>本項目は、ポート作成時のみ設定できます。                                                                 |
| 定期的に状態を取<br>得     | 定期的にプリンタの状態を取得する場合は、チ<br>ェックを付けます。<br>印刷中は5秒に1回、それ以外のときは20秒<br>に1回、状態の取得を行います。<br>チェックを付けると、印刷中はエラー発生時に<br>Windows上にメッセージが表示されます。<br>それ以外のときは、プリンタアイコンをダブル<br>クリックするとプリンタの状態が表示されま<br>す。 |
| OK                | 設定を保存します。                                                                                                    |
| キャンセル             | 設定を取り消します。                                                                                                    |

| • | ダイヤルアップルータを使用してインターネットに接続している場合など、[定期的に状態を取得]にチェックを付けていると、定期的に<br>ダイヤルアップを行うために、余分な課金が発生する可能性があり<br>ます。ご注意ください。   |
|---|----------------------------------------------------------------------------------------------------|
| • | [通信して状態を取得]をチェックして OK をクリックしたときに、<br>エラーが表示されることがあります。この場合は、プリンタの電源<br>がオンになっているか、ネットワークに正しく接続しているかを確<br>認してください。 |
| • | 上記の設定は、プリンタの作成後も設定、変更できます。プリンタ<br>のプロパティで、詳細タブの ポートの設定 ボタンをクリックして<br>ください。                                        |
| • | プリンタの電源がオフであったり、ネットワークに問題がある等で、<br>プリンタが正常に認識できない場合、[定期的に状態を取得]にチェッ                                               |

クを付けても、チェックが自動的に外れます。この場合は、プリン タやネットワークの状態を確認して、再度[定期的に状態を取得]に チェックを付けてください。

# 5

6

設定の保存

設定を保存すると、次の画面が表示されます。 OK をクリックして、次の手 順へ進みます。

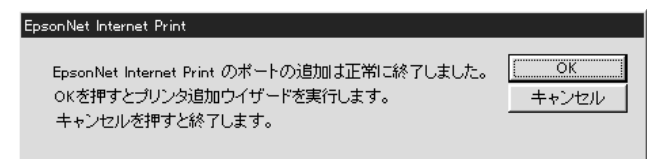

#### プリンタの追加

プリンタ追加ウィザードが表示されます。[ローカルプリンタ]をクリックします。

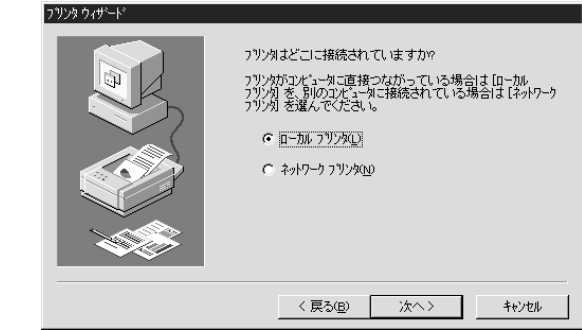

使用するプリンタを、画面に表示される[製造元]と[プリンタ]の一覧から 選択します。

次の画面が表示されたら、[新しいドライバに置き換える]を選択します。

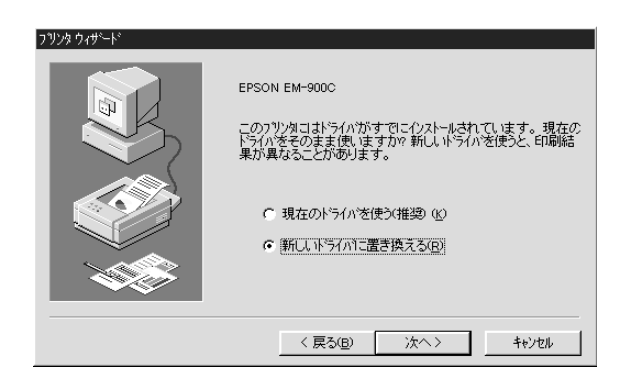

プリンタで使用するポートの一覧が表示されます。追加したプリンタの URIを選択してください。後は、画面の指示に従ってインストールしま す。

EPSON プリンタウィンドウ!2または EPSON プリンタウィンドウ!3のインス トールを確認する画面が表示された場合は、キャンセルをクリックして 終了してください。

| 775/3 049-14' | 25)かで使用するホートを選んで、D太へ】を押してくだ<br>るし。<br>14用できるホードム)<br>CFFogram Files手が40bFAcrobat 4.0FPDF Output¥*.pdf<br>COM: 通道ホート<br>FILE ディスカンフォルを作成<br>Attraviceson.com/FRIMITIES<br>LFT: EFSON 73/25 ホート<br>ドー・の設定(Q). |
|---------------|----------------------------------------------------------------------------------------------------|
|               | < 戻る( <u>B</u> ) 次へ > キャンセル                                                                                                    |

プリンタのプロパティの[詳細]タブで、ここで設定したポートを削除し た場合、同じ名前をポート名(プリンタのURI)として設定することはで きません。ただし、コンピュータを再起動すると、同じ名前が設定でき るようになります。

### WindowsNT4.0

WindowsNT4.0 は次の手順で設定します。

1 コンピュータの設定確認

設定に使うコンピュータに、TCP/IP が組み込まれ、正しく設定されている ことを確認します。「TCP/IP の組み込み」(26 ページ)を参照してください。

# 2 プリンタの設定確認

ここでの設定内容は、手順4で使います。

設定するプリンタのネットワーク I/F に、IP アドレスが設定されている ことを確認します。「IP アドレスの設定・変更」(32 ページ)を参照して ください。

EpsonNet WebAssistを使って、設定するプリンタに、インターネット直接印刷のための設定をします。「IPP」(155ページ)を参照してください。

#### プリンタの追加の起動

マイコンピュータのプリンタ内にある、[プリンタの追加]アイコンをダブル クリックします。次の画面で、[このコンピュータ]をクリックします。

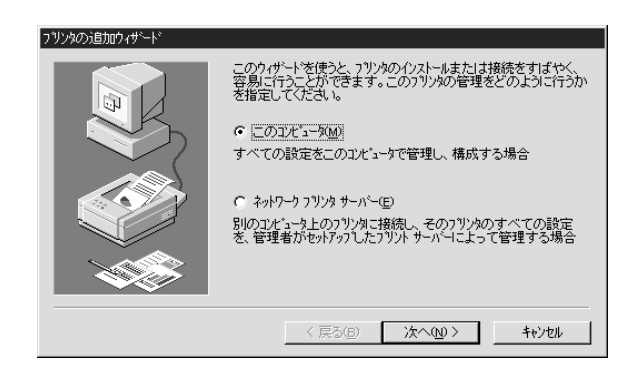

#### プリンタポートの追加

4

[ポートの追加]ボタンをクリックして、利用可能なプリンタポートから、 [EPSON IPP Port]を選択します。その後、<u>新しいポート</u>ボタンをクリッ クします。

| Digital Network Port                                                                             |            |
|--------------------------------------------------------------------------------------------------|------------|
| EPSON IPP Port<br>Lexmark DLC Network Port<br>Lexmark TCP/IP Network P<br>Local Port<br>LPR Port | ort        |
|                                                                                                  | 新しいモニダ(10) |

次の画面が表示されます。ここで設定したアドレスが、インターネット直接印刷のポートになります。各項目を設定して、OK をクリックします。

| EpsonNet Internet Print.                                                                                                    |
|----------------------------------------------------------------------------------------------------|
| EPSON                                                                                                    |
| EpsonNet<br>Internet Print                                                                                                    |
| Construction Strategy and Annual Strategy and Annual Strat |
| ブリンタ URI (例 http://www.epson.co.jp/PRINTER) :                                                                                                    |
| http://xxxxxxxx631/EPSON_IPP_Printer                                                                                                    |
| ▶ プロキシサーバーを使用                                                                                                    |
| ブロキシサーバー名(例 proxy.epson.co.jp): ポート番号                                                                                                    |
|                                                                                                    |
| 注意 上記のプリンタ URI をポート名として使用しますが、Windows にはポート名<br>127文字と言う制限がありますので、IP アドレスで入力するか、論理プリンタ<br>名を短く設定するようにし、127文字に収まるようにして下さい。                                                                                                    |
| EpsonNet Internet Print 1.0b                                                                                                    |

| 設定項目     | 設定内容                                              |
|----------|---------------------------------------------------|
| プリンタ URI | 印刷先プリンタのアドレスを、次の書式で設定                             |
|          | します。半角英数 127 文字以内で入力してくだ                          |
|          | さい。                                               |
|          | 書式)http://プリンタの持っているサーバ名(IP                       |
|          | アドレスまたはサーバ名):631/プリンタ名                            |
|          | 例) http://192.168.100.201:631/EPSON_IPP_          |
|          | Printer                                           |
|          | 631は印刷先のホート番号です。人力しなくて                            |
|          | も構いません。人力する場合は必す 631 と人力                          |
|          | してくたさい。                                           |
|          | [ノリノダの持つているサーハ名]に小人下名を                            |
|          | 使用して印刷できない場合は、IP アトレスを使                           |
|          | 一用してくたさい。<br>プロナンサーバーを使用する場合は、チョック                |
| プロキシサーバー | ノロキシリーハーを使用する場合は、チェック <br>  た付けて、次の潤にマドレスたりカレます   |
| クロークク ハ  | 「そりりて、人の喉にアドレスを八刀しより。」                            |
|          | シサーバーを経由して行います                                    |
| プロキシサーバー | プロキシサーバーのアドレスを入力します。半                             |
| 名        |                                                   |
|          | アドレスの先頭に http://は付けないでくださ                         |
|          | l la                                              |
| ポート番号    | プロキシサーバーのポート番号を入力します。                             |
| 通信して状態を取 | チェックを付けると、OK をクリックした時に、                           |
| 得        | プリンタと通信して、設定したプリンタが存在                             |
|          | するかどうかを確認します。                                     |
|          | この場合、最大5分の時間がかかります。                               |
|          | 本項目は、ポート作成時のみ設定できます。                              |
| 定期的に状態を取 | 定期的にプリンタの状態を取得する場合は、チ                             |
| 得        | エックを付けます。                                         |
|          |                                                   |
|          | に1回、状態の取得を行います。                                   |
|          | ナェックを竹けると、印刷中はエフー発生時に                             |
|          | WINDOWS エにアッセーンか衣示されまり。<br>これのたちは、プロンタマイコンちダブリ    |
|          | こ1 いのかいこさは、フリフラナイコノをクノル<br>  クリックするとプリンタの状態が実テキャキ |
|          | シララフラるこクラフラの状態が夜小されよ<br>  す                       |
| OK       | 。<br>┃ 設定を保存します。                                  |
|          | 設定を取り消します                                         |
| キャンセル    | 収止で取り用しより。                                        |

- ダイヤルアップルータを使用してインターネットに接続している場合など、[定期的に状態を取得]にチェックを付けていると、定期的に ダイヤルアップを行うために、余分な課金が発生する可能性があり ます。ご注意ください。
- [通信して状態を取得]をチェックして OK をクリックしたときに、
   エラーが表示されることがあります。この場合は、プリンタの電源がオンになっているか、ネットワークに正しく接続しているかを確認してください。
- 上記の設定は、プリンタの作成後も設定、変更できます。プリンタのプロパティで、ポートタブのポートの構成ボタンをクリックしてください。

プリンタのインストール

5

使用するプリンタドライバを選択します。後は、画面の指示に従ってインス トールします。

EPSON プリンタウィンドウ!2または EPSON プリンタウィンドウ!3 のインス トールを確認する画面が表示された場合は、<u>キャンセル</u>をクリックして終 了してください。

# EpsonNet Internet Printの削除

EpsonNet Internet Printの削除は、次の手順で行います。EpsonNet Internet Printを削除する前に、EpsonNet Internet Printで作成したポー トを削除してください。

# 1 コントロールパネルの起動

マイコンピュータのコントロールパネルにある[アプリケーションの追加と 削除]をダブルクリックします。

#### 削除

[セットアップと削除]画面で EpsonNet Internet Printを選択し、 追加と削除 ボタンをクリックします。後は、画面の指示に従って削除しま す。

# 13 Windows2000インターネット印刷

この章では、Windows2000のMicrosoft Windows<sup>®</sup> 2000 インターネット印刷 と、インターネット印刷機能を使って EPSON プリンタの現在の状態を表示する ユーティリティ、Printer Status Page について説明します。 Printer Status Page は、Windows2000 用の EPSON プリンタドライバに含まれ ているユーティリティです。Windows2000 にプリンタドライバをインストール すると、同時に Printer Status Page もインストールされます。

| 機能の概要 | 190 ページ |
|-------|---------|
| 動作環境  | 191 ページ |
| 環境設定  | 193 ページ |
| 起動と表示 | 195 ページ |

対応するシステムは次のとおりです。

• Windows2000 Server/Professional (日本語)

# 機能の概要

#### Windows2000 インターネット印刷

 Microsoft Windows<sup>®</sup> 2000 インターネット印刷は、Windows2000 の 0S に 実装されている新機能です。Web ブラウザから、ファイアウォールを越え た先にあるプリンタへ印刷ができます。

#### Printer Status Page

- Printer Status Page は、Microsoft Windows<sup>®</sup> 2000 インターネット印 刷機能を使って、Web ブラウザから EPSON プリンタの現在の状態を確認す るユーティリティです。
   Windows2000 のネットワークで使用できます。
- Printer Status Page は、次ページ以降にある EPSON 製プリンタの Windows2000 用プリンタドライバに含まれています。本章にある手順で Windows2000 にプリンタドライバをインストールすると、同時に Printer Status Page もインストールされます。

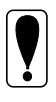

プリンタに同梱の取扱説明書に記載されている方法でプリンタドライバ をインストールした場合、プリンタドライバのみインストールされ、 Printer Status Pageはインストールされません。

# 動作環境

インターネット印刷とPrinter Status Pageは、次の環境で動作します。

サーバ

| OS                          | 条件                                               |
|-----------------------------|--------------------------------------------------|
| Windows2000 Server          | インターネットインフォメーションサービス(IIS)<br>Ver.5.0 以降が動作していること |
| Windows2000<br>Professional | インターネットインフォメーションサービス(IIS)<br>Ver.5.0 以降が動作していること |

# クライアント、ブラウザ

| OS           | 条件                                            |
|--------------|-----------------------------------------------|
| Windows2000  | ・ブラウザは、Microsoft Internet Explorer Ver.4.01 サ |
| Server/      | ービスパック 2 以降                                   |
| Professional | ・256 色以上が表示可能であること                            |

# プリンタ

Printer Status Page を持つ Windows2000 用プリンタドライバが用意されている EPSON 製プリンタは次のとおりです。(2000 年 2 月現在)

Windows2000 用プリンタドライバがプリンタに同梱されていない場合は、プリ ンタに同梱の取扱説明書にある、最新プリンタドライバの入手方法の説明を参 照してください。

また、プリンタに「Microsoft Windows2000をお使いのお客様へ」というご案 内が同梱されている場合は、それも参照してください。

LP-1700/1700S/1800/1900

- LP-8200/8300/8300S/8300F/8400/8400F/8400FX/8600/8600F/8600FX
- LP-9200/9200S/9200SX
- LP-9300/9600/9600S(ネットワークI/F標準装備)
- LP-8000C
- LP-8200C/8400FN/8400FXN/8600FN/8600FXN/1900N

(ネットワーク I/F標準装備)

EM-900C

- EM-900CN (ネットワーク I/F 標準装備)
- MJ-6000C/8000C
- PM-5000C/9000C/7000C

#### ネットワーク I/F

Printer Status Pageを使用するためには、次の I/F カードまたはネットワー ク I/F で、ネットワークにプリンタを接続する必要があります。(2000 年 2 月 現在)

- PRIFNW1S/2S/2SAC
- 次のプリンタに標準装備のネットワーク I/F LP-9600/9600S/9300/8200C
   LP-8400FN/8400FXN/8600FN/8600FXN/1900N
   EM-900CN

# 環境設定

インターネット印刷および Printer Status Page を使うコンピュータと、 Printer Status Page で管理する EPSON プリンタの設定をします。

## サーバおよびクライアント

Windows2000 に、インターネットインフォメーションサービス(IIS)が あることを確認します。

マイコンピュータのコントロールパネルで、[アプリケーションの追加と 削除]をダブルクリックし、[Windows コンポーネントの追加と削除]アイコ ンをクリックします。

Windows コンポーネントの画面で、[インターネットインフォメーション サービス (IIS)]にチェックが付いていることを確認します。 チェックがない場合は、チェックを付けてインストールします。

- ・ Web ブラウザをインストールしてください。
- コンピュータがネットワークに接続され、TCP/IPが正しく設定されていることを確認してください。

## プリンタ

Printer Status Pageで管理するプリンタの設定をします。Printer Status Pageを使用しない場合は、ここでの設定は不要です。

1 ネットワークへの接続

プリンタに装着した I/F カードまたはプリンタに標準装備のネットワーク I/F がネットワークに接続され、TCP/IP が正しく設定されていることを確認 します。

2

#### プリンタの設定

プリンタを追加します。プリンタを追加すると、Printer Status Pageも自 動的にインストールされます。

追加の方法は、「Standard TCP/IP Port での接続(Windows2000)」(46ページ)と、下記の注意事項を参照してください。

- プリンタドライバは、プリンタの追加ウィザードの中でインストー ルしてください。プリンタドライバの Setup.exe を直接起動しない でください。
  - プリンタドライバは、プリンタに同梱されているプリンタドライバの CD-ROM からインストールしてください。
  - ・ ポートの設定では、[Standard TCP/IP Port]を選択してください。
  - ・ プリンタの追加で、[プリンタ共有]画面が表示されたら、[共有する] を選択してください。

# 起動と表示

インターネット印刷および Printer Status Pageの起動と表示画面について 説明します。

インターネット印刷画面

起動

1 サーバの指定

Internet Explorer を起動して、 ~ いずれかの書式で URL を指定します。

書式) http://Windows2000 サーバのホスト名(DNS名)/Printers http://Windows2000 サーバのコンピュータ名(WINS名)/ Printers

http://Windows2000 サーバの IP アドレス /Printers

の例)http://Server/Printers

# 2 | プリンター覧

プリンタの一覧が表示されます。使用するプリンタをクリックしてください。

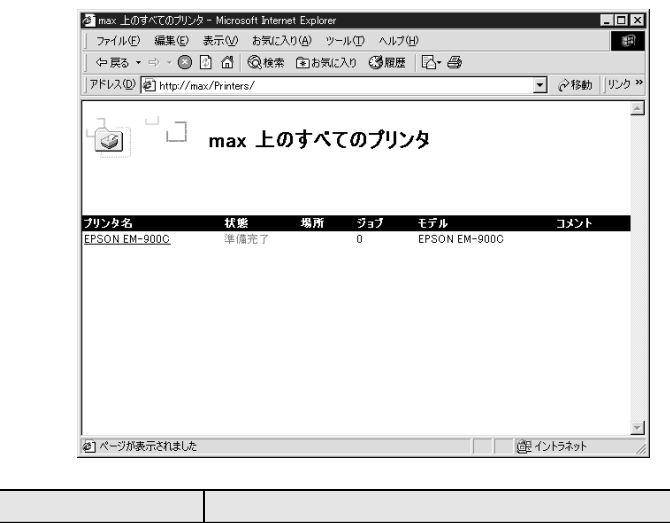

| 項目    | 内容                                |
|-------|-----------------------------------|
| プリンタ名 | 共有プリンタのプリントキュー名です。                |
| 状態    | プリントキューの状態です。                     |
| 場所    | プリンタを追加するときに指定した場所が表示             |
|       | されます。                             |
| ジョブ   | プリントジョブの数を表示します。                  |
| モデル   | プリンタモデル名です。                       |
| コメント  | プリンタを追加するときに指定した、コメント<br>が表示されます。 |

## インターネット印刷画面

プリンタを選択すると、次の画面が表示されます。画面の左にあるメニューから、印刷の制御ができます。詳しくは、Windows2000のマニュアルおよび HELP をご覧ください。

この画面から Printer Status Page 画面を表示することもできます。メ ニューの[デバイスの状態]をクリックしてください。

| 🖉 max 上の EPSON EM-900C - M                    | icrosoft Internet Explorer - (オフ | 542作業]                       | _ 🗆 🗵             |
|-----------------------------------------------|----------------------------------|------------------------------|-------------------|
| 」 ファイル(E) 編集(E) 表示(V)                         | お気に入り(A) ツール(T) ^                | ルプモ                          | #R                |
| ⇔ हる • ⇒ - © 🖸 🗂                              | ②検索 面お気に入り (3)                   | ee ⊡-⊕                       |                   |
| アドレス(D) を http://max/Printer                  | rs/ipp_0004.asp?view=q&eprinter  | =EPSON"20EM"2d900C8page=2032 | ▼    ② 移動   りンク ≫ |
| -โลก " เม                                     | max 上の EPSON EN                  | 1-900C                       |                   |
|                                               | プリンタ キュー: 準備完了<br>保留中のドキュメント: 0  | 待機時間:0                       |                   |
| 表示<br>ドキュメントー覧<br>プロパティ                       | F#1%>F                           | 状態 所有者 ページ数                  | サイズ 受け付け時刻        |
| <u>デバイスの状態</u><br><u>すべてのプリンタ</u>             |                                  | プリンタ キューにドキュメントがありませ         | <i>h</i>          |
| プリンタの操作<br><u> 一時停止</u>                       |                                  |                              |                   |
| 西面<br><u>すべてのドキュメントの取り消</u><br>し              |                                  |                              |                   |
| <mark>ドキュメントの操作<br/>一時停止</mark><br>画間<br>さいない |                                  |                              |                   |
|                                               |                                  |                              |                   |
| e1                                            |                                  |                              | 「健イントラネット //      |

#### 起動

Windows2000 のプリンタフォルダでプリンタを選択し、画面左の[詳細]をク リックします。

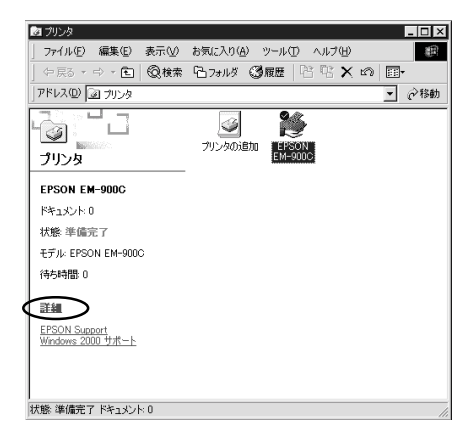

# デバイスの状態

画面の上半分に、EPSON プリンタの状態を表示します。表示内容は、プリンタ により異なります。

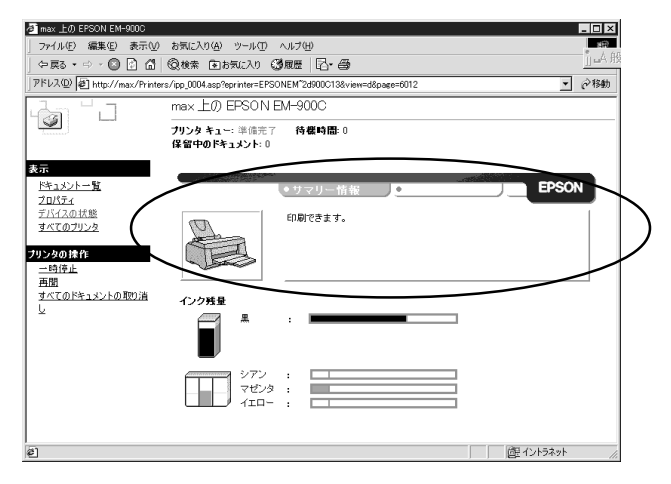

| 項目        | 内容                       |  |
|-----------|--------------------------|--|
| プリンタイメージ  | プリンタの状態とイメージ画像を表示します。    |  |
|           | プリンタにエラーが発生した場合は、エラー情    |  |
|           | 報を表示します。                 |  |
| ステータスメッセ  | プリンタの状態をメッセージで表示します。     |  |
| ージ        |                          |  |
| [サマリー情報]タ | タブをクリックすると、プリンタの消耗品や用    |  |
| ブ         | 紙残量を表示します。               |  |
| [ネットワーク情  | タブをクリックすると、プリンタまたは I/F カ |  |
| 報]タブ      | ードのネットワーク情報を表示します。       |  |

サマリー情報

プリンタの消耗品(トナー、インク等)と用紙残量情報を表示します。実際に 表示される項目は、プリンタにより異なります。

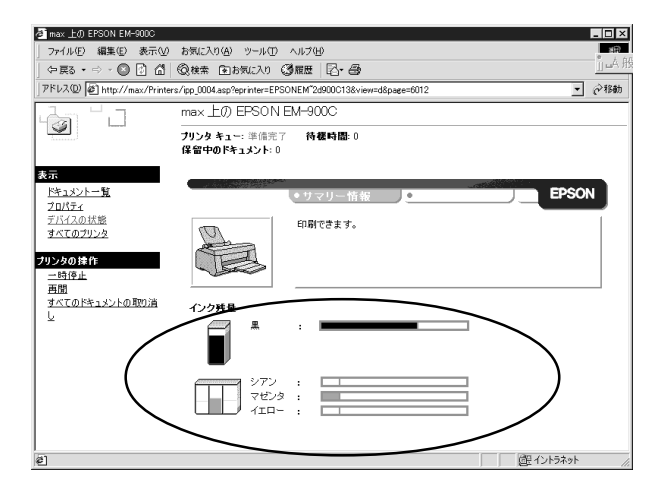

| ページプリンタ    |                        |  |
|------------|------------------------|--|
| 項目         | 内容                     |  |
| 用紙残量       |                        |  |
| 給紙装置名      | トレイ、カセットなど、給紙装置の名称を表示  |  |
|            | します。                   |  |
| 用紙サイズ      | 給紙装置にセットされた用紙のサイズを表示し  |  |
|            | ます。                    |  |
| 残量         | 用紙の残量を表示します。残量が少ないときは、 |  |
|            | グラフを赤色で表示します。          |  |
| トナー残量      |                        |  |
| トナー残量      | トナーの残量を表示します。カラープリンタの  |  |
|            | 場合は、黒以外のトナーの残量も表示します。  |  |
|            | 残量が少ないときは、色名表示の左のアイコン  |  |
|            | が点滅します。                |  |
| 感光体ライフ     | 感光体の寿命を表示します。感光体がトナーと  |  |
|            | 別体の場合にのみ、表示されます。       |  |
| オイルロール     | オイルロールの残量をゲージで表示します。カ  |  |
|            | ラーブリンタのみ表示します。         |  |
| 廃トナーボックス   | 廃トナーの使用量をゲージで表示します。カラ  |  |
|            | ープリンタのみ表示します。          |  |
| インクジェットプリン | ンタ                     |  |
| 項目         | 内容                     |  |
| 給紙         | 現在選択されている給紙方法を表示します。   |  |
| 用紙残量       |                        |  |
| 給紙装置名      | 給紙装置の名称を表示します。         |  |
| 用紙サイズ      | 給紙装置にセットされた用紙のサイズを表示し  |  |
|            | ます。                    |  |
| 用紙種類       | 給紙装置にセットされた用紙の種類を表示しま  |  |
|            | বৃ <sub>ত</sub>        |  |
| 用紕残量       | 用紙の残量を表示します。           |  |
| インク残量      | 各色のインク残量を表示します。        |  |
|            | インク残量が少ないときは、注意アイコンを表  |  |
|            | 示します。インクエンドのときは、エラーアイ  |  |
|            | コンを表示します。              |  |

## ネットワーク情報

プリンタに装着された I/F カードまたはプリンタに標準装備のネットワーク I/F の情報を表示します。見たいタブをクリックしてください。

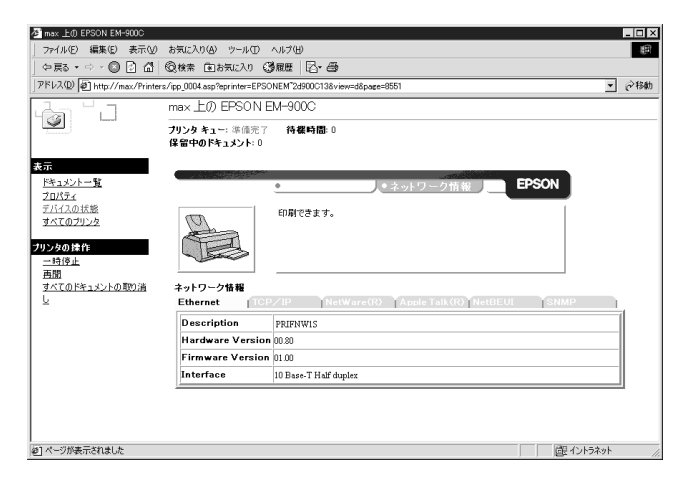

| 項目           | 内容                               |
|--------------|----------------------------------|
| Ethernet     | I/F カードおよびネットワーク I/F の情報を表       |
|              | 示します。                            |
| TCP/IP       | I/F カードおよびネットワーク I/F の TCP/IP 情  |
|              | 報を表示します。                         |
| NetWare(R)   | I/F カードおよびネットワーク I/F の NetWare   |
|              | 情報を表示します。                        |
| AppleTalk(R) | I/F カードおよびネットワーク I/F の AppleTalk |
|              | 情報を表示します。                        |
| NetBEUI      | I/F カードおよびネットワーク I/F の NetBEUI   |
|              | 情報を表示します。                        |
| SNMP         | I/F カードおよびネットワーク I/F の SNMP 情報   |
|              | を表示します。                          |

14 付録

I/Fカードの初期化方法などを説明します。

| I/Fカードの初期化 | 204 ページ |
|------------|---------|
| 困ったときは     | 205 ページ |
| 用語集        | 213ページ  |
| 索引         | 220 ページ |

#### \_\_\_\_\_ I/F カードの初期化

次のような場合は、必ず I/F カードを初期化して、工場出荷時の状態に戻して ください。

- ・ I/Fカードの取り付け後、初めてプリンタの電源を入れるとき
- I/Fカードを違うプリンタに取り付けるとき
- I/Fカードに誤った設定をしたり、I/Fカードが誤動作をして、I/Fカー ドが設定ユーティリティに表示されなくなったとき

初期化の手順は次のとおりです。

I/Fカードの初期化

I/Fカードを装着したプリンタの電源が入っていないことを確認します。
 I/Fカードのステータスシートボタンを押しながらプリンタの電源を入れます。
 ステータスシートボタンは5秒以上押し続けます。

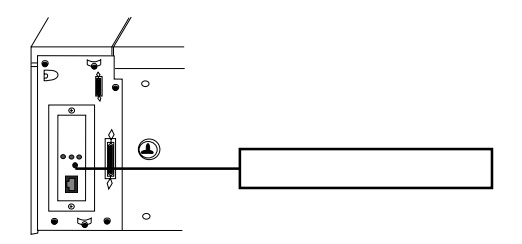

I/F カードの緑と赤のランプが点滅し始めたら、ボタンから指を離します (初期化作業中であることを表します)。ランプの点滅が終わったら初期化 は完了です。

設定ユーティリティからI/Fカードを初期化することもできます。詳し くは「10 設定ユーティリティの各機能」をご覧ください。

ステータスシートの印刷

初期化完了後、ステータスシートボタンを押してステータスシートを印刷しま す。ステータスシートは2枚印刷されます。シートの内容を確認してください。

2

1

プリンタの電源を入れた直後にステータスシートボタンを押すと、I/F カードの現在の状態がステータスシートに反映されない場合があります。 この場合は、しばらく待ってから、もう一度ステータスシートボタンを 押してください。

# 困ったときは

ここでは、トラブルが発生した時の処置について、OS 毎に説明します。

全 OS 共通

I/Fカードの設定ができない/ネットワーク印刷ができない

処置)

まず、I/Fカードのステータスシートボタンを押してステータスシートが印刷 できるかどうかご確認ください。(「2ハードウェアの準備」参照) ステータスシートの印刷ができない場合は、プリンタ本体の[I/Fキリカエ] が、[ジドウ]もしくは[オプション]、[I/Fコテイ]になっているか確認してくだ さい。ステータスシートの印刷が可能な場合は、ステータスシートに印刷され たネットワークの設定に誤りがないかをご確認ください。

設定する IP アドレスが分からない

処置)

IP アドレスは、外部との接続(インターネットへの接続、電子メールなど) を行う際には JPNIC(http://www.nic.ad.jp/index-j.html)に申請を行って正 式に取得していただく必要がありますので、システム管理者へご相談ください。

IP アドレスを使用するにあたって、外部との接続を将来的にも一切行なわな いという条件のもとに、下記の範囲のプライベートアドレスをご使用になるこ とも可能です(RFC1918で規定されています)。

プライベートアドレス:

- 10.0.0.1 ~ 10.255.255.254
- 172.16.0.1 ~ 172.31.255.254
- 192.168.0.1 ~ 192.168.255.254

ただし、I/FカードのIPアドレスに[192.168.1.255]は使用できません。

EpsonNet WinAssist が起動できない

#### 処置)

EpsonNet WinAssist のインストール後に、OS 上でプロトコルやサービスの追加、削除を行うと、EpsonNet WinAssist が起動しなくなります。EpsonNet WinAssist を削除し、再度インストールをしてください。

EpsonNet WinAssist の起動時に「TCP/IP プロトコルが利用できません」と 表示される

このメッセージは、次のような場合に表示されます。

- ・ コンピュータに TCP/IP が組み込まれていない場合
- コンピュータの IP アドレスが正しく設定されていない場合
- DHCP サーバからアドレスを取得する設定下で、DHCP サーバがない場合
   処置)

OK ボタンをクリックするとEpsonNet WinAssist が起動しますが、TCP/IPの 設定はできません。お使いのコンピュータの状態を確認して、TCP/IPの組み 込みとIPアドレスの設定をしてください。設定方法は「4 TCP/IPの設定」を ご覧ください。

EpsonNet WinAssist/MacAssist で設定情報を送信すると、「設定情報の送 受信が完了していません」というメッセージが表示される

ダイヤルアップルータをお使いの場合に、この現象が発生することがありま す。

処置)

EpsonNet WinAssist/MacAssistがインストールされているコンピュータで [MS-DOS プロンプト]を起動し、次のコマンドを実行してください。

- 書式) >ROUTE\_ADD\_I/Fカードの IP アドレス\_設定するコンピュータの IP アドレス(\_は半角スペース)
- 例) >ROUTE\_ADD\_192.168.192.168\_11.22.33.44

EpsonNet WebAssist が起動できない

処置)

EpsonNet WebAssistを実行するには、まずEpsonNet WinAssist/MacAssist かpingコマンドを使用して、I/FカードのIPアドレスを設定する必要があります(「4 TCP/IPの設定」参照)。現在の設定は、ステータスシートの[IP Address]欄で確認できます。

EpsonNet WebAssist で英語が表示される

処置)

[Home Page Update]で、EpsonNet WebAssistをアップデートする必要があり ます。アップデートの方法は、「ホームページの更新」(161ページ)をご覧く ださい。 ARP/PING コマンドで I/F カードの IP アドレスを設定できない

処置1)

EpsonNet WinAssist (34 ページ) /WebAssist (152 ページ)の[TCP/IP]設定 画面で、[PING による設定]を有効に設定してください。

処置2)

ping コマンドを実行後、「Reply from (IP address): ...」のメッセージが 確認できず、「Request Time Out」や「Reply from ....: Destination host unreachable」などのメッセージが表示される場合は、接続しているネット ワークケーブル、ネットワーク機器などのネットワーク環境を確認してくださ い。なお、ARP/PING コマンドによる設定は、同一ネットワーク上でのみ行う ことができます。

EpsonNet WinAssist の[モデル名]に何も表示されず、[IPアドレス]に [NONE]と表示される

処置1)

I/Fカードの IP アドレスが初期値の場合、[モデル名]と[IP アドレス]が表示されない場合がありますが、I/Fカードの設定は行えます。I/Fカードの設定を 行うと、正しく表示されるようになります。

処置2)

EpsonNet WinAssist[表示]メニューの[最新の状態に更新]を実行してください。

処置3)

EpsonNet WinAssist[ツール]メニューの[タイムアウト設定]で、タイムアウト時間を大きい値に設定してください。この場合、EpsonNet WinAssistの動作が遅くなります。ご注意ください。

IPアドレスの変更を行っていないのに IPアドレスが変わってしまう

処置)

EpsonNet WinAssist またはWebAssist で次のように設定してください。

EpsonNet WinAssist の場合は、[TCP/IP]画面で、[IPアドレスの取得方法]を [手動]にし、[PINGによる設定]のチェックを外します。

EpsonNet WebAssist の場合は、[TCP/IP]画面で、[IPアドレスの取得方法]を [Manual]にし、[PINGによる設定]を[OFF]に設定します。 公録
#### NetWare 環境

NetWareサーバ経由の印刷で、クライアントでは印刷が終了するが、プリ ンタから出力されない

処置)

サーバでキュー / プリントサーバのユーザに、印刷を行なおうとしているユー ザが登録されているか確認してください。また、NetWare サーバに I/F カード がログインしているかどうか確認してください。

Windows95 で NetWareの NDS プリントサーバまたはリモートプリンタモー ドを使用したとき正しく印刷できない

次の環境を使ったとき、正常に印刷できないことがあります。

- Windows95(バージョン OSR2.1(USB 対応))で NDS キューへ印刷する場合
- ・ プリンタ:LP-1700S/9200S/9200SX/8300/8400、
  MJ-930C/3000C/6000C(ドライバのバージョンが2.x以前の場合)

処置)

次の手順に従ってください。

設定するプリンタのプロパティを開きます。

[詳細]画面の[プリンタポートの割り当て]ボタンをクリックします。

デバイス名を[LPT ポート]、パス名を[¥¥ サーバ名 ¥ プリントキュー名] に設定し、OK ボタンをクリックします。

| フリンタホートの割り                    | リ当て              |   | ? ×   |
|-------------------------------|------------------|---|-------|
| デバイス名(型):                     |                  | - | OK I  |
| ハ <sup>*</sup> ス( <u>P</u> ): | ¥HOST¥LP-9200S-Q | • | キャンセル |
|                               | □ ロクオン時に再接続①     |   |       |

EpsonNet WinAssist/WebAssistが正しく起動しない

処置)

MicrosoftのService for NetWare Directory Serviceがインストールされ ているマシンでは、EpsonNet WinAssist/WebAssistが正常に起動しない場合 があります。

NDS サービスをご利用の場合は Novell クライアントサービスをインストールしてください。

EpsonNet WinAssist のリスト画面で、IPX グループにプリンタが表示されない

処置)

次の項目を確認してください。

- プリンタの電源がオンになっているか
- I/Fカードが、EpsonNet WinAssistを使用しているコンピュータと同一 セグメントにあるか(同一セグメントにない場合は、ツールメニューの 探索オプションで設定してください)
- NetWareサーバの IPX にバインドしている Ethernet フレームタイプと I/Fカードに設定してあるフレームタイプが同じになっているか

EpsonNet WinAssistの起動に時間がかかる

コンピュータに Novell クライアントサービスなどをインストールしている場 合や、Microsoft 社製 NetWare クライアントをインストールしている場合、ダ イヤルアップネットワークに IPX を使用するため、EpsonNet WinAssist の動 作が遅くなる場合があります。これらが必要でない場合は、使用しない設定に してください。

処置)

[マイコンピュータ]-[コントロールパネル]-[ネットワーク]で、IPX/SPX 互換プロトコルを使用しないネットワークアダプタを選択して、[プロパ ティ]を起動します。

[バインド]タブを選択して、使用しない IPX/SPX 互換プロトコルや、 Novell NetWare クライアント用プロトコルのチェックを外します。

セレクタにプリンタが表示されない

処置)

次のことを確認してください。

- Open Transport 搭載機種の場合: コントロールパネルの[AppleTalk]で[Ethernet]が選択されているか
- Open Transport 非搭載機種の場合: コントロールパネルの[ネットワーク]で[EtherTalk]が選択されているか
   セレクタで AppleTalk が[使用]になっているか、HUB、ケーブルなどのネット
   ワーク機器もあわせてご確認ください。

同梱の EPSON Print!2 について

処置)

本製品に同梱されている EPSON Print!2は、Macintosh 用プリンタドライバが 同梱されていないプリンタをお使いになるためのものです。 EPSON Print!2のAT-24ESC/Pのみサポートしております。当社 VP シリーズプ リンタでお使いになる場合に使用してください。

それ以外の機種では、プリンタ同梱のプリンタドライバをご使用ください。

Windows から EpsonNet Direct Print を使って印刷した時に、ダイヤル アップ接続ダイアログが表示される

処置)

インターネットの設定で[起動時にダイヤルアップでインターネットに接続] (インターネットエクスプローラ 4.0x の場合は[モデムを使用してインターネッ トに接続])が設定されていると、このメッセージが表示されることがありま す。キャンセルするとその後は正常に印刷されますが、この設定を変更しない とWindows 起動後の最初の印刷時には、毎回メッセージが表示されます。 この設定を変更後、インターネットに接続する場合は、再度[インターネット オプション]で[LAN を使用してインターネットに接続]を選択するか、手動で ダイヤルアップネットワークを起動してください。

| インターネット オブション ? 🗙                                                                                                    |
|----------------------------------------------------------------------------------------------------|
| 全般   セキュリティ   コンテンツ 接続   ブログラム   詳細設定                                                                                           |
| 接続<br>コンピュータをインターネットに接続するはは、接<br>続ウィザードを使用してくたさい。<br>設定を直接変更するはは、次のオブションを使用してくたさい。<br>・<br>・<br>・<br>・<br>・<br>・<br>・<br>・<br>・ |
|                                                                                                    |
| 自動設定                                                                                                    |
| <br>OK キャンセル 適用( <u>A</u> )                                                                                                    |

Windows95/98からネットワーク接続されたMJ系プリンタに印刷する時、 「ファイルが開けません」と表示され印刷できない

処置)

EPSON スプールマネージャ(EPSPMGRx.EXE)のキューセットアップダイアログで [ローカルプリンタへスプール]を選択し、[プリントマネージャを使用する]に チェックを入れてください。

公録

#### WindowsNT/2000 環境

Windows から EpsonNet Direct Print を使って印刷した時に、ダイヤル アップ接続ダイアログが表示される

処置)

インターネットの設定で[起動時にダイヤルアップでインターネットに接続] (インターネットエクスプローラ4.0xの場合は[モデムを使用してインターネッ トに接続])が設定されていると、このメッセージが表示されることがありま す。キャンセルするとその後は正常に印刷されますが、この設定を変更しない とWindows 起動後の最初の印刷時には、毎回メッセージが表示されます。 この設定を変更後、インターネットに接続する場合は、再度[インターネット オプション]で[LANを使用してインターネットに接続]を選択するか、手動で ダイヤルアップネットワークを起動してください。

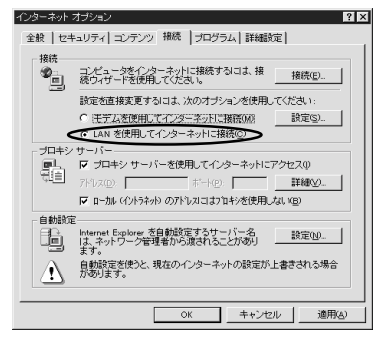

NTFSを使用している WindowsNT Server3.51 経由で、クライアントから TCP/IP 印刷ができない

#### 処置)

WindowsNTServerの¥¥WINNT35¥SYSTEM32¥SPOOL¥PRINTERSのディレクトリで、 アクセス権の設定変更が必要です。詳しくは「LPR Port での接続 (WindowsNT3.51)」(50ページ)をご覧ください。

WindowsNT Server3.51/4.0 経由で、管理者以外のクライアントから印刷できない

処置)

ファイルサーバ上でプリンタのアクセス権リストから[Creater Owner]が削除 されている場合、もしくは[Creater Owner]の権利が[印刷]か[アクセス権な し]に設定されている場合にこの現象となります。正しく印刷するには、 [Creater Owner]の権利を[文書 / ドキュメントの管理]に設定する必要があり ます。初期設定は[文書 / ドキュメントの管理]です。

# 用語集

# A

AppleTalk

すべての Macintosh に標準で付属する、LAN システムの規格、もしくはネット ワークソフトウェアの名称。Macintosh の標準的なネットワークプロトコルに なっている。

#### ARP

Address Resolution Protocol。 TCP/IPプロトコル群に属するアドレス解決 プロトコル。ホストの IP アドレスから MAC アドレスを検索するときに用いる。 相手のホストが保持している IP アドレスと MAC アドレスの対応法を変更する 場合にも使う。

# D

DHCP

Dynamic Host Configuration Protocol。コンピュータの IP アドレスやデ フォルト・ゲートウェイなどの TCP/IP 関連情報をサーバに問い合わせて自動 的に設定するプロトコル。クライアントの起動時に、サーバが空いている IP アドレスを自動的に割り当てる。

#### DNS

Domain Name System。ネットワーク上のコンピュータ名と、その IP アドレス との対応付けを行う仕組み。IP アドレスは4桁の8ビット単位での数値のた め、人間にとっては覚えにくい。そこで、人間が覚えやすいような名前(ドメ イン名)との対応を保存しておき、必要に応じてドメイン名から IP アドレス への変換を行う。変換を行うサーバを DNS サーバという。

# Ε

#### EtherTalk

Macintosh 用の LAN を実現するためのシステムの一つ。Ethernet のケーブルを 使って運用する AppleTalk ネットワークのこと。Ethernet インターフェイス を接続し、コントロールパネルで EtherTalk を選択すればよい。

# Η

#### HUB

ネットワークを構築する際に必要な集線装置。複数本のツイストペアケーブル をRJ-45 モジュラージャックで接続し、スター型 LAN を構築する。

# 1

#### IPP

Internet Printing Protocol。IPPを使うことにより、インターネットを経由 しての印刷が可能となる。

#### IPX

Internetwork Packet Exchange。Novell社のNetWareのプロトコル。

## IPアドレス

IP による通信でネットワーク内の各コンピュータに割り振られる番号(アドレス)のこと。国内では日本ネットワークインフォメーションセンター(JPNIC) が IP アドレスの登録手続きを代行しており、ここから世界的にユニークな IP アドレスを取得できる。

#### L

#### LPR

Line Printer Daemon Protocol。BSD UNIXで使われてきたリモート印刷プロ トコル。TCP/IP上で動作する。

## М

#### MACアドレス

Media Access Control アドレス。ネットワーク機器に組み込まれている機器 固有の物理アドレス。

#### MIB

Management Information Base。ネットワーク管理のための SNMP(Simple Network Management Protocol)マネージャと SNMP エージェントとでやりとり されるネットワーク管理のための一種のデータベースで、100 以上のオブジェクト(管理対象)を含むテーブルになっている。管理対象となる機器ごとに MIB をもつ。

## Ν

NDPS

Novell Distributed Print Services。米 Novell 社の NetWare が提供する分 散プリント機能。NDPS によりプリンタ管理に要するコストの削減や、ネット ワークを利用するユーザや管理者の生産性を引き上げることができる。

NDS

Novell Directory Services。米 Novell 社の NetWare4.0 以降に搭載されてい るディレクトリ・サービス機能。ユーザやサーバ、プリンタなどの共有資源を 一元管理できる。各資源はツリー状のネットワーク構造で論理的に配置するこ とができる。

 一度 NetWare にログインすれば、それ以降はそれぞれの NetWare サーバにログ インすることなく、ネットワーク全体のサーバやプリンタなどが使えるように なる。

NetBEUI

通信プロトコルの1つ。ネットワーク・アドレスの設定が不要だが、ルータを 越えての使用はできない。

NetBIOS

パソコン・ネットワーク用の通信プロトコルと API の規約。

立録

NetWare

米 Nove I I が開発したパソコン LAN 用ネットワーク OS。 I PX/SPX と呼ぶ独自プロトコルを使用する。

#### NWADMIN

NetWare 4.xのファイルシステム管理ツール。ネットワーク管理者はツリー内 のすべてのオブジェクトを管理できる。オブジェクトの作成、オプジェクトの プロパティの変更、コンテキスト上から別の場所へのコンテキストの移動が行 える。また、ファイルシステム、ディレクトリサービスのトラスティ、ツリー にあるすべてのオブジェクトの有効な権利を確認できる。

#### Ρ

#### PCONSOLE

NetWare3.xのプリントサービス設定、管理ツール。

PING

TCP/IPが実装されたコンピュータ間で送受信テストを行い、接続の確認に使用するコマンド。LAN環境もしくはコンピュータ自体の設定に障害が発生している場合、障害箇所を特定する際に、まずローカル・ホストに対してpingコマンドを実行し、正常にTCP/IPが実装されているか確認する。

# S

SNMP

Simple Network Management Protocol。 TCP/IPネットワーク管理の標準プロ トコルで、ネットワークの構成や、HUB、ルーターなどのネットワーク機器に 関しての管理情報のやり取りに使用される。ネットワーク管理システムは「マ ネージャ」、ネットワーク機器は「エージェント」などと言われる。

# T

#### TCP/IP

Transmission Control Protocol/Internet Protocol。 インターネット標準の 通信プロトコル。RFC(Request for Comments)の形で公開されているため、 広く普及している。

# I

#### エンティティタイプ

オブジェクトのタイプ。これにより、オブジェクトが正当なものであるか否か を識別できる。

# ケ

ゲートウェイ

クライアントのアクセスを代行する代理サーバ。企業では一般に社内 LAN とイ ンターネットの間にゲートウェイ・サーバを設置し、社内 LAN からはゲート ウェイ・サーバ経由でインターネットへアクセスする。異なるプロトコルのシ ステムやネットワークを相互に接続する。中継機能専用のコンピュータはルー タと呼び、ゲートウェイとは区別する。

# コ

コンテキスト

NetWareのNDSで、ディレクトリツリー内の各オブジェクトの配置を示すもの。会社名、組織名、部門名などの要素から構成される。

# サ

#### サブネットマスク

TCP/IP ネットワークでは、同じネットワーク部を持ったコンピュータ同士が 通信できる。したがってネットワーク部とホスト部とを区別する必要があり、 その際に使用されるのがサブネットマスク。サブネットマスクは IP アドレス 同様に 32 ビットからなり、クラス C では 24 ビット(255.255.255.0)が標準で 使用される。

## ソ

#### ゾーン名

AppleTalkで設定される、サーバやプリンタなどのネットワーク資源を論理的に扱うためのグループ。

#### ッ

#### ツイストペアケーブル

10BASE-T 規格のケーブル。2本のケーブルを対にしたものが寄り合わさっている。Ethernetの10Base-T や電話のモジュラーケーブル、USB ケーブルなどに使われている。

# ネ

## ネットワーククラス

IP アドレスは、ネットワーク ID とホスト ID の区切り位置によって、A、B、C の3つのクラスに分けられる。たとえば、クラスAは、IP アドレスの上位8 ビットがマスクされている。どのクラスに属するかは、企業などが IP アドレ スを取得する際に決定する。

# ハ

## バインダリ

NetWare3.x で、ユーザ、グループ、ワークグループなどの構成要素を定義しているデータベース。NetWare4.x 以降は、バインダリの代わりに NDSを使用。

# フ

フレームタイプ

ネットワーク上の通信(Workstation packet Client)で、パケットに定 義されているもの。サーバがサポートするフレームタイプにあわせて、設定す る。

プロキシサーバ

インターネットと接続する際に、セキュリティを確保するために設置される サーバ。

## 朩

#### ポート番号

TCPやUDPが備える機能で、複数アプリケーションを同一コンピュータまたは サーバ上で扱うための仕組み。サーバやパソコンは、インターネットから受信 したパケットを、ポート番号によって引き渡すアプリケーションを特定する。

#### ポーリング

NetWareの、プリンタ環境設定オプションの1つ。ポートドライバ(NPRINTER) が定期的にデータポートを確認(ポーリング)し、データポートがプリンタに データを転送する準備ができているかを調べる。

う録

# 索引

# 記号

| 100BASE -<br>10BASE - T | τχ                    | 3<br>3    |
|-------------------------|-----------------------|-----------|
| А                       |                       |           |
| AppleTall<br>ARP/PING   | k 63, 134,<br>コマンド    | 153<br>36 |
| С                       |                       |           |
| Client 32               | 2                     | . 74      |
| E                       |                       |           |
| EPSON Ne                | t!2                   | 21        |
| EpsonNet                | Direct Print 25,      | 163       |
| EpsonNet                | Direct Printの削除       | 174       |
| EpsonNet                | Internet Print        | 175       |
| EpsonNet                | Internet Printの削除     | 188       |
| EpsonNet                | MacAssist 20, 24, 32, | 138       |
| EpsonNet                | WebAssist 20, 25,     | 144       |
| EpsonNet                | WinAssist             |           |

 $20,\ 22,\ 32,\ 69,\ 74,\ 93,\ 108,\ 124,\ 137$ 

# I

| I/F <b>カー</b> ドの初期化    | 13  |
|------------------------|-----|
| IIS                    | 193 |
| IntranetWare-J 69, 74, | 81  |
| IPP 45, 155,           | 176 |
| IPP URL                | 155 |
| IPX トラップ               | 157 |
| IPアドレス 32, 141,        | 169 |
| IP アドレスの取得方法           | 141 |
| IP トラップ                | 156 |
|                        |     |

# L

| LPD ポートの最大数          | 118  |
|----------------------|------|
| LPR 40               | , 45 |
| LPR Port 25, 45, 46, | 48   |
| LPR 印刷               | 173  |

#### М

| MAC アドレス            | 37  |
|---------------------|-----|
| Manual 設定時のネットワーク番号 | 153 |
| MIB                 | 3   |

## Ν

| NDPS                      | 97  |
|---------------------------|-----|
| NDPS プリンタエージェント           | 100 |
| NDPS マネージャ                | 99  |
| NDS 76, 95,               | 109 |
| NDS コンテキスト                | 68  |
| NET USE 59,               | 121 |
| NetBEUI 41, 53, 121, 133, | 154 |
| NetBIOS名133,              | 154 |
| NetWare 65,               | 70  |
| NetWare3.xJ 69,           | 81  |
| NetWare4.1xJ 69, 74,      | 81  |
| NetWare5J 74,             | 81  |
| NetWare基本設定               | 149 |
| NWADMIN 85,               | 89  |

#### Ρ

| PCONSOLE                | 67, 82, 84  |
|-------------------------|-------------|
| PRIFNW1S                | . 2, 7, 10  |
| PRIFNW2S                | 7, 10       |
| PRIFNW2SAC              | . 2, 7, 10  |
| Printer Status Page 189 | 9, 190, 198 |

| S                                                                             |
|-------------------------------------------------------------------------------|
| SAP名103<br>SNMP3,156                                                          |
| Т                                                                             |
| TCP/IP<br>25, 26, 33, 46, 117, 118, 129, 151                                  |
| W                                                                             |
| Windows95/98      39        WindowsNT/2000      45                            |
| イ                                                                             |
| インストール 20, 22, 24, 166, 178<br>インターネット印刷 46, 189, 190<br>インターネットインフォメーションサービス |
| インターフェイスカード情報 146                                                             |
| Т                                                                             |
| エンティテイタイプ 141, 153                                                            |
| オ                                                                             |
| オプション140<br>オプションインターフェイススロット 13                                              |
| カ                                                                             |
| 拡張印刷 173<br>管理者情報 158                                                         |
| +                                                                             |
| 基本設定 70, 71, 76, 95, 109<br>キューの設定 131<br>キュー名 72, 79                         |

| ゲートウェイ36                                                              |
|-----------------------------------------------------------------------|
| ц                                                                     |
| 工場出荷時状態に戻す                                                            |
| サ                                                                     |
| サマリー情報 200<br>サプネットマスク 141, 169                                       |
| シ                                                                     |
| 情報 129<br>ジョブをキューに転送 98, 106                                          |
| ス                                                                     |
| ステータスシート 11, 15<br>ステータスシートボタン 11<br>スプールディレクトリ 52                    |
| セ                                                                     |
| 設定ユーティリティ 19                                                          |
| У                                                                     |
| ゾーン選択 140<br>ゾーン名 141, 153                                            |
| タ                                                                     |
| タイムアウト時間 140<br>タイムアウト設定 126<br>ダイヤルアップネットワーク 112<br>探索オプション - 1P 107 |
| ]本示ク ノノ コノ 「!!                                                        |

দ

公録

探索オプション - IPX ..... 128 探索範囲の設定 ..... 169

#### ッ

| 通信状態表示ランプ        | 11  |
|------------------|-----|
| 通信して状態を取得 180,   | 186 |
| ツリー名 71, 76, 95, | 109 |
| <del>,</del>     |     |
| 定期的に状態を取得 180,   | 186 |
| デバイスの状態          | 199 |

| デバイス名 13    | 3, | 154 |
|-------------|----|-----|
| デフォルトゲートウェイ |    | 141 |

## ト

| 特定ネットワークセグメント | 169 | , |
|---------------|-----|---|
|---------------|-----|---|

## ネ

| ネットワーク          | 103 |
|-----------------|-----|
| ネットワーク情報        | 202 |
| ネットワーク番号        | 141 |
| ネットワーク番号設定 141, | 153 |
| J               |     |
| ノード             | 103 |
| Л               |     |
| パスワード 135, 142, | 160 |

# パブリックアクセスプリンタ .. 100, 111

#### Ł

| 標準印刷 |  |  |  |  |  |  |  |  |  |  |  |  |  |  |  |  |  |  |  |  |  |  |  |  |  |  | 173 | 3 |
|------|--|--|--|--|--|--|--|--|--|--|--|--|--|--|--|--|--|--|--|--|--|--|--|--|--|--|-----|---|
|------|--|--|--|--|--|--|--|--|--|--|--|--|--|--|--|--|--|--|--|--|--|--|--|--|--|--|-----|---|

## フ

| プライマリファイルサーバ名 71, | , 77 |
|-------------------|------|
| プライマリプリントサーバ名 95, | 109  |
| プリンタの URI         | 180  |

| プリンタ URI 186                |
|-----------------------------|
| プリンタ番号 103                  |
| プリンタポート番号 95, 109           |
| プリンタ名 141, 153, 155         |
| プリントキュー設定 71, 77            |
| プリントサーバ 71, 77, 130, 150    |
| プリントサーバ名71,77               |
| プリントサーバパスワード 71, 77         |
| プリントサーバモード 66               |
| フレームタイプ 68, 71, 76, 95, 109 |
| プロキシサーバー名 186               |
| プロキシサーバーのアドレス 180           |
| プロキシサーバーを使用 180, 186        |
|                             |

#### 朩

| ポート番号     | 180, | 186 |
|-----------|------|-----|
| ホームページの更新 |      | 161 |
| ポーリング間隔   | 71,  | 77  |

#### メ

| メニューバー . |  | 126 |
|----------|--|-----|
|----------|--|-----|

#### Ð

| モード | ٤. | <br> | <br> | <br> | 71, | 76, | 95, | 109 |
|-----|----|------|------|------|-----|-----|-----|-----|
|     |    |      |      |      | ,   | - , | ,   |     |

#### IJ

| リスト画面 125,              | 139 |
|-------------------------|-----|
| リセット                    | 159 |
| リモート(IPX上でrprinter) 98, | 103 |
| リモート(IP上でLPR) 98,       | 105 |
| リモート印刷サーバー              | 118 |
| リモート印刷サーバーのプリンター        | 118 |
| リモートプリンタ 95, 109, 132,  | 150 |
| リモートプリンタモード             | 66  |

# П

| ロケーション    | 155 |
|-----------|-----|
| ローカルセグメント | 169 |
| ワ         |     |

ワークグループ名 ......133, 154